# Instrucțiuni de operare și instalare

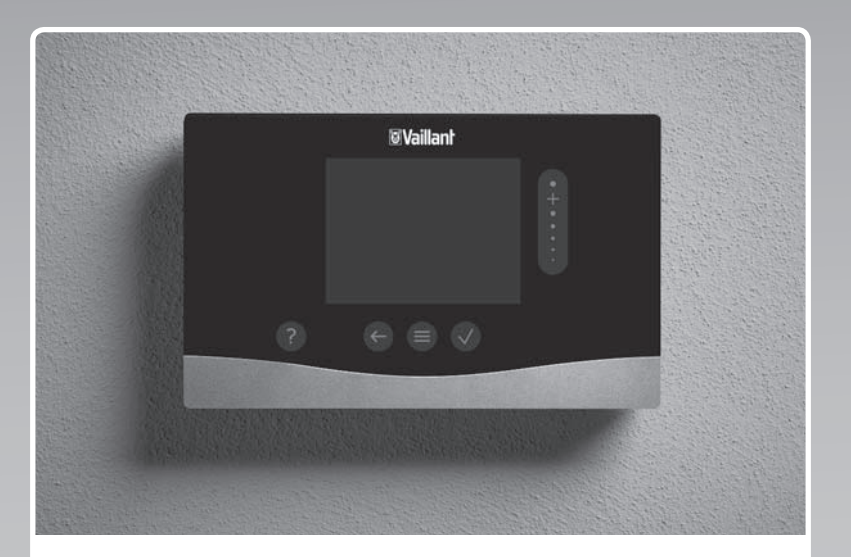

# sensoCOMFORT

VRC 720

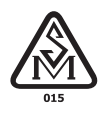

MD (ro), RO

Emitent / Producător Vaillant GmbH Berghauser Str. 40 D-42859 Remscheid Tel. +492191 18 0 Fax +492191 18 2810 info@vaillant.de www.vaillant.de

# **Vaillant**

# Cuprins

# Cuprins

| 1                                                                                                    | Securitate                                                                                                    | 3                                                                                              |
|----------------------------------------------------------------------------------------------------|----------------------------------------------------------------------------------------------------|------------------------------------------------------------------------------------------------|
| 1.1                                                                                                    | Utilizarea conform destinației                                                                                                    | 3                                                                                              |
| 1.2                                                                                                    | Instrucțiuni generale de siguranță                                                                                                    | 3                                                                                              |
|                                                                                                    | е<br>Ш                                                                                                    |                                                                                                |
| 1.3                                                                                                    | T Securitatea/Prevederi                                                                                                    | 4                                                                                              |
| 2                                                                                                    | Descrierea aparatului                                                                                                    | 5                                                                                              |
| 2.1                                                                                                    | Ce nomenclatură se utilizează?                                                                                                    | 5                                                                                              |
| 2.2                                                                                                    | Ce efect are funcția anti-îngheț?                                                                                                    | 5                                                                                              |
| 2.3                                                                                                    | Ce înseamnă temperaturile următoare?                                                                                                    | 5                                                                                              |
| 2.4                                                                                                    | Ce este o zonă?                                                                                                    | 5                                                                                              |
| 2.5                                                                                                    | Ce este recircularea?                                                                                                    | 5                                                                                              |
| 2.6                                                                                                    | Ce este o reglare a valorii fixe?                                                                                                    | 5                                                                                              |
| 2.7                                                                                                    | Ce înseamnă fereastra de timp?                                                                                                    | 5                                                                                              |
| 2.8                                                                                                    | Ce determină managerul hibrid?                                                                                                    | 5                                                                                              |
| 2.9                                                                                                    | Evitarea functionării eronate                                                                                                    | 6                                                                                              |
| 2.10                                                                                                    | Setarea curbei de încălzire                                                                                                    | 6                                                                                              |
| 2.11                                                                                                    | Afisai, elemente de control si simboluri                                                                                                    | 6                                                                                              |
| 2 12                                                                                                    | Funcții de comandă și afisare                                                                                                    | 7                                                                                              |
|                                                                                                    |                                                                                                    | •                                                                                              |
| 3                                                                                                    | U Instalatia electrică, asamblare                                                                                                    | 17                                                                                             |
| 31                                                                                                    | Selectarea conductelor                                                                                                    | 17                                                                                             |
| 3.1                                                                                                    | Conoctarea controlorului de sistem la aparatul                                                                                                    | 17                                                                                             |
| J.Z                                                                                                    | de ventilație                                                                                                    | 17                                                                                             |
| 3.3                                                                                                    | Montarea controlerului de sistem și senzorului                                                                                                    |                                                                                                |
|                                                                                                    | de temperatură extern                                                                                                    | 18                                                                                             |
|                                                                                                    |                                                                                                    |                                                                                                |
|                                                                                                    |                                                                                                    |                                                                                                |
| 4                                                                                                    | I Utilizarea modulelor funcționale,                                                                                                    | 24                                                                                             |
| 4                                                                                                    | - Utilizarea modulelor funcționale,<br>schema sistemului, punerea în funcțiune                                                                                                    | <b>21</b>                                                                                      |
| <b>4</b><br>4.1                                                                                                    | Utilizarea modulelor funcționale,<br>schema sistemului, punerea în funcțiune<br>Sistem fără module funcționale                                                                                                    | <b>21</b><br>21                                                                                |
| <b>4</b><br>4.1<br>4.2                                                                                                    | Utilizarea modulelor funcționale,<br>schema sistemului, punerea în funcțiune<br>Sistem fără module funcționale<br>Sistem cu modulul funcțional FM3                                                                                                    | <b>21</b><br>21<br>21                                                                          |
| <b>4</b><br>4.1<br>4.2<br>4.3                                                                                                    | Utilizarea modulelor funcționale,<br>schema sistemului, punerea în funcțiune<br>Sistem fără module funcționale<br>Sistem cu modulul funcțional FM3<br>Sistem cu modulele funcționale FM5 și FM3                                                                                                    | <b>21</b><br>21<br>21<br>22                                                                    |
| <b>4</b><br>4.1<br>4.2<br>4.3<br>4.4                                                                                                    | Utilizarea modulelor funcționale,<br>schema sistemului, punerea în funcțiune<br>Sistem fără module funcționale<br>Sistem cu modulul funcțional FM3<br>Sistem cu modulele funcționale FM5 și FM3<br>Posibilitate de utilizare a modulelor<br>funcționale                                                                                                    | <b>21</b><br>21<br>21<br>22<br>22                                                              |
| <b>4</b><br>4.1<br>4.2<br>4.3<br>4.4                                                                                                    | Utilizarea modulelor funcționale,<br>schema sistemului, punerea în funcțiune<br>Sistem fără module funcționale<br>Sistem cu modulul funcțional FM3<br>Sistem cu modulele funcționale FM5 și FM3<br>Posibilitate de utilizare a modulelor<br>funcționale                                                                                                    | <b>21</b><br>21<br>22<br>22                                                                    |
| <b>4</b><br>4.1<br>4.2<br>4.3<br>4.4<br>4.5                                                                                                    | Utilizarea modulelor funcționale,<br>schema sistemului, punerea în funcțiune<br>Sistem fără module funcționale<br>Sistem cu modulul funcțional FM3<br>Sistem cu modulele funcționale FM5 și FM3<br>Posibilitate de utilizare a modulelor<br>funcționale<br>Alocarea contactelor modulului funcțional<br>FM5                                                                                                    | <b>21</b><br>21<br>22<br>22<br>22                                                              |
| <b>4</b><br>4.1<br>4.2<br>4.3<br>4.4<br>4.5<br>4.6                                                                                                    | Utilizarea modulelor funcționale,<br>schema sistemului, punerea în funcțiune<br>Sistem fără module funcționale<br>Sistem cu modulul funcțional FM3<br>Sistem cu modulele funcționale FM5 și FM3<br>Posibilitate de utilizare a modulelor<br>funcționale<br>Alocarea contactelor modulului funcțional<br>FM5<br>Alocarea contactelor modulului funcțional                                                                                                    | <b>21</b><br>21<br>22<br>22<br>22<br>23                                                        |
| <b>4</b><br>4.1<br>4.2<br>4.3<br>4.4<br>4.5<br>4.6                                                                                                    | Utilizarea modulelor funcționale,<br>schema sistemului, punerea în funcțiune<br>Sistem fără module funcționale<br>Sistem cu modulul funcțional FM3<br>Sistem cu modulele funcționale FM5 și FM3<br>Posibilitate de utilizare a modulelor<br>funcționale<br>Alocarea contactelor modulului funcțional<br>FM5<br>Alocarea contactelor modulului funcțional<br>FM3                                                                                                    | <b>21</b><br>21<br>22<br>22<br>22<br>23<br>24                                                  |
| <b>4</b><br>4.1<br>4.2<br>4.3<br>4.4<br>4.5<br>4.6<br>4.7                                                                                                    | Utilizarea modulelor funcționale,<br>schema sistemului, punerea în funcțiune<br>Sistem fără module funcționale<br>Sistem cu modulul funcțional FM3<br>Sistem cu modulele funcționale FM5 și FM3<br>Posibilitate de utilizare a modulelor<br>funcționale<br>Alocarea contactelor modulului funcțional<br>FM5<br>Alocarea contactelor modulului funcțional<br>FM3<br>Setările codului schemei sistemului                                                                                                    | <b>21</b><br>21<br>22<br>22<br>23<br>23<br>24<br>25                                            |
| <b>4</b><br>4.1<br>4.2<br>4.3<br>4.4<br>4.5<br>4.6<br>4.7<br>4.8                                                                                                    | Utilizarea modulelor funcționale,<br>schema sistemului, punerea în funcțiune Sistem fără module funcționale Sistem cu modulul funcțional FM3 Sistem cu modulele funcționale FM5 și FM3 Posibilitate de utilizare a modulelor<br>funcționale Alocarea contactelor modulului funcțional<br>FM5                                                                                                    | <b>21</b><br>21<br>22<br>22<br>23<br>24<br>25                                                  |
| <b>4</b><br>4.1<br>4.2<br>4.3<br>4.4<br>4.5<br>4.6<br>4.7<br>4.8                                                                                                    | In the set of the set of the | <b>21</b><br>21<br>22<br>22<br>23<br>24<br>25<br>27<br>28                                      |
| <b>4</b><br>4.1<br>4.2<br>4.3<br>4.4<br>4.5<br>4.6<br>4.7<br>4.8<br>4.9                                                                                                    | Utilizarea modulelor funcționale,<br>schema sistemului, punerea în funcțiune<br>Sistem fără module funcționale                                                                                                    | <b>21</b><br>21<br>22<br>22<br>23<br>24<br>25<br>27<br>28                                      |
| <b>4</b><br>4.1<br>4.2<br>4.3<br>4.4<br>4.5<br>4.6<br>4.7<br>4.8<br>4.9<br><b>5</b>                                                                                                    | Utilizarea modulelor funcționale,<br>schema sistemului, punerea în funcțiune Sistem fără module funcționale Sistem cu modulul funcțional FM3 Sistem cu modulele funcționale FM5 și FM3 Posibilitate de utilizare a modulelor funcționale Alocarea contactelor modulului funcțional FM5 Alocarea contactelor modulului funcțional FM3 Setările codului schemei sistemului Combinații de scheme ale sistemului și configurația modulelor funcționale Schema sistemului și diagrama conexiunilor                                                                                                    | <b>21</b> 21 22 22 23 24 25 27 28 45                                                           |
| <b>4</b><br>4.1<br>4.2<br>4.3<br>4.4<br>4.5<br>4.6<br>4.7<br>4.8<br>4.9<br><b>5</b>                                                                                                    | Utilizarea modulelor funcționale,<br>schema sistemului, punerea în funcțiune                                                                                                    | <b>21</b><br>21<br>22<br>22<br>23<br>24<br>25<br>27<br>28<br><b>45</b>                         |
| <ul> <li>4.1</li> <li>4.2</li> <li>4.3</li> <li>4.4</li> <li>4.5</li> <li>4.6</li> <li>4.7</li> <li>4.8</li> <li>4.9</li> <li>5.1</li> <li>5.1</li> <li>5.1</li> </ul>                                                   |                                                                                                    | <b>21</b> 21 22 22 23 24 25 27 28 <b>45</b> 45                                                 |
| <ul> <li>4.1</li> <li>4.2</li> <li>4.3</li> <li>4.4</li> <li>4.5</li> <li>4.6</li> <li>4.7</li> <li>4.8</li> <li>4.9</li> <li>5</li> <li>5.1</li> <li>5.2</li> <li>5.2</li> <li>5.2</li> </ul>                           |                                                                                                    | <b>21</b> 21 22 22 23 24 25 27 28 <b>45</b> 45                                                 |
| <ul> <li>4.1</li> <li>4.2</li> <li>4.3</li> <li>4.4</li> <li>4.5</li> <li>4.6</li> <li>4.7</li> <li>4.8</li> <li>4.9</li> <li>5.1</li> <li>5.2</li> <li>5.3</li> <li>6</li> </ul>                                        | Image: Schema sistemului, punerea în funcțiune, schema sistemului, punerea în funcțiune.   Sistem fără module funcționale                                                                                                    | <b>21</b> 21 22 22 23 24 25 27 28 <b>45</b> 45 45 45                                           |
| <ul> <li>4.1</li> <li>4.2</li> <li>4.3</li> <li>4.4</li> <li>4.5</li> <li>4.6</li> <li>4.7</li> <li>4.8</li> <li>4.9</li> <li>5.1</li> <li>5.2</li> <li>5.3</li> <li>6</li> <li>6</li> </ul>                             | Image: Schema sistemului, punerea în funcțiune   Sistem fără module funcționale                                                                                                    | <b>21</b><br>21<br>22<br>22<br>23<br>24<br>25<br>27<br>28<br><b>45</b><br>45<br>45<br>45<br>45 |
| <ul> <li>4.1</li> <li>4.2</li> <li>4.3</li> <li>4.4</li> <li>4.5</li> <li>4.6</li> <li>4.7</li> <li>4.8</li> <li>4.9</li> <li>5</li> <li>5.1</li> <li>5.2</li> <li>5.3</li> <li>6</li> <li>6.1</li> <li>2</li> </ul>     | <ul> <li> <ul> <li>Utilizarea modulelor funcționale,<br/>schema sistemului, punerea în funcțiune</li></ul></li></ul>                                                                                                    | <b>21</b> 21 22 22 23 24 25 27 28 <b>45</b> 45 45 45 45                                        |
| <ul> <li>4.1</li> <li>4.2</li> <li>4.3</li> <li>4.4</li> <li>4.5</li> <li>4.6</li> <li>4.7</li> <li>4.8</li> <li>4.9</li> <li>5.1</li> <li>5.2</li> <li>5.3</li> <li>6</li> <li>6.1</li> <li>6.2</li> <li>6.2</li> </ul> | <ul> <li>Lutilizarea modulelor funcționale,<br/>schema sistemului, punerea în funcțiune</li></ul>                                                                                                    | <b>21</b> 21 22 22 23 24 25 27 28 <b>45</b> 45 45 45 45 45                                     |

| 7           | Informații referitoare la aparat                                     | 45   |
|-------------|----------------------------------------------------------------------|------|
| 7.1         | Respectarea și păstrarea documentelor                                | 45   |
|             | complementare                                                        | 45   |
| 7.2         | Valabilitatea instrucțiunilor                                        | 45   |
| 7.3         | Nume produs                                                          | 45   |
| 7.4         | Plăcuța de timbru                                                    | 46   |
| 7.5         | Seria                                                                | 46   |
| 7.6         | Caracteristica CE                                                    | 46   |
| 7.7         | Semnul de conformitate național SM al Republicii Moldova             | 46   |
| 7.8         | Reguli privind ambalarea, transportul și depozitarea                 | 46   |
| 7.9         | Durata de viață                                                      | 46   |
| 7.10        | Data de producție                                                    | 46   |
| 7.11        | Garanția și serviciul de asistență tehnică                           | 46   |
| 7.12        | Reciclarea și salubrizarea                                           | 47   |
| 7.13        | Datele produsului conform reglementării UE<br>nr. 811/2013, 812/2013 | 47   |
| 7.14        | Date tehnice - controler de sistem                                   | 47   |
| Anexă.      |                                                                      | . 48 |
| Α           | Remedierea defecțiunilor, mesaj de                                   |      |
|             | întreținere                                                          | 48   |
| A.1         | Remedierea defecțiunilor                                             | 48   |
| A.2         | Mesaje de întreținere                                                | 48   |
| в           | Remedierea defecțiunilor, erorilor,                                  | 10   |
| D 1         | Demediarea defectivation                                             | 40   |
|             |                                                                      | 49   |
| <b>В.</b> 2 | Remealerea erorilor                                                  | 49   |
| В.3         | Mesaje de întreținere                                                | 51   |
| Listă de    | e cuvinte cheie                                                      | . 52 |

# 1 Securitate

# 1.1 Utilizarea conform destinației

La utilizare improprie sau neconformă cu destinația pot rezulta deteriorări ale produsului și alte pagube materiale.

Aparatul este prevăzut pentru reglarea unei instalații de încălzire cu generatoare de căldură de la același producător, cu interfață eBUS.

Controlerul de sistem reglează în funcție de sistemul instalat:

- Încălzire
- Răcire
- Aerisire
- Prepararea apei calde menajere
- Recirculare

Utilizarea corespunzătoare conține:

- respectarea tuturor documentelor complementare ale aparatului, precum şi tuturor celorlalte componente ale instalaţiei
- instalarea şi asamblarea corespunzător aprobării produsului şi sistemului

Utilizarea preconizată cuprinde în plus instalarea conform codului IP.

Acest produs poate fi utilizat de copii peste 8 ani și de persoanele cu capacități fizice, senzoriale sau mentale reduse sau de către cele cu lipsă de experiență și cunoștințe dacă sunt supravegheate sau dacă au fost instruite referitor la utilizarea sigură a produsului și la pericolele astfel rezultate. Este interzis jocul copiilor cu aparatul. Curățarea și întreținerea realizată de utilizator nu pot fi realizate de către copii fără supraveghere.

O altă utilizare decât cea descrisă în instrucțiunile prezente sau o utilizare care o depășește pe cea descrisă aici este neconformă cu destinația.

# 1.2 Instrucțiuni generale de siguranță

# 1.2.1 PERICOL!

# Valabilitate: Moldova

- Risc de arsuri termice!
- Pericol de electrocutare!
- Pentru echipamente conectate la reţeaua electrică!
- Înainte de instalare citiți cu atenție instrucțiunea de instalare!
- Înainte de punerea în funcțiune citiți cu atenție instrucțiunea de exploatare!
- Respectați cerințele de întreținere din instrucțiunea de exploatare!

## 1.2.2 Pericol cauzat de calificarea insuficientă

Următoarele lucrări trebuie efectuate doar de o persoană competentă, care este suficient de calificată:

- Asamblare
- Demontare
- Instalarea
- Punerea în funcțiune
- Scoaterea din funcțiune
- Procedați conform tehnologiei de ultimă oră.

Lucrările și funcțiile care le poate executa, respectiv seta numai persoana competentă

sunt marcate cu simbolul

# 1.2.3 Pericol de comandă eronată

Prin comanda eronată puteți să vă puneți în pericol pe dumneavoastră și pe cei din jur și să provocați pagube materiale.

- Citiți cu atenție instrucțiunile prezente și toate documentele complementare, în special capitolul "Securitatea" și indicațiile de atenționare.
- În calitate de utilizator executați numai activitățile care sunt menționate în instrucțiunile de față și care nu sunt marcate cu sim-

bolul 🖺.

- 1.3 II -- Securitatea/Prevederi
- 1.3.1 Pericol de pagube materiale cauzate de îngheț
- Nu instalați produsul în încăperi cu pericol de îngheț.
- 1.3.2 Prescripții (directive, legi, norme)
- Respectați prescripțiile, normele, directivele, reglementările și legile naționale.

## 2 Descrierea aparatului

### 2.1 Ce nomenclatură se utilizează?

- Controler de sistem: în loc de VRC 720
- Comandă la distanță: în loc de VR 92
- Modulul funcțional FM3 sau FM3: în loc de VR 70
- Modulul funcțional FM5 sau FM5: în loc de VR 71

## 2.2 Ce efect are funcția anti-îngheț?

Funcția de protecție antiîngheț protejează instalația de încălzire și locuința de pagubele de îngheț.

La temperaturi exterioare

- care coboară sub 4 °C timp de peste 4 ore, controlerul de sistem conectează generatorul de căldură și reglează temperatura camerei la cel puțin 5 °C.
- peste 4 °C, controlerul de sistem nu conectează generatorul de căldură, dar monitorizează temperatura exterioară.

## 2.3 Ce înseamnă temperaturile următoare?

**Temperatura dorită** este temperatura la care urmează să fie încălzite spațiile locative.

**Temperatura de diminuare** este temperatura care nu trebuie depășită inferior în spațiile locative în afara ferestrelor de timp.

**Temperatura pe tur** este temperatura cu care agentul termic părăsește generatorul de căldură.

## 2.4 Ce este o zonă?

O clădire poate fi împărțită în mai multe domenii, denumite zone. Fiecare zonă poate avea o altă cerință către instalația de încălzire.

Exemple pentru împărțirea în zone:

- Într-o locuință există un sistem de încălzire prin pardoseală (zona 1) și un sistem de încălzire cu calorifere plate (zona 2).
- Într-o locuință există mai multe unități locative de sine stătătoare. Fiecărei unități locative îi este alocată o zonă proprie.

### 2.5 Ce este recircularea?

O conductă suplimentară de apă este racordată la conducta de apă caldă și formează un circuit cu boilerul pentru apă caldă. O pompă de recirculare asigură o circulație permanentă a apei calde în sistemul de conducte, astfel încât și la punctele de consum îndepărtate este disponibilă imediat apă caldă.

### 2.6 Ce este o reglare a valorii fixe?

Controlerul de sistem reglează temperatura pe tur la două temperaturi setate fix, care sunt independente de temperatura camerei sau de cea exterioară. Această reglare se pretează printre altele pentru un voal vaporos la poartă sau o încălzire a piscinei.

### 2.7 Ce înseamnă fereastra de timp?

De exemplu, regimul de încălzire în modul: comandat în funcție de timp

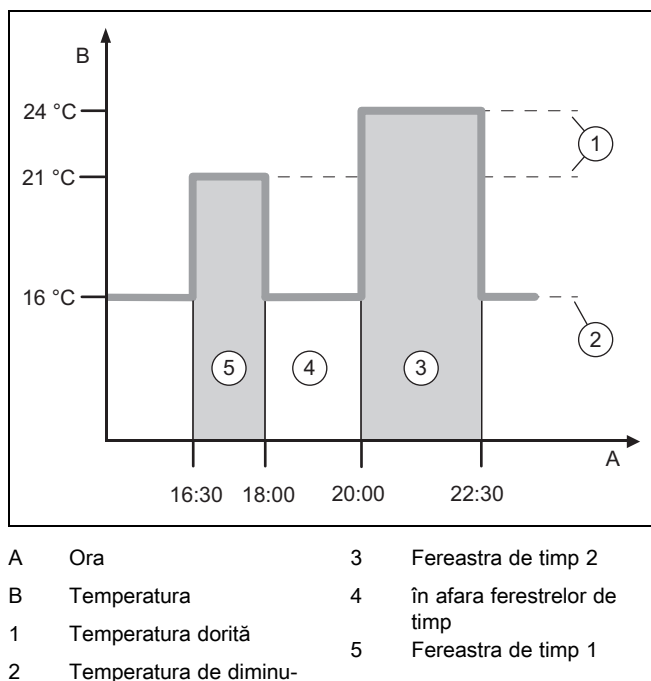

2 Temperatura de dimi are

Puteți împărți o zi în mai multe ferestre de timp (3) și (5). Fiecare fereastră de timp poate cuprinde un interval de timp individual. Ferestrele de timp nu trebuie să se suprapună. La fiecare fereastră de timp puteți să atribuiți o altă temperatură dorită (1).

Exemplu:

De la ora 16:30 până la ora 18:00; 21 °C

De la ora 20:00 până la ora 22:30; 24  $^\circ\mathrm{C}$ 

În cadrul ferestrelor de timp, controlerul de sistem reglează spațiile locative la temperatura dorită. În perioadele din afara ferestrelor de timp (4), controlerul de sistem reglează spațiile locative la temperatura de diminuare setată la o valoare mai scăzută (2).

#### 2.8 Ce determină managerul hibrid?

Managerul hibrid calculează dacă pompa de încălzire sau aparatul de încălzire suplimentar acoperă mai economic necesarul termic. Criteriile de decizie sunt tarifele setate în raport cu necesarul termic.

Pentru ca pompa de încălzire și aparatul de încălzire suplimentar să poată lucra eficient, trebuie să introduceți corect tarifele. Consultați tabelul Punctul de meniu SETĂRI (→ pagina 10). În caz contrar, pot apărea costuri majorate.

## 2 Descrierea aparatului

#### 2.9 Evitarea funcționării eronate

- Nu acoperiți controlerul de sistem cu piese de mobilier, draperii sau alte obiecte.
- Dacă controlerul de sistem este montat în spațiul locativ, deschideți complet toate robinetele radiatoarelor cu termostat din această cameră.

#### 2.10 Setarea curbei de încălzire

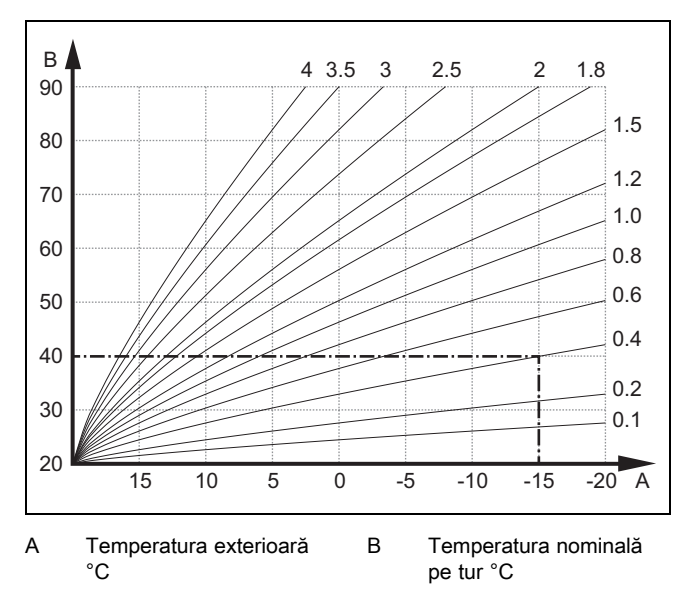

Figura prezintă curbele de încălzire posibile între 0,1 și 4.0 la o temperatură setată a camerei de 20 °C. Dacă este selectată curba de încălzire 0.4, la o temperatură exterioară de -15 °C temperatura de tur este reglată la 40 °C.

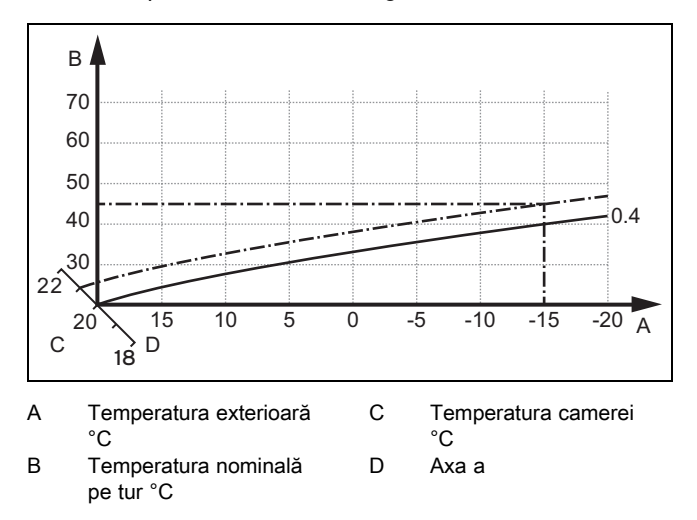

Dacă este selectată curba de încălzire 0.4 și este indicată pentru temperatura camerei 21 °C, atunci curba de încălzire se deplasează conform prezentării din figură. Pe axa cu o înclinare de 45° curba de încălzire se va deplasa paralel în funcție de valoarea temperatură setată a camerei. La o temperatură exterioară de -15 °C, reglarea asigură o temperatură pe tur de 45 °C.

#### 2.11 Afişaj, elemente de control și simboluri

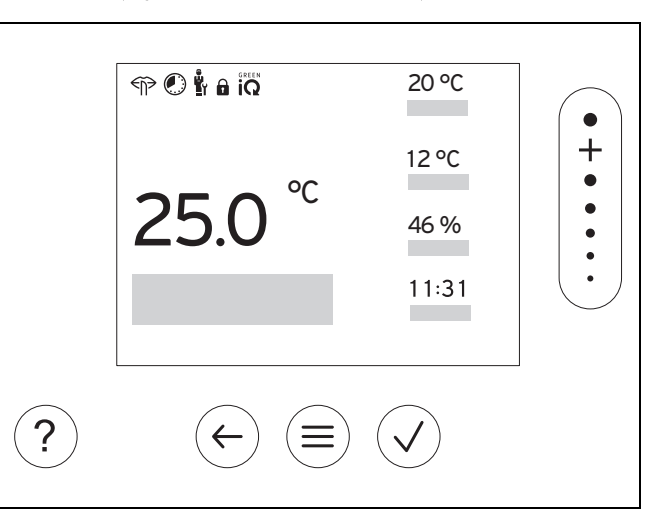

#### 2.11.1 Elemente de control

|                             | _<br>_ | Accesarea meniului<br>Revenire la meniul principal                                                                          |
|-----------------------------|--------|----------------------------------------------------------------------------------------------------|
| $\checkmark$                | -      | Confirmarea selecției/modificării<br>Stocarea valorilor reglate                                                             |
| $\left( \leftarrow \right)$ | -      | Un nivel înapoi<br>Anularea introducerii                                                                                    |
| •<br>+<br>•<br>•<br>•       | -      | Navigare prin structura meniului<br>Reducerea sau creșterea valorii de reglare<br>Navigare la numerele/literele individuale |
| ?                           | -      | Accesarea funcției de asistență<br>Accesarea asistentului programului de timp                                               |
|                             |        |                                                                                                    |

Elementele de control active se aprind în verde.

Apăsare o dată (): se accesează afișajul de bază.

Apăsare de 2 ori (=): se accesează meniul.

#### 2.11.2 Simboluri

|                         | Încălzirea comandată în funcție de timp activă      |
|-------------------------|-----------------------------------------------------|
|                         | Blocarea tastelor activă                            |
|                         | Întreținere necesară                                |
| $\triangle$             | Eroare în instalația de încălzire                   |
| 5                       | Contactarea persoanei competente                    |
| ${\longleftrightarrow}$ | Regimul silențios activ                             |
|                         | Modul de încălzire cel mai eficient energetic activ |

#### 2.12 Funcții de comandă și afișare

Indicație

i

Funcțiile descrise în acest capitol nu stau la dispoziție pentru toate configurările sistemului.

Pentru accesarea meniului, apăsați de 2 ori pe  $\textcircled{\equiv}.$ 

#### 2.12.1 Punct de meniu REGLARE

| ME         | MENIU → REGLARE                         |                                                                                                    |                                                                                                    |  |
|------------|-----------------------------------------|----------------------------------------------------------------------------------------------------|----------------------------------------------------------------------------------------------------|--|
| →          | → Zonă                                  |                                                                                                    |                                                                                                    |  |
|            | → Numele zonei                          | Modificarea numelui <b>Zonă 1</b> setat din fabrică                                                                                             |                                                                                                    |  |
|            | → Încălzire → Mod:                      | → Manual                                                                                                    | → Temperatura dorită: °C                                                                                                    |  |
|            |                                         | Menținerea neîntreruptă a tem                                                                                                    | peraturii dorite                                                                                                    |  |
|            |                                         | → Com.fcţ.timp                                                                                                    | → Planificator săptămânal                                                                                                    |  |
|            |                                         |                                                                                                    | → Temperatura de diminuare: °C                                                                                                |  |
|            |                                         | Planificator săptămânal: se po                                                                                                    | t seta până la 12 ferestre de timp și temperaturi dorite pe zi                                                                |  |
|            |                                         | Persoana competentă setează                                                                                                    | comportamentul instalației de încălzire în afara ferestrelor de timp în                                                       |  |
|            |                                         | funcția Mod de diminuare:                                                                                                    | ××.                                                                                                    |  |
|            |                                         |                                                                                                    |                                                                                                    |  |
|            |                                         | <ul> <li>Eco: Incalzirea este decon<br/>activată.</li> </ul>                                                                                    | ectata în afara ferestrelor de timp. Protecția contra înghețului este                                                         |  |
|            |                                         | <ul> <li>Normal: Temperatura de d</li> </ul>                                                                                                    | iminuare este valabilă în afara ferestrelor de timp.                                                                          |  |
|            |                                         | Temperatura dorită: °C: este v                                                                                                    | alabil în cadrul ferestrelor de timp                                                                                          |  |
|            |                                         | → Oprit                                                                                                    |                                                                                                    |  |
|            |                                         | Încălzirea este deconectată, ap activată                                                                                                    | pa caldă este în continuare disponibilă, protecția contra înghețului este                                                     |  |
|            | $\rightarrow$ Răcire $\rightarrow$ Mod: | → Manual                                                                                                    | → Temperatura dorită: °C                                                                                                    |  |
|            |                                         | Menținerea neîntreruptă a tem                                                                                                    | peraturii dorite                                                                                                    |  |
|            |                                         | → Com.fcţ.timp                                                                                                    | → Planificator săptămânal                                                                                                    |  |
|            |                                         |                                                                                                    | → Temperatura dorită: °C                                                                                                    |  |
|            |                                         | Planificator săptămânal: se po                                                                                                    | t seta până la 12 ferestre de timp pe zi, răcirea este deconectată în                                                         |  |
|            |                                         | Temperatura dorită: °C: este v                                                                                                    | valabil în cadrul ferestrelor de timp                                                                                         |  |
|            |                                         | Răcirea este deconectată în af                                                                                                    | ara ferestrelor de timp                                                                                                    |  |
|            |                                         | → Oprit                                                                                                    |                                                                                                    |  |
|            |                                         | Răcirea este deconectată, apa                                                                                                    | caldă este în continuare disponibilă                                                                                          |  |
| → <b>/</b> | Absență                                 | → Toate: este valabil pentru to                                                                                                    | ate zonele în intervalul de timp prestabilit                                                                                  |  |
|            |                                         | → <b>Zonă</b> : este valabil pentru zo                                                                                                    | na selectată în intervalul de timp prestabilit                                                                                |  |
|            |                                         | Regimul de încălzire și de preg<br>treapta de ventilare cea mai so                                                                              | yătire a apei calde este deconectat, ventilația existentă funcționează la<br>ăzută, protecția contra înghețului este activată |  |
| →          | Răcire pentru câteva zile               | Regimul de răcire se activează în intervalul de timp prestabilit, modul de răcire și temperatura dorită sunt preluate din funcția <b>Răcire</b> |                                                                                                    |  |
| →          | Reglare valori fixe circuit 1           | •                                                                                                    |                                                                                                    |  |
|            | → Încălzire → Mod:                      | → Manual                                                                                                    |                                                                                                    |  |
|            |                                         | Menținerea neîntreruptă a Ten                                                                                                    | np. nom. pe tur, cerință: °C, setată de persoana competentă.                                                                  |  |
|            |                                         | → Com.fcţ.timp                                                                                                    | → Planificator săptămânal                                                                                                    |  |
|            |                                         | Planificator săptămânal: se po                                                                                                    | t seta până la 12 ferestre de timp pe zi                                                                                      |  |
|            |                                         | În cadrul ferestrelor de timp se                                                                                                    | preia Temp. nom. pe tur, cerință: °C.                                                                                         |  |
|            |                                         | În afara ferestrelor de timp se deconectat.                                                                                                    | preia Temp. nom. pe tur, diminuare: °C sau circuitul de încălzire este                                                        |  |
|            |                                         | La o Temp. nom. pe tur, dimir                                                                                                    | uare: °C = 0 °C, protecția contra înghețului nu mai este asigurată.                                                           |  |
|            |                                         | Cele două temperaturi sunt se                                                                                                    | tate de persoana competentă.                                                                                                  |  |
|            |                                         | → Oprit                                                                                                    |                                                                                                    |  |
|            |                                         | Circuitul de încălzire este deco                                                                                                    | nectat.                                                                                                    |  |

| M                                                                                                    | MENIU → REGLARE                 |                                                                                   |                                                                                                    |  |  |
|----------------------------------------------------------------------------------------------------|---------------------------------|-----------------------------------------------------------------------------------|----------------------------------------------------------------------------------------------------|--|--|
| → <i> </i>                                                                                                    | → Apă caldă                     |                                                                                   |                                                                                                    |  |  |
|                                                                                                    | → Mod:                          | → Manual                                                                          | → Temperatura apei calde                                                                                                |  |  |
|                                                                                                    |                                 | Menținerea neîntreruptă a tem                                                     | peraturii apei calde                                                                                                    |  |  |
|                                                                                                    |                                 | → Com.fcţ.timp                                                                    | → Planificator săptămânal apă caldă                                                                                     |  |  |
|                                                                                                    |                                 |                                                                                   | → Temperatura apei calde: °C                                                                                            |  |  |
|                                                                                                    |                                 |                                                                                   | → Planificator săptămânal recirculare                                                                                   |  |  |
|                                                                                                    |                                 | Planificator săptămânal apă c                                                     | aldă: se pot seta până la 3 ferestre de timp pe zi                                                                      |  |  |
|                                                                                                    |                                 | Temperatura apei calde: °C: e                                                     | este valabil în cadrul ferestrelor de timp                                                                              |  |  |
|                                                                                                    |                                 | În afara ferestrelor de timp, reç                                                 | gimul de preparare a apei calde este deconectat                                                                         |  |  |
|                                                                                                    |                                 | Planificator săptămânal recirculare: se pot seta până la 3 ferestre de timp pe zi |                                                                                                    |  |  |
|                                                                                                    |                                 | In cadrul ferestrelor de timp, po                                                 | ompa de recirculare pompează apă la punctele de consum                                                                  |  |  |
|                                                                                                    |                                 | Pompa de recirculare este dec                                                     | conectata in atara terestreior de timp                                                                                  |  |  |
|                                                                                                    |                                 |                                                                                   |                                                                                                    |  |  |
|                                                                                                    |                                 | Regimul de preparare a apei c                                                     | alde este deconectat                                                                                                    |  |  |
| → I                                                                                                    | Apă caldă circuit 1             | · · · ·                                                                           |                                                                                                    |  |  |
|                                                                                                    | → Mod:                          | → Manual                                                                          | → Temperatura apei calde: °C                                                                                            |  |  |
|                                                                                                    |                                 | Menținerea neîntreruptă a tem                                                     | peraturii apei calde                                                                                                    |  |  |
|                                                                                                    |                                 | → Com.fcţ.timp                                                                    | → Planificator săptămânal apă caldă                                                                                     |  |  |
|                                                                                                    |                                 |                                                                                   | → Temperatura apei calde: °C                                                                                            |  |  |
|                                                                                                    |                                 | Planificator săptămânal apă c                                                     | <b>aldă</b> : se pot seta până la 3 ferestre de timp pe zi                                                              |  |  |
|                                                                                                    |                                 | Temperatura apei calde: °C: e                                                     | este valabil în cadrul ferestrelor de timp                                                                              |  |  |
|                                                                                                    |                                 | In afara ferestrelor de timp, regimul de preparare a apei calde este deconectat   |                                                                                                    |  |  |
|                                                                                                    |                                 | → Oprit                                                                           |                                                                                                    |  |  |
|                                                                                                    | <u> </u>                        | Regimul de preparare a apei c                                                     | alde este deconectat                                                                                                    |  |  |
| → I                                                                                                    | Apă caldă rapid                 | O singură încălzire a apei din l                                                  | ooiler                                                                                                    |  |  |
| → `                                                                                                    | Ventilație                      | 1                                                                                 |                                                                                                    |  |  |
|                                                                                                    | → Mod:                          | → Normal                                                                          | → Treaptă de ventilare normal:                                                                                          |  |  |
|                                                                                                    |                                 | Ventilarea neîntreruptă cu trea                                                   | pta de ventilare: <b>Normal</b>                                                                                         |  |  |
|                                                                                                    |                                 | → Com.fcţ.timp                                                                    | → Planificator săptămânal                                                                                               |  |  |
|                                                                                                    |                                 |                                                                                   | → Treaptă de ventilare normal:                                                                                          |  |  |
|                                                                                                    |                                 |                                                                                   | → Treaptă de ventilare redus:                                                                                           |  |  |
|                                                                                                    |                                 | Planificator săptămânal: se pot seta până la 12 ferestre de timp pe zi            |                                                                                                    |  |  |
|                                                                                                    |                                 | Treaptă de ventilare normal:                                                      | este valabil în cadrul ferestrelor de timp                                                                              |  |  |
|                                                                                                    |                                 | Treaptă de ventilare redus:: este valabil în afara ferestrelor de timp            |                                                                                                    |  |  |
|                                                                                                    |                                 | → Redus                                                                           |                                                                                                    |  |  |
|                                                                                                    |                                 | Ventilarea neîntreruptă cu trea                                                   | pta de ventilare: <b>Redus</b>                                                                                          |  |  |
|                                                                                                    | → Senzor calitate aer 1:<br>ppm | Măsoară conținutul de CO <sub>2</sub> al a                                        | aerului din interior                                                                                                    |  |  |
|                                                                                                    | → Recuperare de căldură:        | → Pornit                                                                          |                                                                                                    |  |  |
|                                                                                                    |                                 | Recuperarea neîntreruptă a că                                                     | ildurii din aerul uzat                                                                                                  |  |  |
|                                                                                                    |                                 | → Auto                                                                            |                                                                                                    |  |  |
|                                                                                                    |                                 | Verificare internă dacă aerul ez<br>rii sau direct. Consultați instruc            | xterior este dirijat în spațiul locativ prin sistemul de recuperare a căldu-<br>zțiunile de utilizare a ventilatorului. |  |  |
|                                                                                                    |                                 | → oprit                                                                           |                                                                                                    |  |  |
|                                                                                                    |                                 | Sistemul de recuperare a căldu                                                    | urii este deconectat                                                                                                    |  |  |
|                                                                                                    | → Limită calitate aer: ppm      | Ventilatorul menține conținutul                                                   | de CO <sub>2</sub> din aerul din interior sub valoarea setată.                                                          |  |  |
| → Aerisire forţată Regimul de încălzire este deconectat pentru 30 de minute şi, dacă există, ventilatorul funcţi treapta maximă de ventilare. |                                 | pnectat pentru 30 de minute și, dacă există, ventilatorul funcționează la         |                                                                                                    |  |  |
| →                                                                                                    | Protecție contra umidității     | → Umiditate max. a camerei: 9<br>depăşirii inferioare a valorii, de               | <b>%rel</b> : în cazul depășirii valorii, se conectează devaporizatorul. În cazul evaporizatorul se deconectează.       |  |  |

| MENIU → REGLARE                                                                                                    |                                                                                                    |  |
|----------------------------------------------------------------------------------------------------|----------------------------------------------------------------------------------------------------|--|
| → Asistent pentru programul de<br>timp Programarea temperaturii dorite pentru luni - vineri şi sâmbătă - duminică; programarea este<br>pentru funcțiile comandate în funcție de timp Încălzire, Răcire, Apă caldă, Recirculare şi Ve |                                                                                                    |  |
|                                                                                                    | Suprascrie planificatoarele săptămânale pentru funcțiile <b>Încălzire</b> , <b>Răcire</b> , <b>Apă caldă</b> , <b>Recirculare</b> și <b>Ventilație</b> |  |
| → Green iQ:                                                                                                    | Comutarea celui mai eficient mod de încălzire din punct de vedere energetic dacă instalația dumnea-<br>voastră este compatibilă cu acesta.             |  |
| → Instalație Oprit                                                                                                    | Instalația este deconectată. Protecția contra înghețului și, dacă există, ventilația la treapta cea mai scăzută rămân activate.                        |  |

#### 2.12.2 Punct de meniu INFORMAŢII

| М        | MENIU → INFORMAŢII               |              |  |
|----------|----------------------------------|--------------|--|
| →        | → Temperaturi actuale            |              |  |
|          | → Zonă                           |              |  |
|          | → Temperatura apei calde         |              |  |
|          | → Apă caldă circuit 1            |              |  |
| <i>→</i> | Presiune apă: bar                |              |  |
| <i>→</i> | Umiditate actuală aer din cameră |              |  |
| <i>→</i> | Date energie                     |              |  |
|          | → Absorbţie de energie solară    |              |  |
|          | → Energie câştigată              |              |  |
|          | → Consum electric                | → Încălzire  |  |
|          |                                  | → Apă caldă  |  |
|          |                                  | → Răcire     |  |
|          |                                  | → Instalație |  |
|          | → Consum de combustibil          | → Încălzire  |  |
|          |                                  | → Apă caldă  |  |
|          |                                  | → Instalație |  |
|          | → Recuperare de căldură          |              |  |

Afișajul consumului de energie și randamentului energetic

Regulatorul afișează pe afișaj și în aplicațiile utilizabile suplimentar valori referitoare la consumul de energie, respectiv la randamentul energetic.

Regulatorul afișează o estimare a valorilor instalației. Valorile sunt influențate printre altele de:

- Instalarea/varianta de execuție a instalației de încălzire

- Modul de utilizare
- Condițiile de mediu sezoniere
- Toleranțe și componente

Componentele externe, de ex. pompele de încălzire sau supapele externe și alți consumatori și alte generatoare din locuință nu sunt luate în considerare.

Abaterile dintre valorile afișate și cele efective pentru consumul de energie, respectiv randamentul energetic pot fi considerabile. Datele referitoare la consumul de energie, respectiv randamentul energetic nu sunt adecvate pentru a întocmi sau compara calcule de energie.

#### Se pot citi: Luna actuală, Ultima lună, Anul actual, Ultimul an, General

| → Starea arzătorului: |                                   |
|-----------------------|-----------------------------------|
| → Elemente de control | Explicarea elementelor de control |
| → Prezentare meniu    | Explicarea structurii meniului    |
| → Contact instalator  |                                   |
| → Număr serial        |                                   |

## 2.12.3 Punct de meniu SETĂRI

| M              | MENIU → SETĂRI                                                             |                                                                                                    |                                                                                                    |  |  |
|----------------|----------------------------------------------------------------------------|----------------------------------------------------------------------------------------------------|----------------------------------------------------------------------------------------------------|--|--|
|                | i → Nivel pentru specialişti                                               |                                                                                                    |                                                                                                    |  |  |
|                | $\rightarrow$ Introducere cod de acces                                     | Acces la nivelul pentru specialiști, reglarea din fabrică: 00                                                                                                |                                                                                                    |  |  |
|                | → Contact instalator                                                       | Specificarea datelor de                                                                                                    | e contact                                                                                                    |  |  |
|                | → Dată întreținere:                                                        | Specificarea datei de întreținere cea mai apropiată cronologic a unei componente racordate, de exemplu, generator de căldură, pompă de încălzire, ventilator |                                                                                                    |  |  |
|                | → Istoric erori                                                            | Erorile sunt prezentate în ordine cronologică                                                                                                    |                                                                                                    |  |  |
|                | → Configurație instalație                                                  | Funcții (→ Punct de me                                                                                                    | Funcții (→ Punct de meniu <b>Configurație instalație</b> )                                                               |  |  |
|                | → Test Senzori/Actori                                                      | Selectarea modulului f                                                                                                    | uncțional racordat și                                                                                                    |  |  |
|                |                                                                            | <ul> <li>Efectuarea unei ve</li> </ul>                                                                                                    | erificări a funcționării actuatorilor.                                                                                   |  |  |
|                |                                                                            | <ul> <li>Efectuarea verifică</li> </ul>                                                                                                    | rii plauzibilității senzorilor.                                                                                          |  |  |
|                | → Perioadă de reducere a<br>zgomotului                                     | Setarea programului de                                                                                                    | e timp pentru reducerea nivelului de zgomot.                                                                             |  |  |
|                | → Uscare şapă                                                              | Activarea funcției <b>Profi</b><br>construcțiilor.                                                                                                    | il uscare şapă pentru şapa proaspăt aplicată corespunzător normelor privind                                              |  |  |
|                |                                                                            | Controlerul de sistem r<br>uscării şapei (→ Punct                                                                                                    | reglează temperatura pe tur independent de temperatura exterioară. reglarea<br>de meniu <b>Configurație instalație</b> ) |  |  |
|                | → Modificare cod                                                           |                                                                                                    |                                                                                                    |  |  |
| →              | Limbă, oră, afişaj                                                         |                                                                                                    |                                                                                                    |  |  |
|                | → Limba:                                                                   |                                                                                                    |                                                                                                    |  |  |
|                | → Dată:                                                                    | După întreruperea alim                                                                                                    | nentării cu curent electric, data se păstrează timp de aproximativ 30 de minute.                                         |  |  |
|                | → Ora:                                                                     | După întreruperea alim<br>minute.                                                                                                    | nentării cu curent electric, ora curentă se păstrează timp de aproximativ 30 de                                          |  |  |
|                | → Luminozitate afişaj:                                                     |                                                                                                    |                                                                                                    |  |  |
|                | → Oră de vară:                                                             | → Automat                                                                                                    |                                                                                                    |  |  |
|                |                                                                            | → Manual                                                                                                    |                                                                                                    |  |  |
|                | La senzorii de temperatură ext<br>realizează prin semnalul DCF7            | terni cu receptor DCF77, nu se accesează funcția <b>Oră de vară:</b> . Comutarea la ora de vară/iarnă se<br>77. Schimbarea are loc:                          |                                                                                                    |  |  |
|                | <ul> <li>în ultimul sfârșit de săptăm</li> </ul>                           | nână din martie la ora 2:                                                                                                    | 00 (ora de vară)                                                                                                    |  |  |
|                | <ul> <li>în ultimul sfârşit de săptăm</li> </ul>                           | nână din octombrie la ora                                                                                                    | a 3:00 (ora de iarnă)                                                                                                    |  |  |
| → <sup>•</sup> | Tarife                                                                     |                                                                                                    |                                                                                                    |  |  |
|                | → Tarif aparat de încălzire<br>supl.:                                      | Introducerea tarifului p                                                                                                    | entru gaz, combustibil lichid sau curent                                                                                 |  |  |
|                | → Tip de tarif de curent:                                                  | → Tarif simplu                                                                                                    | → Tarif ridicat:                                                                                                    |  |  |
|                | (pentru pompe de încălzire)                                                | Costurile se calculează                                                                                                    | ă întotdeauna cu tariful ridicat.                                                                                        |  |  |
|                |                                                                            | → Tarif dublu                                                                                                    | → Planificator săptămânal tarif dublu                                                                                    |  |  |
|                |                                                                            |                                                                                                    | → Tarif scăzut:                                                                                                    |  |  |
|                |                                                                            | Planificator săptămâna                                                                                                    | al tarif dublu: se pot seta până la 12 ferestre de timp pe zi                                                            |  |  |
|                |                                                                            | Tarif ridicat: este valat                                                                                                    | bil în cadrul ferestrelor de timp                                                                                        |  |  |
|                |                                                                            | T <b>arif scăzut:</b> este valabil în afara ferestrelor de timp<br>Costurile se calculează cu tariful ridicat și tariful scăzut                              |                                                                                                    |  |  |
| Ma             | L<br>anagerul hibrid calculează costu<br>cerintei termice. Pentru generare | rile pentru aparatul de îr                                                                                                    | ncălzire suplimentar și costurile pentru pompa de încălzire cu ajutorul tarifelor<br>alcul componenta mai economică      |  |  |
|                | Valoare de corectie                                                        |                                                                                                    |                                                                                                    |  |  |
|                | → Temperatura camerei: K                                                   | Compensarea diferențe<br>rea unui termometru de                                                                                                    | ei de temperatură dintre valoarea măsurată în controlerul de sistem și valoa-<br>e referintă din spatiul locativ.        |  |  |
|                | → Temperatura exterioară: K                                                | Compensarea diferenți<br>și valoarea unui termo                                                                                                    | ei de temperatură dintre valoarea măsurată în senzorul de temperatură extern metru de referință în aer liber.            |  |  |
| →              | Setări din fabrică                                                         | Controlerul de sistem r<br>stalare.                                                                                                    | resetează toate reglările la reglările din fabrică și accesează asistentul de in-                                        |  |  |
|                |                                                                            | Executarea asistentului de instalare este permisă numai persoanei competente.                                                                                |                                                                                                    |  |  |

# 2.12.4 Punct de meniu Configurație instalație

| → Instalație                     |                                                                  |                                                                                                    |  |  |
|----------------------------------|------------------------------------------------------------------|----------------------------------------------------------------------------------------------------|--|--|
| → Presiune apă: bar              | → Presiune apă: bar                                              |                                                                                                    |  |  |
| → Componente eBUS                | Lista componentelor eBUS și versiunilor de software ale acestora |                                                                                                    |  |  |
| → Curbă încălz. adapt.:          | Reglarea automata                                                | ă fină a curbei de încălzire. Condiția necesară:                                                                                      |  |  |
|                                  | <ul> <li>Curba de încă</li> </ul>                                | lzire potrivită pentru clădire este setată în funcția Curba de încălzire:.                                                            |  |  |
|                                  | <ul> <li>Controlerului c</li> </ul>                              | le sistem, respectiv comenzii la distanță îi este atribuită zona corectă în                                                           |  |  |
|                                  | funcția Alocare                                                  | e zone:.<br>Incl tamp, compară, acta calactet Exting                                                                                  |  |  |
| Păsira automotă:                 | - în luncția <b>Con</b>                                          | uroi temp, camera, este selectal Exuns.                                                                                               |  |  |
| $\rightarrow$ Racire automata:   | de încălzire si regi                                             | icalzire este racordata, controlerul de sistem comuta automat intre regimul<br>mul de răcire.                                         |  |  |
| → Temp. ext., 24h medie: °C      | , 0                                                              |                                                                                                    |  |  |
| → Răcire la temp. exterioară: °C | Răcirea pornește                                                 | dacă temperatura exterioară (media pe 24 de ore) depășește temperatura                                                                |  |  |
|                                  | setată.                                                          |                                                                                                    |  |  |
| → Regenerare surse:              | Controlerul de sist<br>pompa de încălzire                        | em activează funcția <b>Răcire</b> și transmite căldura din spațiul locativ prin<br>e înapoi în pământ. Condiția necesară:            |  |  |
|                                  | – Funcția Răcire                                                 | automată: este activată.                                                                                                    |  |  |
|                                  | <ul> <li>Funcția Absen</li> </ul>                                | <b>tă</b> este activă.                                                                                                    |  |  |
| → Umiditate act. cameră: %rel    |                                                                  |                                                                                                    |  |  |
| → Punct de rouă actual: °C       |                                                                  |                                                                                                    |  |  |
| → Manager hibrid:                | → triVAI                                                         | Generatorul de căldură se alege pe baza tarifelor setate în raport cu cerința termică.                                                |  |  |
|                                  | → Pct. bivalent                                                  | Generatorul de căldură se alege pe baza temperaturii exterioare ( <b>Punct bivalent încălzire: °C</b> și <b>punctul alternativ</b> ). |  |  |
| → Punct bivalent încălzire: °C   | Dacă temperatura                                                 | exterioară scade sub valoarea setată, controlerul de sistem deblochează                                                               |  |  |
|                                  | pompa de încălzire                                               | e.                                                                                                    |  |  |
|                                  | Condiția necesară                                                | : În funcția <b>Manager hibrid:</b> este selectat <b>Pct. bivalent</b> .                                                              |  |  |
| → Punct bivalent apă caldă: °C   | Dacă temperatura<br>aparatul de încălzi                          | exterioară scade sub valoarea setată, controlerul de sistem activează<br>re suplimentar paralel cu pompa de încălzire.                |  |  |
| $\rightarrow$ Punct alternativ:  | Dacă temperatura                                                 | exterioară scade sub valoarea setată, controlerul de sistem deconectează                                                              |  |  |
|                                  | pompa de încâlzire<br>mul de încălzire                           | e și aparatul de încălzire suplimentar îndeplinește cerința termică în regi-                                                          |  |  |
|                                  | Condiția necesară                                                | : În funcția <b>Manager hibrid:</b> este selectat <b>Punct bivalență</b> .                                                            |  |  |
| → Temperatură regim urgență: °C  | Setați o temperatu                                               | ră nominală scăzută pe tur. În cazul unei defectări a pompei de încălzire,                                                            |  |  |
|                                  | aparatul de încălzi                                              | ire suplimentar îndeplinește cerința termică, ceea ce duce la costuri mai                                                             |  |  |
|                                  | o problemă la por                                                | npa de încălzire.                                                                                                    |  |  |
|                                  | Utilizatorul poate o                                             | debloca aparatul de încălzire suplimentar prin funcția Mod: Mod temporar                                                              |  |  |
|                                  | aparat înc. supl. ş                                              | i anula astfel temperatura nominală pe tur setată aici.                                                                               |  |  |
| → lip aparat încalz.supl.:       | Selectați tipul gene<br>costuri crescute.                        | eratorului de câldură instalat suplimentar. O alegere greșită poate duce la                                                           |  |  |
|                                  | Condiția necesară                                                | : În funcția <b>Manager hibrid:</b> este selectat <b>triVAI</b> .                                                                     |  |  |
| → Într.alim. ener.:              | Stabiliți ce trebuie                                             | dezactivat la semnalul trimis de întreprinderea de alimentare cu energie.                                                             |  |  |
|                                  | Selecția rămâne d                                                | ezactivată până când întreprinderea de alimentare cu energie oprește                                                                  |  |  |
|                                  | Generatorul de că                                                | ldură ignoră semnalul de dezactivare imediat ce funcția anti-înghet este                                                              |  |  |
|                                  | activă.                                                          |                                                                                                    |  |  |
| → Aparat încălzire supl.:        | → Oprit                                                          | Aparatul de încălzire suplimentar nu este compatibil cu pompa de încăl-                                                               |  |  |
|                                  |                                                                  | ZIRE.<br>Dentru protectio entilegionello, protectio contro închetului equi dezglietere.                                               |  |  |
|                                  |                                                                  | se activează suplimentar aparatul de încălzire.                                                                                       |  |  |
|                                  | → Încălzire                                                      | Aparatul de încălzire suplimentar asistă pompa de încălzire la încălzire.                                                             |  |  |
|                                  |                                                                  | Pentru protecția antilegionella se activează suplimentar aparatul de încă-<br>Izire.                                                  |  |  |
|                                  | → Apă caldă                                                      | Aparatul de încălzire suplimentar asistă pompa de încălzire la prepara-                                                               |  |  |
|                                  | rea apei calde.                                                  |                                                                                                    |  |  |
|                                  |                                                                  | Pentru protecția contra înghețului sau dezghețare se activează aparatul<br>de încălzire suplimentar.                                  |  |  |
|                                  |                                                                  | · · · · P · · · ·                                                                                                    |  |  |

| Temperatură pe tur Instalaţie: "C     Temperatură pe tur Instalaţie: "C     Temperatură pe tur Instalaţie: "C     Temperatură pe tur Instalaţie: "C     Temperatură pe tur + ofiset i excervi, vasul tampon este încălicit de câtre pompa de încâlizie temperatura pe tur + ofiset i excervit, vasul tampon este încâlicit de câtre pompa de încâlizie temperatura pe tur + ofiset i de sistem comandă generatoarele de câtdură în funcțio a sistem comandă generatoarele de câtdură în funcțio a durate timpului de sistem comandă generatoarele de câtdură în funcțio de urate timpului de sistem contează zilnic generatoarele de câtdură în funcțio de urate timpului de comandă.     Ordine a în care controlerul de sistem contează zilnic generatoarele de câtdură.     Condigin necesară. Instalația de încâlizire conține o cascadă.     Condigin encesară. Instalația de încâlizire conține o cascadă.     Condigin encesară. Instalația de încâlizire conține o cascadă.     Condigin encesară. Instalația de încâlizire conține o cascadă.     Condigin encesară: modulul funcțional FMS şi/sau FM3 este racordat.     Condigin encesară: modulul funcțional FMS şi/sau FM3 este racordat.     Condigin encesară: modulul funcțional FMS şi/sau FM3 este racordat.     Configurație chamă sistem.     Preare configurație coreșunde unei alocări definite bornelor (- Alocarea contacledor no buli funcțional FMS). Alocarea bornelor determină funcțiine era dețin intrăndi și leșirile.     Configurație FMS:     Fiecare configurație corespunde unei alocări definite bornelor (- Alocarea contactelor no buli funcțional FMS). Alocarea bornelor determină funcțiine era dețin intrăndi și leșirile.     Selectați andigurație care spotrivește cu instalația instalată.     Instr. mont. FM3:     Selectați andigurație care spotrivește cu instalația înstalată.     Instr. mont. FM3:     Selectați andicarea funcției pentru ieșirea multifuncțională.     Instr. mont j 2:     Instr. mont j 2:     Instr. mont j 2:     Instr. mont j 2:     Instrue a urateție se funcărei este prezent un semnat | → Aparat încălzire supl.:                                                                    | → AC + încălz.                                                                                                    | Aparatul de încălzire suplimentar asistă pompa de încălzire la prepara-                                                                                                    |  |
|----------------------------------------------------------------------------------------------------|----------------------------------------------------------------------------------------------|----------------------------------------------------------------------------------------------------|----------------------------------------------------------------------------------------------------|--|
| - Intermentation per dimensional de la construction in paratele docter de docter de docter de la construction de la construction de la constr | . Tomporotură po tur instalațiai °C                                                          | Tomporatura măgi                                                                                                    | rea apei calde și la încalzire.                                                                                                    |  |
| Conserve sampoli A     In the base of the function base in captor test in captor test in ca | → Temperatura pe tur instalație: C                                                           | în pera de ouront o                                                                                                    | urata, de exemplu, în spatele butellei de echilibrare nidradiica                                                                                                    |  |
| - Ester racordată o înstalație fotovoltacă.     - In fururgi. Config. modul cadium - ME: este activat Potovoltala.     - Inversare comandă:     - Opft Config. modul cadium - ME: este activat Potovoltala.     - Pornit Config. modul cadium - ME: este activat Potovoltala.     - Pornit Config. modul cadium - ME: este activat Potovoltala.     - Pornit Config. modul cadium - ME: este activat Potovoltala.     - Pornit Config. modul cadium - ME: este activat Potovoltala.     - Ordine comandă:     - Ordine comandă:     - Ordine accesară: Instalația de incălzire conține o cascadă.     - Ordine necesară: Instalația de incălzire conține o cascadă.     - Ordine necesară: Instalația de incălzire conține o cascadă.     - Ordi, în cace controlerul de sistem comandă generatorarele de căldură.     - Configurație schemă sistem     - Cod schemă sistem     - Cod schemă sistem     - Cod schemă sistem     - Cod schemă sistem     - Cod schemă sistem     - Cod schemă sistem     - Configurație comprende racordate ale sistemului. Fiecare grup este prevăzulă cu un cod al schemei sistemului. Pe baza codulu specificat, controlerul de sistem descrite de sistemului. Pe baza codulu specificat, controlerul de sistem formatoria de sistemului. Pe baza codulu specificat, controlerul de sistem formatoria de sistemului. Pe baza codulu specificat, controlerul de sistem formatoria de sistemului. Pe baza codulu specificat, controlerul de sistem science as sistem, punce în funcțione și secțifica și alculări instalață - Ultilizarea moduler funcționea, scienta și secțifica și alculări e specifica și alculări înstalață - Linăcarea durăți perifica și seterului. Pe baza codulu specificat, controlerul de sistem formatoria de sistemi funcțională.     - Configurație Configurație care se potivește cu instalația instalată.     - Configurație Configurație care se potivește cu instalația instalată.     - Înst. mont, FM3: Selectați alcure funcție pertru ieșira multifuncțională.     - Inst. mont, FM3: Selectați alcurea funcției pertru ieșira multifuncțională.    | → Ofset vas tampon: K                                                                        | temperatura pe tur                                                                                                    | r + ofsetul setat. Condiția necesară:                                                                                                    |  |
| Inversare comandă: <ul> <li>Inversare comandă:</li> <li>Opti Configuri de sistem comandă generatoarele de căldură în functidate.une ordinea 1, 2, 3,</li> <li>Pornit Configuri de sistem sortează zinic generatoarele de căldură în func de durea timpului de comandă.</li> <li>Incăzirea suplimentară este exclusă de la sortare.</li> <li>Condiția necesară: Instalația de încătzer conține o cascadă.</li> <li>Onfilme comandă:</li> <li>Ordinee în care controlerul de sistem comandă generatoarele de căldură.</li> <li>Condiția necesară: Instalația de încătzer conține o cascadă.</li> <li>Confilmr.ext.:</li> <li>Selectare dacă circulul de încătzire extern se dezactivează cu o punte sau cu cleme des chise.</li> <li>Condiție necesară: Instalația de încătzer conține o cascadă.</li> </ul> <li>Configurație schemă sistem:         <ul> <li>Sistemele sunt grupate grosier după componentele racordate ale sistemului. Fiecare grup este prevăzută cu un cod al schemei sistemului. Pe baza codului specificat; controlerul di sistem delochezeă funcții specifica sistemului. Pe haza codului specificat, controlerul di sistem delochezeă funcții specifica sistemului. Pe haza codului specificat și sistem, punere în funcțiune) și si le specificați aic.</li> <li>- Configurație FMS:</li> <li>Fiecare configurație corespunde unei alocări definite bornelor ( Alocarea contactelor mo lui funcțional FM3; Alocarea bornelor determinăți notalită.</li> <li>- Configurație FM3:</li> <li>Instr.mont.FM3:</li> <li>Selectați alocarea funcției pentru ieșirea multifuncțională.</li> <li>- Instr.mont.FM3:</li> <li>Selectați alocarea funcției pentru ieșirea multifuncțională.</li> <li>- ME:</li> <li>- Neconedat</li> <li>- Neconedat</li> <li>- Neconedat</li></ul></li>                                                                                                    |                                                                                              | <ul> <li>– ⊑ste racordata o instalație rotovoltalca.</li> <li>– În funcția Config. modul regl. pompă căldură → ME: este activat Fotovolta</li> </ul> |                                                                                                    |  |
| Configurație Contantua.     Controlerul de sistem controlerul de presidencie de caldura în trobateure admine în controlerul de sistem controlerul de sistem controlerul de  | Inversare comendă:                                                                           |                                                                                                    | lig. modul regi, pompa calcula → ML, este activat i otovoltale.                                                                                                    |  |
| Contiguration of the statement of the statement of t | → inversare comanda.                                                                         |                                                                                                    | ordinea 1, 2, 3,                                                                                                    |  |
| Incätzirea suplimentară este exclusă de la sortare.           Condiția necesară: Instalață de încătzire conține o cascadă.           - Ordine comandă:         Ordine în care controlerul de sistem comandă generatoarele de câldură.           - Confi,intr.ext.:         Selectare dacă circuitul de încătzire conține o cascadă.           - Confi,intr.ext.:         Selectare dacă circuitul de încătzire extern se dezactivează cu o punte sau cu cleme des chise.           - Configurație schemă sistem         Sistemele sunt grupate grosier după componentele racordate ale sistemului. Fiecare grup este prevăzulă cu un cod al sistemeni sistemului per în turbite specifice sistemului per în componentele racordate puteri să determinați codul scheme istemului per în funcține) și să le specificați alci.           - Configurație FM5:         Sistemele sunt grupate grosier după componentele racordate puteri să determinați codul scheme istemului per în funcține) și să le specificați alci.           - Configurație FM5:         Ficcare configurație corespunde unei alcări definite bornelor (~ Alccarea contactelor mo lului funcțional FM5). Alccarea bornelor determină funcțiie care dețin intrârile și ieșirie.           - Selectați alccarea funcției pentru ieșirea multifuncțională.         - Vecare configurație corespunde unei alcări definite bornelor (~ Alccarea contactelor mo lului funcțional FM5). Selectați alccarea funcției pentru ieșirea multifuncțională.           - Instr. mont. FM3:         Selectați alccarea funcției pentru ieșirea multifuncțională.           - Instr. montă 2:         Selectați alccarea funcției pentru ieșirea multifuncțională.                                                                                                    |                                                                                              | → Pornit                                                                                                    | Controlerul de sistem sorteaza zilnic generatoarele de caldura in funcție<br>de durata timpului de comandă.                                                                                                    |  |
| Conditis necesarà: Instalață de încătric conține o cascadă.         - Ordine comandă:       Ordinea în care controlerul de sistem comandă generatoarele de câldură.         Condițis necesară: Instalață de încătric conține o cascadă.         - Confintr.ext.:       Selectare dacă circului de încătric conține o cascadă.         - Configurație schemă sistem       - Condije necesară: modulul funcțional FMS și/sau FM3 este racordat.         - Cod schemă sistem:       Sistemele sunt grupate grosier după componentele racordate ale sistemului. Fiecare grup este prevăzulă cu un cod al schemei sistemului. Pe baza codului specificat, controlenul di sistem delochezeă funcțiie specifice sistemului. Pe baza codului specificat, controlenul di sistem delochezeă funcțiie specifice sistemului. Pe baza codului specificat, controlenul di sistem delochezeă funcției specifice sistemului. Pe baza codului specificat, controlenul di sistem delochezeă funcției specifice sistemului. Pe baza codului specificat, controlenul di sistem delochezeă funcției specifice sistemului. Pe baza codului specificat, controlenul di sistem interite ale sistemului pentru instali instalată (- Ulizarea moduleor funcționale, schemă sistem, punere în funcțiune) și să le specificăți al c.         - Configurație FM5:       Fiecare configurație core spunde unei alocări definite bornelor (- Alocerae contactelor mo lului funcțional FM3, Nocarea bornelor determină funcției care depin intrările și ieșirie. Selectați alocarea funcției pentru ieșirea multifuncțională.         - Instr. mont, FM3:       Selectați alocarea funcției pentru ieșirea multifuncțională.         - Instr. monta [2:       Selectați alocarea funcției pentru ieșirea multifuncțională. <t< td=""><td></td><td></td><td>Încălzirea suplimentară este exclusă de la sortare.</td></t<>                                                                                                    |                                                                                              |                                                                                                    | Încălzirea suplimentară este exclusă de la sortare.                                                                                                    |  |
| <ul> <li>Ordine comandă:</li> <li>Ordine comandă:</li> <li>Ordine comandă:</li> <li>Ordine comandă:</li> <li>Ordine comandă:</li> <li>Condiți necesară: Instalață de încălzire conție o casadă.</li> <li>Condiți necesară: Instalață de încălzire conție o casadă.</li> <li>Condiți necesară: Instalață de încălzire conție o casadă.</li> <li>Condiți necesară: Instalață de încălzire conție o casadă.</li> <li>Cod schemă sistem:</li> <li>Sistemele sunt grupate grosier după componentele racordate ale sistemului. Fiecare grupeste grosier după componentele acordate putei să determinați codul specificat, controlerul de sistem debicchează funcțiie specifica sistemului.</li> <li>Prin componentele racordate putei să determinați codul schemei sistemului. Prin componentele racordate putei să determinați codu schemei sistemului pentru instală (- Utizarea module/or funcționale, schemă sistem, punere în funcțiune) și să le specificați ai.</li> <li>Configurație FMS:</li> <li>Ficare configurație corespunde unei alocări definite bornelor (- Alocarea contactelor mului funcțional FMS). Alocarea bornelor determină funcțiie care dețin intrările și ieșirile. Selectați configurația care se potrivește cu instalați instalată.</li> <li>Instr. mont. FM3:</li> <li>Selectați alocarea funcției pentru ieșirea multifuncțională.</li> <li>Instr. mont. FM3:</li> <li>Selectați alocarea funcției pentru ieșirea multifuncțională.</li> <li>Instr. mont. FM3:</li> <li>Selectați alocarea funcției pentru ieșirea multifuncțională.</li> <li>Înstr. mont. FM3:</li> <li>Selectați alocarea funcției pentru ieșirea multifuncțională.</li> <li>Înstr. mont. FM3:</li> <li>Selectați alocarea funcției pentru ieșirea multifuncțională.</li> <li>Înstr. mont. FM3:</li> <li>Selectați alocarea funcției pentru ieșirea multifuncțională.</li> <li>Înstr. mont. FM3:</li> <li>Selectați alocarea funcției pentru ieșirea multifuncțională.</li> <li>Înstr. mont. FM3:</li> <li< td=""><td></td><td>Condiția necesară</td><td>: Instalația de încălzire conține o cascadă.</td></li<></ul>          |                                                                                              | Condiția necesară                                                                                                    | : Instalația de încălzire conține o cascadă.                                                                                                    |  |
| Configurație recesară: modului funcțional FM32 extern se dezactivează cu o punte sau cu cleme des<br>chise.<br>Configurație schemă sistem     Sistemele sunt grupate grosier după componentele racordate ale sistemului. Fiecare grup<br>este prevăzută cu un cod al schemei sistemului. Petaz acdului specificat, controlerul d<br>sistem debiochează funcțiie specifice sistemului.<br>Prin componentele racordate putej să determinați codul schemei sistemului pentru instali<br>instalată ( - Utilizarea modulelor funcționale, schemă sistem, punere în funcțiore) și să li<br>specificați aici.<br>Configurație FM5:<br>Fiecare configurație corespunde unei alocări definite bornelor (- Alocarea contactelor me<br>bului funcțional FM5). Alocarea bornelor determină funcțiile care dețin intrările și ieșirile.<br>Selectați configurație care se potrivește cu instalația instalată.<br>Configurație FM3:<br>Fiecare configurație care se potrivește cu instalația instalată.<br>Instr. mont. FM3:<br>Selectați alocarea funcției pentru ieșirea multifuncțională.<br>Instr. mont. FM3:<br>Selectați alocarea funcției pentru ieșirea multifuncțională.<br>Instr. mont. FM3:<br>Selectați alocarea funcției pentru ieșirea multifuncțională.<br>Instr. monta <u>2</u> :<br>Selectați alocarea funcției pentru ieșirea multifuncțională.<br>Instr. monta <u>2</u> :<br>Selectați alocarea funcției pentru ieșirea multifuncțională.<br>Instr. monta <u>2</u> :<br>Selectați alocarea funcției pentru ieșirea multifuncțională.<br>Intare ara THERM: ME al moduluui de reglare a pompei de încălzire<br>Intarea ara THERM: ME al moduluui de reglare a pompei de încălzire<br>Intarea flexaTHERM: ME al moduluui de reglare a pompei de încălzire<br>Intarea flexaTHERM: ME al moduluui de reglare a pompei de încălzire<br>Intarea flexaTHERM: X41, boma FB<br>Intarea flexaTHERM: X41, boma FB<br>Intarea flexaTHERM: X41, boma FB<br>Intarea flexaTHERM: X41, boma FB<br>Intarea flexaTHERM: X41, boma FB<br>Intarea flexaTHERM: X41, boma FB<br>Intactiv                                                    | → Ordine comandă:                                                                            | Ordinea în care co                                                                                                    | ntrolerul de sistem comandă generatoarele de căldură.                                                                                                    |  |
| Configurație achemă sistem     Condigiie necesară: modulul funcțional FM5 și/sau FM3 este racordat.     Configurație achemă sistem     Cod schemă sistem:     Sistemele sunt grupate grosier după componentele racordate ale sistemului. Fiecare grup     este prevăzută cu un cod al schemei sistemului. Pe baza codului specificat, controlerul d     sistem debicchează funcțiie specifica sistemului.     Prin componentele racordate puteți să determinați codul scheme i sistemului pentru instaii     instalată (- Utilizarea modulelor funcționale, schemă sistem, punere în funcțiune) și să le     specificați aici.     Configurație FM5:     Fiecare configurație corespunde unei alocări definite bornelor (- Alocarea contactelor mo     lului funcțional FM5). Alocarea bornelor determină funcțiile care deții nirările și ieșirile.     Selectați configurație care se potriveste cu instalația instalată.     Configurație FM3:     Fiecare configurație care su potriveste cu instalația instalată.     Instr. mont. FM3:     Selectați alocarea funcției pentru ieșirea multifuncțională.     Instr. mont. FM5:     Selectați alocarea funcției pentru ieșirea multifuncțională.     Instr. mont. FM5:     Selectați alocarea funcției pentru ieșirea multifuncțională.     Instr. mont. FM5:     Selectați alocarea funcției pentru ieșirea multifuncțională.     Instr. mont. FM5:     Selectați alocarea funcției pentru ieșirea multifuncțională.     Instr. mont. FM5:     Selectați alocarea funcției pentru ieșirea multifuncțională.     Instr. mont. FM5:     Selectați alocarea funcției pentru ieșirea multifuncțională.     Instr. mont. FM6:     Selectați alocarea prometei de încătare derumină turție repl. Dacă sec<br>Instr. mont. FM6:     Instr. mont. FM6:     Instr. mont. FM6:     Intarea aroTHERM: Kal alocarea pompei de încătare     Intarea aroTHERM: ME al modulului de reglare a pompei de încătare     Intarea fiexoTHERM: X41, boma FB     Intarea fiexoTHERM: X41, boma FB     Intarea fiexoTHERM: ME al modulului de reglare a pompei de încătare     Intarea fie   | → Conf intr ext :                                                                            | Selectare dacă cire                                                                                                    | cuitul de încălzire extern se dezactivează cu o punte sau cu cleme des-                                                                                                    |  |
| Configurație schemă sistem: <ul> <li>Cod schemă sistem:</li> <li>Sistemele sunt grupate grosier după componentele racordate ale sistemului. Flecare grup este prevăzută cu un cod al scheme sistemului. Pe baza codului specificat, controlerul du sistem debicchează funcțiine specifice sistemului.</li> <li>Prin componentele racordate puteli să determinați codu scheme sistemului pentru instalia (- Ullizarea modulelor funcționale, schemă sistem, punere în funcțiune) și să le specificat iaici.</li> <li>Configurație FM5:</li> <li>Flecare configurație corespunde unei alocări definite bornelor (- Alocarea contactelor mo lului funcțional FM5). Alocarea bornelor determină funcțiile care dețin intrările și ieșirile.</li> <li>Selectați configurația care se potrivește cu instalația instalață.</li> <li>Instr. mont. FM3:</li> <li>Selectați alocarea funcției pentru ieșirea multifuncțională.</li> <li>Instr. mont. FM5:</li> <li>Selectați alocarea funcției pentru ieșirea multifuncțională.</li> <li>Instr. mont. FM5:</li> <li>Selectați alocarea funcției pentru ieșirea multifuncțională.</li> <li>Înstr. mont. FM6:</li> <li>Selectați alocarea funcției pentru ieșirea multifuncțională.</li> <li>Instr. mont. FM6:</li> <li>Selectați alocarea funcției pentru ieșirea multifuncțională.</li> <li>În caz de curent electric excesiv, este prezent un semal și controleru de sistem aluzi arbane adă arpid. Dacă ser nalul rămâne prezent, vasul tampon şe încarcă cu temperatura pe tru pare.</li> </ul> <ul> <li>Intrare aroTHERM: ME al moduluui de reglare a pompei de încălzire este prezent un semnalu de la pompa de încâlzire pare.</li> <li>Intrarea taroTHERM: ME al modulului de reglare a pompei de încălzire este utilizatesta.</li> <li>Interare taroTHERM</li></ul>                                                                                                    |                                                                                              | chise.<br>Conditie necesară                                                                                                    | : modulul functional FM5 si/sau FM3 este racordat.                                                                                                    |  |
| - Cod schemä sistem:       Sistemele sunt grupate grosier dupä componentele racordate ale sistemului. Fecare grup este preväzutä cu un cod al scheme i sistemului. Pe baza codului specificati, controlerul di sistem deblocheazi functitie specificati fore sistemului.         - Configurație FM5:       Prico componentele racordate puteli să determinati codul scheme sistemului pentru instali instalată (~ Utilizarea modulelor funcționale, schemă sistem, punere în funcțiune) și să le specificați aici.         - Configurație FM5:       Fiecare configurație corespunde unei alocări definite bornelor (- Alocarea contactelor me lului funcțional FM5). Alocarea bornelor determină funcțiii care dețin intrările și ieșrile. Selectați configurație corespunde unei alocări definite bornelor (- Alocarea contactelor me lului funcțional FM3). Alocarea bornelor determină funcțiie care dețin intrările și ieșrile. Selectați alocarea funcției pentru ieșirea multifuncțională.         - Instr. mont. FM3:       Selectați alocarea funcției pentru ieșirea multifuncțională.         - Instr. montaj 2:       Selectați alocarea funcției pentru ieșirea multifuncțională.         - ME:       - Naconectat       Controlerul de sistem ignoră semnalul prezent.         - 1 x recirculare       Utilizatorul a apăsat tasta pentru recirculare. Controlerul de sistem ac vează porta deta funcție apertu ieșirea multifuncțională.         - ME:       - Neconectat       Controlerul de sistem ignoră semnalul prezent.         - 1 x recirculare       Utilizatorul a apăsat tasta pentru recirculare. Controlerul de sistem ac vează pompa de recirculare pentru interval scurt de încâtzire pare.         Controlerul de                                                                                                    | Configurație schemă sistem                                                                   | ,                                                                                                    | , ,                                                                                                    |  |
| Prin componentele racordate puteli să determinați codul scheme i sistemului pentru instalată (~ Ultigarea modulelor funcționale, schemă sistem, punere în funcțiune) și să le specificați aici.         - Configurație FM5:       Fiecare configurație corespunde unei alocări definite bornelor (~ Alocarea contactelor mo lului funcțional FM5). Alocarea bornelor determină funcțiile care dețin intrările și ieșrile. Selectați configurație care se potrivește cu instalația instalată.         - Configurație FM3:       Fiecare configurație corespunde unei alocări definite bornelor (~ Alocarea contactelor mo lului funcțional FM3). Alocarea bornelor determină funcțiile care dețin intrările și ieșrile. Selectați alocarea funcției pentru ieșirea multifuncțională.         - Instr. mont. FM3:       Selectați alocarea funcției pentru ieșirea multifuncțională.         - Instr. mont. FM5:       Selectați alocarea funcției pentru ieșirea multifuncțională.         - Instr. montaj 2:       Selectați alocarea funcției pentru ieșirea multifuncțională.         - ME:       - Neconectat       Controlerul de sistem ignoră semnalul prezent.         - 1 x recirculare       Utilizatorul a apăsat tasta pentru recirculare. Controlerul de sistem activează o singră dată funcția Apă caldă înglu Dacă ser nalui rămâne prezent, vasul tampon se încarcă cu temperatura pe tur ofstul vasului tampon până când semnalul de la pompa de încălzire pare.         Controlerul de sistem interoghează dacă la intrarea pompei de încălzire este prezent un semnal. De exemplu:       - Intrarea favoTHERM: ME al modulului de reglare a pompei de încălzire         - Intrarea favoTHERM: ME al modulului de reglare a pompei de încălzire <td>→ Cod schemă sistem:</td> <td>Sistemele sunt gru<br/>este prevăzută cu<br/>sistem deblocheaz</td> <td>upate grosier după componentele racordate ale sistemului. Fiecare grupă<br/>un cod al schemei sistemului. Pe baza codului specificat, controlerul de<br/>tă funcțiile specifice sistemului.</td>                                               | → Cod schemă sistem:                                                                         | Sistemele sunt gru<br>este prevăzută cu<br>sistem deblocheaz                                                                                         | upate grosier după componentele racordate ale sistemului. Fiecare grupă<br>un cod al schemei sistemului. Pe baza codului specificat, controlerul de<br>tă funcțiile specifice sistemului.                                                                                                    |  |
| Configurație FMS:       Fiecare configurație corespunde unei alocări definite bornelor ( Alocarea contactelor mo lului funcțional FMS). Alocarea bornelor determină funcțiie care dețin intrările și ieșirile. Selectați configurația care se potrivește cu instalață instalată.         Configurație FM3:       Fiecare configurația care se potrivește cu instalață instalată.         Instr. mont. FM3:       Selectați configurația care se potrivește cu instalață instalată.         Instr. mont. FM5:       Selectați alocarea funcției pentru ieșirea multifuncțională.         Instr. montăj 2:       Selectați alocarea funcției pentru ieșirea multifuncțională.         Instr. montaj 2:       Selectați alocarea funcției pentru ieșirea multifuncțională.         Neconectat       Controlerul de sistem ignoră semnalul prezent.         1 x recirculare       Utilizatorul a păsat tasta pentru recirculare. Controlerul de sistem activază o singură dată funcția Apă caldă rapid. Dacă ser nalul rămâre prezent un semnal și controlerul de sistem activază o singură dată funcția Apă caldă rapid. Dacă ser nalul rămâre prezent vasul tampon până când semnalul de la pompa de încălzire pare.         Controlerul de sistem interoghează dacă la intrarea pompei de încălzire este prezent un semnal. De exemplu:         - Intrarea aroTHERM: ME al modulului de reglare a pompei de încălzire este prezent un semnal. De exemplu:         - Intrarea fevoTHERM: X41, borna FB         Benerator de căldură 1       Yompă de încălzire 1         Adul reglare pompă de căldură       -         - T                                                                                                    |                                                                                              | Prin componentele<br>instalată (→ Utiliza<br>specificați aici.                                                                                       | e racordate puteți să determinați codul schemei sistemului pentru instalați<br>rea modulelor funcționale, schemă sistem, punere în funcțiune) și să le                                                                                                    |  |
| Selectați configurație care se potrivește cu instalați instalată.         → Configurație FM3:       Fiecare configurație corespunde unei alocări definite bornelor (→ Alocarea contactelor mo lului funcțional FM3). Alocarea bornelor determină funcțiie care dețin intrările și ieșirile. Selectați configurația care se potrivește cu instalația instalată.         → Instr. mont. FM3:       Selectați alocarea funcției pentru ieșirea multifuncțională.         → Instr. mont. FM5:       Selectați alocarea funcției pentru ieșirea multifuncțională.         > Instr. montaj 2:       Selectați alocarea funcției pentru ieșirea multifuncțională.         → Instr. montaj 2:       Selectați alocarea funcției pentru ieșirea multifuncțională.         → ME:       - Neconectat       Controlerul de sistem ingnoră semnalul prezent.         → 1 x recirculare       Utilizatorul a apăsat tasta pentru recirculare. Controlerul de sistem activeza ă osingură dată funcția Apă caldă rapid. Dacă ser nalui rămâne prezent, vasul tampon se încarcă cu temperatura pe tur ofsetul vasului tampon până când semnalul de la pompa de încălzire pare.         Controlerul de sistem interoghează dacă la intrarea pompei de încălzire este prezent un semnal. De exemplu:       -         - Intrarea aroTHERM: ME al modulului de reglare a pompei de încălzire       Intrarea flexoTHERM: X41, borna FB         Benerator de câldură 1       -       -         oragi de încălzire 1       -       -         Acdul reglare pompă de câldură       -       -         - Stare:                                                                                                    | → Configurație FM5:                                                                          | Fiecare configurați<br>Iului funcțional FM                                                                                                    | ie corespunde unei alocări definite bornelor (→ Alocarea contactelor modu<br>5). Alocarea bornelor determină funcțiile care dețin intrările și ieșirile.                                                                                                    |  |
| → Configurație FM3: <ul> <li></li></ul>                                                                                                    |                                                                                              | Selectați configura                                                                                                    | ția care se potrivește cu instalația instalată.                                                                                                    |  |
| Selectati configurația care se portivește cu instalață înstalață.         → Instr. mont. FM3:       Selectați alocarea funcției pentru ieșirea multifuncțională.         > Instr. mont. FM5:       Selectați alocarea funcției pentru ieșirea multifuncțională.         >> Onfig. modul regl. pompă căldură       Selectați alocarea funcției pentru ieșirea multifuncțională.         >> Instr. montaj 2:       Selectați alocarea funcției pentru ieșirea multifuncțională.         >> ME:       -> Neconectat       Controlerul de sistem ignoră semnalul prezent.         >> 1 x recirculare       Utilizatorul a apăsat tasta pentru un interval scurt de timp.         >> Fotovoltaic       În caz de curent electric excesiv, este prezent un semnal și controlerul de sistem activează o singură dată funcția Apă caldă rapid. Dacă ser nalul rămâne prezent, vasul tampon se încacă cu temperatura pe tur ofsetul vasului tampon se încacă cu temperatura pe tur ofsetul vasului tampon se încacă cu temperatura pe tur ofsetul vasului tampon se încacă cu temperatura pe tur ofsetul vasului tampon se încată cu temperatura pe tur ofsetul vasului tampon se încată cu temperatura pe tur ofsetul vasului tampon se încată cu temperatura pe tur ofsetul vasului tampon se încată cu temperatura pe tur ofsetul vasului tampon se încată cu temperatura pe tur ofsetul vasului tampon se încată cu temperatura pe tur ofsetul vasului tampon se încată cu temperatura pe tur ofsetul vasului tampon se încată cu temperatura pe tur ofsetul vasului tampon se încată cu temperatura pe tur ofsetul vasului tampon se încată cu temperatura pe tur ofsetul vasului tampon se încată cu temperatura pe tur ofsetul vasului tampon se încată cu temperatura pe tur ofsetul vasului tempon se încată cu temperature se s                                                                                                    | → Configurație FM3:                                                                          | Fiecare configurați<br>Iului funcțional FM                                                                                                    | le corespunde unei alocări definite bornelor (→ Alocarea contactelor modu<br>3). Alocarea bornelor determină funcțiile care dețin intrările și ieșirile.                                                                                                    |  |
| <ul> <li>Instr. mont. FM3: Selectați alocarea funcției pentru leșirea multifuncțională.</li> <li>Instr. mont. FM5: Selectați alocarea funcției pentru ieșirea multifuncțională.</li> <li>Instr. montaj 2: Selectați alocarea funcției pentru ieșirea multifuncțională.</li> <li>ME:          <ul> <li>Neconectat</li> <li>Controlerul de sistem ignoră semnalul prezent.</li> <li>1 x recirculare</li> <li>Utilizatorul a apăsat tasta pentru recirculare. Controlerul de sistem activeză pompa de recirculare pentru un interval scurt de timp.</li> <li>Fotovoltaic</li> <li>În caz de curent electric excesiv, este prezent un semnal și controlerul de sistem activează o singură dată funcția Apă caldă rapid. Dacă ser nalul rămâne prezent, vasul ampon se încară cu temperatura pe tru ofsetul vasului tampon se încară cu temperatura pe tru ofsetul vasului tempon se încară cu temperatura pe tru ofsetul vasului tempon se încară cu temperatura pe tru foralizire 1</li> <li>Intarea aroTHERM: ME al modulului de reglare a pompei de înc</li></ul></li></ul>                                                                         | last most FMO.                                                                               | Selectați configura                                                                                                    | tua care se potrivește cu instalația instalața.                                                                                                    |  |
| <ul> <li>Instr. mont. FMS: Selectali alocarea funcției pentru ieșirea multifuncțională.</li> <li>2onfig. modul regl. pompă căldură</li> <li>Instr. montaj 2: Selectați alocarea funcției pentru ieșirea multifuncțională.</li> <li>ME:</li></ul>                                                                                                    |                                                                                              |                                                                                                    |                                                                                                    |  |
| → Instr. montaj 2:       Selectați alocarea funcției pentru ieșirea multifuncțională.         → ME:       → Neconectat       Controlerul de sistem ignoră semnalul prezent.         → 1 x recirculare       Utilizatorul a apăsat tasta pentru recirculare. Controlerul de sistem activează pompa de recirculare pentru un interval scurt de timp.         → Fotovoltaic       În caz de curent electric excesiv, este prezent un semnal și controleru de sistem activează o singură dată funcția Apă caldă rapid. Dacă ser nalul rămâne prezent, vasul tampon se încarcă cu temperatura pe tur ofsetul vasului tampon până când semnalul de la pompa de încălzire pare.         Controlerul de sistem interoghează dacă la intrarea pompei de încălzire este prezent un semnal. De exemplu:       -         - Intrarea aroTHERM: ME al modulului de reglare a pompei de încălzire       -         - Intrarea flexoTHERM: X41, borna FB       -         Senerator de câldură 1       -         ^ompă de încâlzire 1       -         Adoul reglare pompă de câldură       -         - Temperatură pe tur actuală: °C       -         Circuit 1       -         - Tip de circuit:       -       Inactiv         - Încălzire       Circuitul de încălzire este utilizat pentru încălzire și este reglat control de condții atmosferice. In funcție de schema sistemului, circuitul de în lizire poate să fie un circuit de amestec sau un circuit die re                                                                                                    | → INST. MONT. FMD:<br>                                                                       | Selectați alocarea                                                                                                    | tuncției pentru ieșirea multifuncționala.                                                                                                    |  |
| → ME:       → Neconectat       Controlerul de sistem ignoră semnalul prezent.         → 1 x recirculare       Utilizatorul a apăsat tasta pentru recirculare. Controlerul de sistem ac vează pompa de recirculare pentru un interval scurt de timp.         → Fotovoltaic       În caz de curent electric excesiv, este prezent un semnal și controleru de sistem activează o singură dată funcția Apă caldă rapid. Dacă ser nalul rămâne prezent, vasul tampon se încarcă cu temperatura pe tru ofsetul vasului tampon până când semnalul de la pompa de încălzire pare.         Controlerul de sistem interoghează dacă la intrarea pompei de încălzire este prezent un semnal. De exemplu:         - Intrarea aroTHERM: ME al modulului de reglare a pompei de încălzire         - Intrarea flexoTHERM: X41, borna FB         Senerator de căldură         - Stare:         - Temperatură pe tur actuală: °C         Circuitul de încălzire nu se utilizează.         - Tip de circuit:       - Inactiv         - Încălzire       Circuitul de încălzire este utilizat pentru încălzire și este reglat control de condiții atmosferice. În funcție de schema sistemului, circuitul de în călzire portu de încălzire și este reglat control de condiții atmosferice. În funcție de schema sistemului, circuitul de încălzire si este utilizat pentru încălzire și este reglat control de condiții atmosferice. În funcție de schema sistemului, circuitul de în călzire este utilizat pentru încălzire și este reglat control de condiții atmosferice. În funcție de schema sistemului, circuitul de în călzire este utilizat pentru încălzire și este reglat control de condiții atmosferice. În funcție de schema sistemului, circuitu                                                                                                    | → Instr. montai 2:                                                                           | Selectati alocarea                                                                                                    | functiei pentru iesirea multifunctională.                                                                                                    |  |
| Image: Intervention of the content of protection of the content of protection of the content of protection of the content of protection of the content of protection of the content of protection of the content of protection of the content of protection of the content of protection of the content of protection of the content of protection of the content of protection of the content of protection of the content of the content of the conte                            | → ME <sup>.</sup>                                                                            | → Neconectat                                                                                                    | Controlerul de sistem ignoră semnalul prezent                                                                                                    |  |
| → Fotovoltaic <sup>¬</sup> Fotovoltaic <sup>¬</sup> fotovoltaic <sup>¬</sup> fotovoltaic<                                                                                                    |                                                                                              | $\rightarrow$ 1 x recirculare                                                                                                    | Utilizatorul a apăsat tasta pentru recirculare. Controlerul de sistem acti-                                                                                                    |  |
| Controlerul de sistem interoghează dacă la intrarea pompei de încălzire este prezent un semnal. De exemplu:                                                                                                    |                                                                                              | → Fotovoltaic                                                                                                    | În caz de curent electric excesiv, este prezent un semnal și controlerul<br>de sistem activează o singură dată funcția <b>Apă caldă rapid</b> . Dacă sem-<br>nalul rămâne prezent, vasul tampon se încarcă cu temperatura pe tur +<br>ofsetul vasului tampon până când semnalul de la pompa de încălzire di<br>pare. |  |
| <ul> <li>Intrarea aroTHERM: ME al modulului de reglare a pompei de încălzire</li> <li>Intrarea flexoTHERM: X41, borna FB</li> <li>Generator de căldură 1</li> <li>Pompă de încălzire 1</li> <li>Modul reglare pompă de căldură</li> <li>→ Stare:</li> <li>→ Temperatură pe tur actuală: °C</li> <li>Circuit 1</li> <li>→ Tip de circuit:</li> <li>→ Inactiv</li> <li>Circuitul de încălzire nu se utilizează.</li> <li>→ Încălzire</li> <li>Circuitul de încălzire este utilizat pentru încălzire şi este reglat control de condiții atmosferice. În funcție de aschema sistemului, circuitul de în zire poate să fie un circuit de amestec sau un circuit direct.</li> <li>→ Valoare fixă</li> </ul>                                                                                                    | Controlerul de sistem interoghează da                                                        | că la intrarea pompe                                                                                                    | ei de încălzire este prezent un semnal. De exemplu:                                                                                                    |  |
| Generator de căldură 1 Pompă de încălzire 1 Modul reglare pompă de căldură  → Stare:  → Temperatură pe tur actuală: °C  Dircuit 1  → Tip de circuit:  → Înactiv  Circuitul de încălzire nu se utilizează.  → Încălzire  Circuitul de încălzire este utilizat pentru încălzire și este reglat control de condiții atmosferice. În funcție de schema sistemului, circuitul de în zire poate să fie un circuit de amestec sau un circuit direct.  → Valoare fixă  Circuitul de încălzire este utilizat pentru încălzire și este reglat la o ter                                                                                                    | <ul> <li>Intrarea aroTHERM: ME al moduli</li> <li>Intrarea flexoTHERM: X41. borna</li> </ul> | ului de reglare a pon<br>FB                                                                                                    | npei de încălzire                                                                                                    |  |
| Pompă de încălzire 1         Modul reglare pompă de căldură         → Stare:         → Temperatură pe tur actuală: °C         Dircuit 1         → Tip de circuit:         → Încălzire         Circuitul de încălzire nu se utilizează.         → Încălzire         Circuitul de încălzire este utilizat pentru încălzire și este reglat control de condiții atmosferice. În funcție de schema sistemului, circuitul de în lzire poate să fie un circuit de amestec sau un circuit direct.         → Valoare fixă       Circuitul de încălzire este utilizat pentru încălzire și este reglat la o ter                                                                                                    | Generator de căldură 1                                                                       |                                                                                                    |                                                                                                    |  |
| → Stare:         → Temperatură pe tur actuală: °C         Dircuit 1         → Tip de circuit:         → Încălzire         Circuitul de încălzire nu se utilizează.         → Încălzire         Circuitul de încălzire este utilizat pentru încălzire și este reglat control de condiții atmosferice. În funcție de schema sistemului, circuitul de în lzire poate să fie un circuit de amestec sau un circuit direct.         → Valoare fixă       Circuitul de încălzire este utilizat pentru încălzire și este reglat la o ter                                                                                                    | Pompă de încălzire 1<br>Nodul reglare pompă de căldură                                       |                                                                                                    |                                                                                                    |  |
| → Temperatură pe tur actuală: °C         Circuit 1         → Tip de circuit:         → Încălzire       Circuitul de încălzire nu se utilizează.         → Încălzire       Circuitul de încălzire este utilizat pentru încălzire și este reglat control de condiții atmosferice. În funcție de schema sistemului, circuitul de în călzire poate să fie un circuit de amestec sau un circuit direct.         → Valoare fixă       Circuitul de încălzire este utilizat pentru încălzire și este reglat la o ter                                                                                                    | → Stare:                                                                                     |                                                                                                    |                                                                                                    |  |
| Circuit 1         → Tip de circuit:         → Înactiv       Circuitul de încălzire nu se utilizează.         → Încălzire       Circuitul de încălzire este utilizat pentru încălzire și este reglat control de condiții atmosferice. În funcție de schema sistemului, circuitul de în lzire poate să fie un circuit de amestec sau un circuit direct.         → Valoare fixă       Circuitul de încălzire este utilizat pentru încălzire și este reglat la o termină                                                                                                    | → Temperatură pe tur actuală: °C                                                             |                                                                                                    |                                                                                                    |  |
| → Tip de circuit:       → Inactiv       Circuitul de încălzire nu se utilizează.         → Încălzire       Circuitul de încălzire este utilizat pentru încălzire și este reglat control de condiții atmosferice. În funcție de schema sistemului, circuitul de în lzire poate să fie un circuit de amestec sau un circuit direct.         → Valoare fixă       Circuitul de încălzire este utilizat pentru încălzire și este reglat la o ter                                                                                                    | Circuit 1                                                                                    |                                                                                                    |                                                                                                    |  |
| <ul> <li>→ Încălzire</li> <li>Circuitul de încălzire este utilizat pentru încălzire și este reglat control de condiții atmosferice. În funcție de schema sistemului, circuitul de îr lzire poate să fie un circuit de amestec sau un circuit direct.</li> <li>→ Valoare fixă</li> <li>Circuitul de încălzire este utilizat pentru încălzire și este reglat la o termină de condiții atmosferice.</li> </ul>                                                                                                    | → Tip de circuit:                                                                            | → Inactiv                                                                                                    | Circuitul de încălzire nu se utilizează.                                                                                                    |  |
| <ul> <li>→ Valoare fixă</li> <li>Circuitul de încălzire este utilizat pentru încălzire și este reglat la o ter</li> </ul>                                                                                                    | .p uo onodiu                                                                                 | → Încălzire                                                                                                    | Circuitul de încălzire este utilizat pentru încălzire și este reglat controlat<br>de condiții atmosferice. În funcție de schema sistemului, circuitul de înc                                                                                                    |  |
| navatură naminală fir-ž tur                                                                                                    |                                                                                              | → Valoare fixă                                                                                                    | Circuitul de încălzire este utilizat pentru încălzire și este reglat la o tem-                                                                                                    |  |

| → Tip de circuit:                                                                 | → Apă caldă                                        | Circuitul de încălzire este utilizat ca circuit de apă caldă pentru un boiler                                                                                                    |
|-----------------------------------------------------------------------------------|----------------------------------------------------|----------------------------------------------------------------------------------------------------|
|                                                                                   |                                                    | suplimentar.                                                                                                    |
|                                                                                   | → Creștere pe<br>retur                             | Circuitul de încălzire este utilizat pentru ridicarea returului. Ridicarea re-<br>turului previne o diferență de temperatură prea mare între turul și returu<br>încălzirii și, în cazul depășirii inferioare mai îndelungate a punctului de<br>rouă, protejează împotriva coroziunii în cazanul de pardoseală.                                                                                                    |
| Stare:                                                                            |                                                    |                                                                                                    |
| <ul> <li>Temperatura nominală pe tur: °C</li> </ul>                               |                                                    |                                                                                                    |
| → Temperatura reală pe tur: °C                                                    |                                                    |                                                                                                    |
| → Temp. nominală pe retur: °C                                                     | Selectați tempera                                  | tura cu care agentul termic urmează să revină în cazanul de pardoseală.                                                                                                    |
| → Limită de oprire AT: °C                                                         | Introduceți limita<br>crește peste valo            | superioară pentru temperatura exterioară. Dacă temperatura exterioară<br>area setată, controlerul de sistem dezactivează regimul de încălzire.                                                                                                    |
| → Temp. nom. pe tur, cerință: °C                                                  | Selectați tempera<br>ferestrelor de tim            | ttura pentru circuitul de reglare la valoare fixă, care este valabilă în cadrul<br>p.                                                                                                    |
| → Temp. nom. pe tur, diminuare: °C                                                | Selectați tempera<br>ferestrelor de tim            | ttura pentru circuitul de reglare la valoare fixă, care este valabilă în afara<br>p.                                                                                                    |
| → Curba de încălzire:                                                             | Curba de încălzir<br>tur față de tempe             | e (→ capitolul Descrierea aparatului) reprezintă dependența temperaturii pe<br>ratura exterioară pentru temperatura dorită (temperatura camerei).                                                                                                    |
| → Temp. nominală min. pe tur: °C                                                  | Introduceți limita<br>pară valoarea set<br>mare.   | inferioară pentru temperatura nominală pe tur. Controlerul de sistem com-<br>tată cu temperatura nominală pe tur calculată și reglează la valoarea mai                                                                                                    |
| → Temp. nominală max. pe tur: °C                                                  | Introduceți limita :<br>pară valoarea set<br>mică. | superioară pentru temperatura nominală pe tur. Controlerul de sistem com<br>tată cu temperatura nominală pe tur calculată și reglează la valoarea mai                                                                                                    |
| → Mod de diminuare:                                                               |                                                    |                                                                                                    |
|                                                                                   | → Eco                                              | Funcția de încălzire este deconectată și funcția anti-îngheț este activată                                                                                                    |
|                                                                                   |                                                    | La temperaturi exterioare care se situează timp de peste 4 ore la valori de sub 4 °C, controlerul de sistem conectează generatorul de căldură ș reglează la <b>Temperatura de diminuare: °C</b> . La o temperatură exterioară de peste 4 °C, controlerul de sistem deconectează generatorul de căldură. Monitorizarea temperaturii exterioare rămâne activă. Comportamentul circuitului de încălzire în afara ferestrelor de timp. Con diția necesară: |
|                                                                                   |                                                    | <ul> <li>– În funcția Încălzire → Mod: este activat Com.fcţ.timp.</li> <li>– În funcția Control temp. cameră: este activat Activ sau Inactiv</li> </ul>                                                                                                    |
|                                                                                   |                                                    | Dacă este activat <b>Extins</b> în <b>Control temp. cameră:</b> , controlerul de sister reglează la temperatura camerei 5 °C, independent de temperatura exterioară.                                                                                                    |
|                                                                                   | → Normal                                           | Funcția de încălzire este conectată. Controlerul de sistem reglează la <b>Temperatura de diminuare: °C</b> .                                                                                                    |
|                                                                                   |                                                    | Condiție necesară: În funcția <b>încălzire</b> → <b>Mod:</b> este activat <b>Com.fcţ.timp</b>                                                                                                    |
| Comportamentul este reglabil separat                                              | pentru fiecare circu                               | iit de încălzire.                                                                                                    |
| Control temp. cameră:                                                             |                                                    |                                                                                                    |
|                                                                                   | → Inactiv                                          |                                                                                                    |
|                                                                                   | → Activ                                            | Adaptarea temperaturii pe tur în funcție de temperatura actuală a came rei.                                                                                                    |
|                                                                                   | → Extins                                           | Adaptarea temperaturii pe tur în funcție de temperatura actuală a came-<br>rei. Suplimentar, controlerul de sistem activează/dezactivează zona.                                                                                                    |
|                                                                                   |                                                    | <ul> <li>Zona se dezactivează: temperatura actuală a camerei &gt; temperatura<br/>setată a camerei + 2/16 K</li> </ul>                                                                                                    |
|                                                                                   |                                                    | <ul> <li>Zona se activează: temperatura actuală a camerei &lt; temperatura<br/>setată a camerei - 3/16 K</li> </ul>                                                                                                    |
| Senzorul de temperatură montat măso<br>camerei, care se utilizează pentru ada     | pară temperatura ac<br>iptarea temperaturii        | ctuală a camerei. Controlerul de sistem calculează o nouă temperatură a<br>pe tur.                                                                                                    |
| - Diferența = temperatura setată a c                                              | camerei - temperatu                                | ıra actuală a camerei                                                                                                    |
| <ul> <li>Temperatura nouă a camerei = te</li> </ul>                               | mperatura setată a                                 | camerei + diferența                                                                                                    |
| condiția necesară: Controlerul de sist<br>nstalat controlerul de sistem, respecti | em, respectiv coma<br>v zona în care este          | nda la distanță este alocată în funcția <b>Alocare zone:</b> la zona în care este instalată comanda la distanță.                                                                                                    |
| uncția Control temp. cameră: este ir                                              | activă dacă este ad                                | ctivat Fără alocare în funcția Alocare zone:.                                                                                                    |

| → Răcire posibilă:                            | Condiția necesară: Este racordată o pompă de încălzire.                                                                                                    |
|-----------------------------------------------|----------------------------------------------------------------------------------------------------|
| → Monitorizarea pot. de rouă:                 | Controlerul de sistem compară temperatura nominală minimă setată ne tur nentru răcire cu                                                                                                    |
|                                               | punctul de rouă actual + ofsetul setat al punctului de rouă. Controlerul de sistem selectează pentru temperatura nominală pe tur temperatura mai ridicată pentru evitarea condensului. Condiția necesară: Funcția <b>Răcire posibilă:</b> este activată.                                                                                                    |
| → Temp. nom. min pe tur răcire: °C            | Controlerul de sistem reglează circuitul de încălzire la <b>Temp. nom. min pe tur răcire: °C</b> .<br>Condiția necesară: Funcția <b>Răcire posibilă:</b> este activată.                                                                                                    |
| → Ofset punct de rouă: K                      | Spor de siguranță care se adună la punctul de rouă actual. Condiția necesară:                                                                                                    |
|                                               | <ul> <li>Funcția Răcire posibilă: este activată.</li> </ul>                                                                                                    |
|                                               | <ul> <li>Funcția Monitorizarea pct. de rouă: este activată.</li> </ul>                                                                                                    |
| → Cerință termică ext.:                       | Afișaj dacă există o cerință termică la o intrare externă.                                                                                                    |
|                                               | La instalarea unui modul funcțional FM5 sau FM3 sunt disponibile intrări externe, în funcție<br>de configurație. La această intrare externă puteți conecta, de exemplu, un regulator extern a<br>zonei.                                                                                                    |
| → Temperatura apei calde: °C                  | Temperatura dorită la punctul de prelevare. Circuitul de încălzire este utilizat ca circuit de apă caldă.                                                                                                    |
| → Temperatură reală boiler: °C                | Circuitul de încălzire este utilizat ca circuit de apă caldă.                                                                                                    |
| → Stare pompă:                                |                                                                                                    |
| → Stare vana de amestec: %                    |                                                                                                    |
| onă                                           |                                                                                                    |
| → Zonă activată:                              | Dezactivarea zonelor care nu sunt necesare. Toate zonele existente apar pe afișaj. Condiția necesară: Circuitele de încălzire existente sunt activate în funcția <b>Tip de circuit:</b> .                                                                                                    |
| → Alocare zone:                               | Alocați controlerul de sistem, respectiv comanda la distanță la zona selectată. Controlerul de sistem, respectiv comanda la distanță trebuie să fie instalat/ă în zona selectată. Reglarea folosește suplimentar senzorul de temperatură a camerei al aparatului alocat. Comanda la distanță utilizează toate valorile zonei atribuite. Funcția <b>Control temp. cameră:</b> nu este activi dacă nu ați efectuat o alocare a zonelor. |
| → Stare supapă zone:                          |                                                                                                    |
| pă caldă                                      |                                                                                                    |
| $\rightarrow$ Boiler:                         | În cazul unui boiler pentru apă caldă existent, trebuie aleasă setarea Activ.                                                                                                    |
| $\rightarrow$ Temperatura nominală pe tur: °C |                                                                                                    |
| → Pompă încărcare boiler:                     |                                                                                                    |
| → Pompă de recirculare:                       |                                                                                                    |
| → Protecție antileg. zi:                      | Stabiliți în care zile urmează să se efectueze protecția antilegionella. În aceste zile, tempera<br>tura apei crește peste 60 °C. Se pornește pompa de recirculare. Funcția se încheie cel târzi<br>după 120 de minute.                                                                                                    |
|                                               | Cu funcția <b>Absență</b> activată nu se efectuează protecția antilegionella. Imediat ce funcția <b>Ab-<br/>sență</b> s-a încheiat, se efectuează protecția antilegionella.                                                                                                    |
|                                               | Instalațiile de incalzire cu pompa de incalzire utilizeaza aparatul de incalzire suplimentar<br>pentru protecția antilegionella.                                                                                                    |
| → Protecție antileg. ora:                     | Stabiliți la ce oră urmează să se efectueze protecția antilegionella.                                                                                                    |
| → Histerezis încărc. boiler: K                | Încărcarea boilerului pornește imediat ce temperatura boilerului < temperatura dorită - valoa-<br>rea histerezei.                                                                                                    |
| → Ofset încărcare boiler: K                   | Temperatura dorită + ofsetul = temperatura pe tur pentru boilerul pentru apă caldă.                                                                                                    |
| → Timp max. încărcare boiler:                 | Setarea timpului maxim cu care se încarcă neîntrerupt boilerul pentru apă caldă. După atin-<br>gerea timpului maxim sau temperaturii nominale, controlerul de sistem deblochează funcția<br>de încălzire. Setarea <b>oprit</b> înseamnă: nicio limitare a timpului de încărcare a boilerului.                                                                                                    |
| → Durată bloc.încărc. boiler: min             | Setarea intervalului de timp în care încărcarea boilerului se blochează după scurgerea tim-<br>pului maxim de încărcare a boilerului. Pe parcursul timpului blocat, controlerul de sistem de-<br>blochează funcția de încălzire.                                                                                                    |
| → Încărcare paralelă boiler:                  | Pe parcursul încărcării boilerului pentru apă caldă se încălzește în paralel circuitul de ames-<br>tec. Circuitul de încălzire neamestecat este oprit întotdeauna la o încărcare a boilerului.                                                                                                    |
| as tampon                                     |                                                                                                    |
| → Temperatură boiler, sus: °C                 | Temperatura reală în zona superioară a vasului tampon                                                                                                    |
| → Temperatură boiler, jos: °C                 | Temperatura reală în zona inferioară a vasului tampon                                                                                                    |
|                                               |                                                                                                    |
| → Senzor temp. AC, sus: °C                    | l'emperatura reala in zona superioara in partea cu apa calda a vasului tampon                                                                                                    |

| M   | ENIU → SETĂRI → Nivel pentru special | iști → Configurație instalație                                                                                                    |
|-----|--------------------------------------|----------------------------------------------------------------------------------------------------|
|     | → Senzor temp. înc., sus: °C         | Temperatura reală în zona superioară în partea de încălzire a vasului tampon                                                                                                    |
|     | → Senzor temp. înc., jos: °C         | Temperatura reală în zona inferioară în partea de încălzire a vasului tampon                                                                                                    |
|     | → Boiler solar, jos: °C              | Temperatura reală în zona inferioară a boilerului solar                                                                                                    |
|     | → Temp. nom. max. pe tur AC.: °C     | Setarea temperaturii nominale maxime pe tur a vasului tampon pentru stația de apă caldă.<br>Temperatura nominală maximă setată pe tur trebuie să fie mai mică decât temperatura ma-<br>ximă pe tur a generatorului de căldură.                                                                                                    |
|     |                                      | În cazul unei temperaturi nominale maxime pe tur setate la o valoare prea mică, stația de<br>apă caldă nu poate atinge temperatura nominală a boilerului. Cât timp temperatura nominală<br>a boilerului nu este atinsă, controlerul de sistem nu deblochează generatorul de căldură pen-<br>tru regimul de încălzire.<br>Consultați temperatura nominală maximă pe tur din instrucțiunile de instalare ale generatoru-                      |
|     |                                      | lui de căldură.                                                                                                    |
|     | → Temp. max. boiler 1: °C            | Setarea temperaturii maxime a boilerului. Circuitul solar oprește încărcarea boilerului imediat<br>ce se atinge temperatura maximă a acestuia.                                                                                                    |
| → I | Circuit solar                        |                                                                                                    |
|     | → Temperatură colector: °C           |                                                                                                    |
|     | → Pompă solară:                      |                                                                                                    |
|     | → Senzor absorbţie ener. solară: °C  |                                                                                                    |
|     | → Valoare de debit solar:            | Specificarea curentului de volum pentru calculul absorbției de energie solară. Dacă stația<br>pentru circuitul solar este instalată, controlerul de sistem ignoră valoarea specificată și utili-<br>zează curentul de volum livrat de stația pentru circuitul solar.<br>Valoarea 0 înseamnă înregistrarea automată a curentului de volum.                                                                                                   |
|     | → Test pompă solară:                 | Înregistrarea accelerată a temperaturii colectorului. Cu funcția activată, pompa solară se conectează un timp scurt și lichidul solar încălzit este transportat mai rapid la punctul de măsură.                                                                                                    |
|     | → Func. protecție circuit solar: °C  | Setarea temperaturii maxime din circuitul solar care nu trebuie depășită. În cazul depășirii temperaturii maxime la senzorul colectorului, pompa solară se deconectează în vederea protecției circuitului solar împotriva supraîncălzirii.                                                                                                    |
|     | → Temperatură min. colector: °C      | Setarea temperaturii minime a colectorului, care este necesară pentru diferența de comutare a încărcării solare. Reglarea temperaturii diferențiale poate porni numai după atingerea temperaturii minime a colectorului.                                                                                                    |
|     | → Durată aerisire: min               | Setarea intervalului de timp în care se aerisește circuitul solar. Controlerul de sistem finali-<br>zează funcția, dacă a expirat durata de aerisire indicată, funcția de protecție a circuitului so-<br>lar este activă sau dacă a fost depășită temperatura maximă a acumulatorului.                                                                                                    |
|     | → Debit actual: I/min                | Curentul de volum actual al stației pentru circuitul solar                                                                                                    |
| →   | Boiler solar 1                       |                                                                                                    |
|     | → Diferență de comutare: K           | Setarea valorii diferenței pentru pornirea încărcării solare.                                                                                                    |
|     |                                      | Dacă diferența de temperatură dintre senzorul de temperatură de jos al boilerului și senzorul<br>de temperatură a colectorului este mai mare decât valoarea diferenței setată și temperatura<br>minimă setată a colectorului, pornește încărcarea boilerului.                                                                                                    |
|     | → Diferențial de decuplare: K        | Setarea valorii diferentei pentru oprirea încărcării solare.                                                                                                    |
|     |                                      | Dacă diferența de temperatură dintre senzorul de temperatură de jos al boilerului și senzo-<br>rul de temperatură a colectorului este mai mică decât valoarea diferenței setată sau tempe-<br>ratura colectorului este mai mică decât temperatura minimă setată a colectorului, se oprește<br>încărcarea boilerului. Valoarea diferenței de oprire trebuie să fie cu cel puțin 1 K mai mică<br>decât valoarea diferenței de pornire setată. |
|     | → Temperatura maximă: °C             | Setarea temperaturii maxime de încărcare a boilerului pentru protecția boilerului.                                                                                                    |
|     |                                      | Dacă temperatura de la senzorul de temperatură de jos al boilerului este mai mare decât<br>temperatura maximă de încărcare a boilerului setată, se întrerupe încărcarea solară.                                                                                                    |
|     |                                      | Încărcarea solară se deblochează din nou dacă temperatura de la senzorul de temperatură<br>de jos al boilerului a scăzut, în funcție de temperatura maximă, între 1,5 K și 9 K. Tempera-<br>tura maximă setată nu trebuie să depășească temperatura maximă admisă a boilerului.                                                                                                    |
|     | → Boiler solar, jos: °C              |                                                                                                    |
| → . | 2. Reglare TD                        |                                                                                                    |
|     | → Diferență de comutare: K           | Setarea valorii diferenței pentru pornirea reglării temperaturii diferențiale, de exemplu, o sus-<br>ținere solară a căldurii.<br>Dacă diferența de temperatură dintre senzorul TD 1 și senzorul TD 2 este mai mare decât                                                                                                    |
|     |                                      | diferența de comutare setată și temperatura minimă setată la senzorul TD 1, pornește regla-<br>rea temperaturii diferențiale.                                                                                                    |

| ME | ENIU → SETĂRI → Nivel pentru special | iști → Configurație instalație                                                                                                    |  |  |  |  |  |
|----|--------------------------------------|----------------------------------------------------------------------------------------------------|--|--|--|--|--|
|    | → Diferențial de decuplare: K        | Setarea valorii diferenței pentru oprirea reglării temperaturii diferențiale, de exemplu, o susți-<br>nere solară a căldurii.                                                                                             |  |  |  |  |  |
|    |                                      | Dacă diferența de temperatură dintre senzorul TD 1 și senzorul TD 2 este mai mică decât<br>diferența de decuplare setată și temperatura maximă setată la senzorul TD 2, se oprește<br>reglarea temperaturii diferențiale. |  |  |  |  |  |
|    | → Temperatura minimă: °C             | Setarea temperaturii minime pentru pornirea reglării temperaturii diferențiale.                                                                                                    |  |  |  |  |  |
|    | → Temperatura maximă: °C             | Setarea temperaturii maxime pentru oprirea reglării temperaturii diferențiale.                                                                                                    |  |  |  |  |  |
|    | → Senzor TD 1:                       |                                                                                                    |  |  |  |  |  |
|    | → Senzor TD 2:                       |                                                                                                    |  |  |  |  |  |
|    | → leşire TD:                         |                                                                                                    |  |  |  |  |  |
| →  | Profil uscare şapă                   | Setarea temperaturii nominale pe tur pe zi corespunzător normelor privind construcțiile                                                                                                    |  |  |  |  |  |
| -  |                                      |                                                                                                    |  |  |  |  |  |

# 3 II -- Instalația electrică, asamblare

Instalația electrică poate fi realizată numai de către un personal de specialitate pentru instalații electrice.

Instalația de încălzire trebuie să fie scoasă din funcțiune înainte de a executa lucrări la aceasta.

#### 3.1 Selectarea conductelor

- Nu folosiți cabluri flexibile pentru cablurile pentru tensiunea de rețea.
- Folosiți cabluri cu izolație pe post de cabluri pentru tensiunea de rețea (de ex. NYM 3x1,5).

#### Secțiunea conductei

| Cablu eBUS (joasă tensiune)         | ≥ 0,75 mm² |
|-------------------------------------|------------|
| Cablu de senzor (tensiune<br>joasă) | ≥ 0,75 mm² |

#### Lungimea conductei

| Cabluri de senzori | ≤ 50 m  |
|--------------------|---------|
| Cabluri de bus     | ≤ 125 m |

# 3.2 Conectarea controlerului de sistem la aparatul de ventilație

1. Racordați controlerul de sistem la ventilator conform descrierii din instrucțiunile de instalare a ventilatorului.

Condiție: Ventilator fără VR 32 conectat la eBUS, Aparat de ventilație fără generator de căldură eBUS

- Conectați cablul eBUS la clemele eBUS în soclul mural al controlerului de sistem.
- Conectați cablul eBUS la clemele eBUS ale ventilatorului.

Condiție: Ventilator cu VR 32 conectat la eBUS, Aparat de ventilație cu până la 2 generatoare de căldură eBUS

- Conectați cablul eBUS la clemele eBUS în soclul mural al controlerului de sistem.
- Conectați cablul eBUS la eBUS-ul generatorului de căldură.
- Setați comutatorul de adresă al VR 32 în ventilator pe poziția 3.

**Condiție**: Ventilator cu **VR 32** conectat la eBUS, Aparat de ventilație cu mai mult de 2 generatoare de căldură eBUS

- Conectați cablul eBUS la clemele eBUS în soclul mural al controlerului de sistem.
- Conectați cablul eBUS la eBUS comun al generatorului de căldură.
- Determinați poziția maximă atribuită la selectoarele de adrese ale VR 32 pentru generatoarele de căldură racordate.
- Setați selectorul de adrese al VR 32 în aparatul de ventilație pe poziția imediat superioară.

3 🖁 -- Instalația electrică, asamblare

3.3 Montarea controlerului de sistem și senzorului de temperatură extern

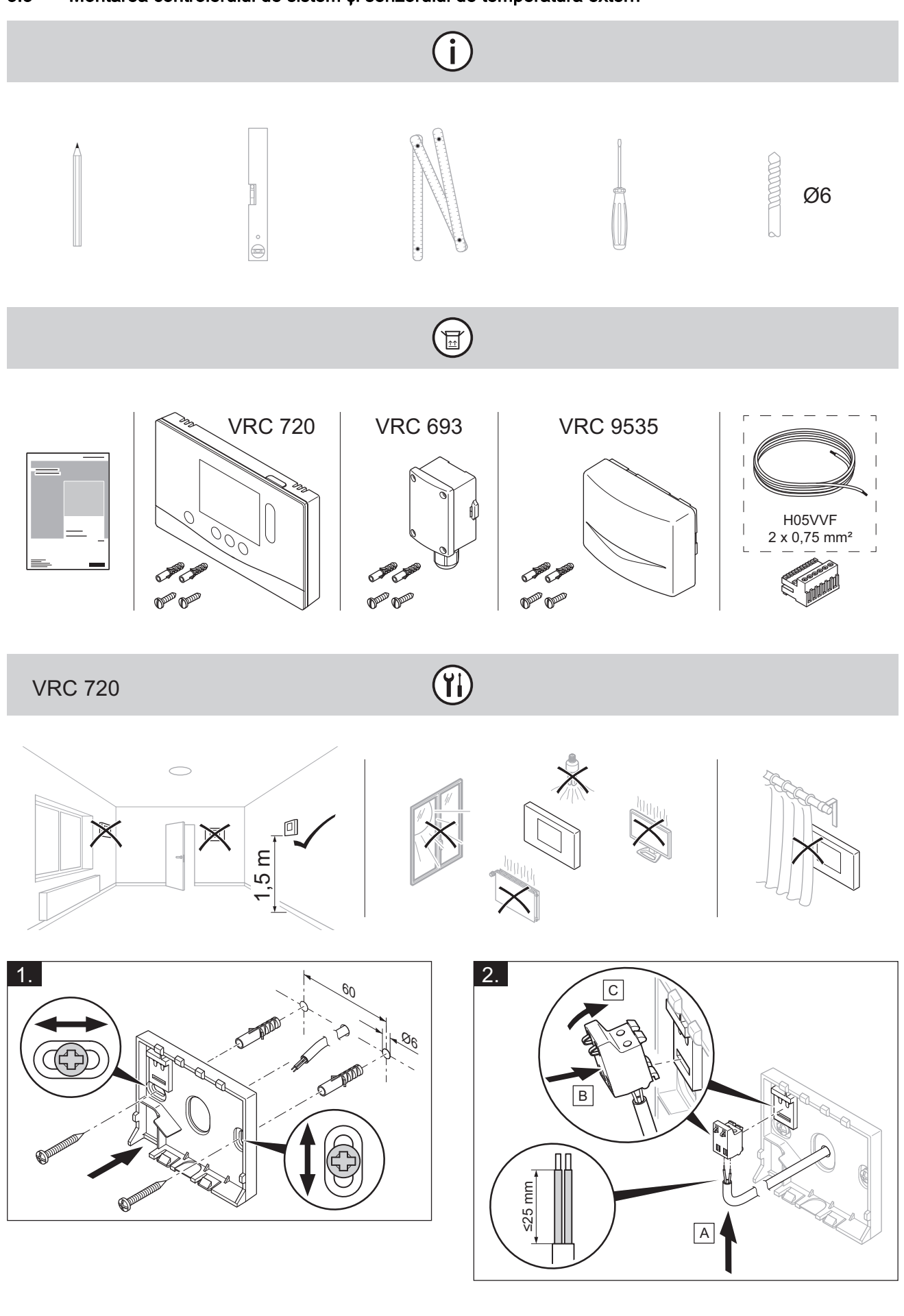

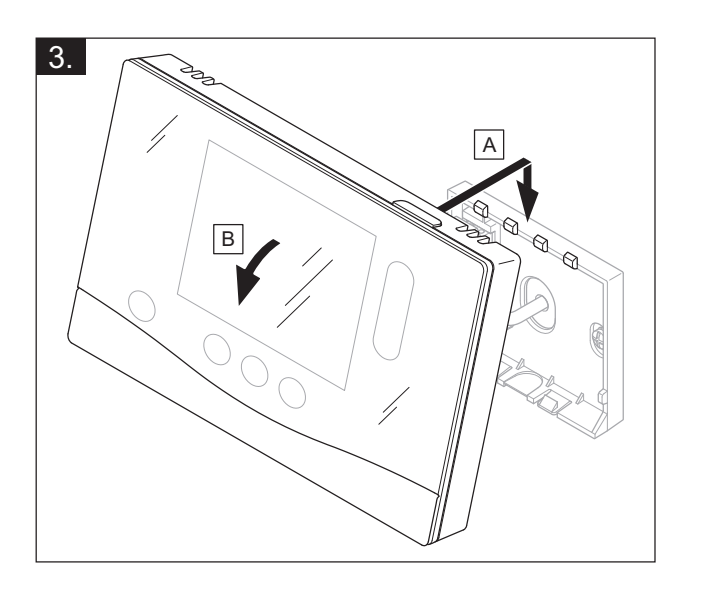

VRC 693, VRC 9535

(j)

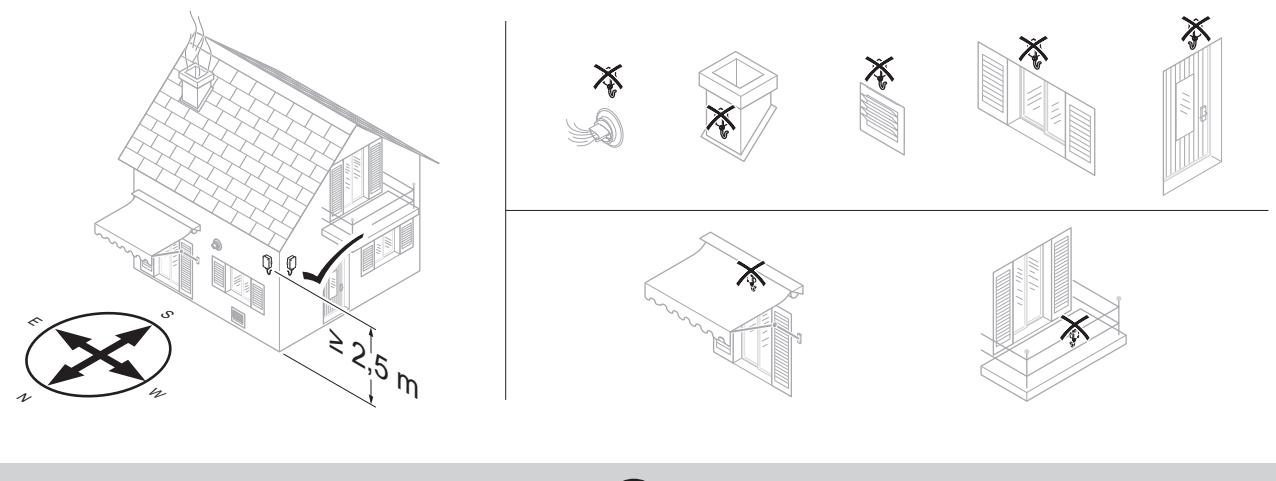

VRC 693

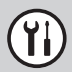

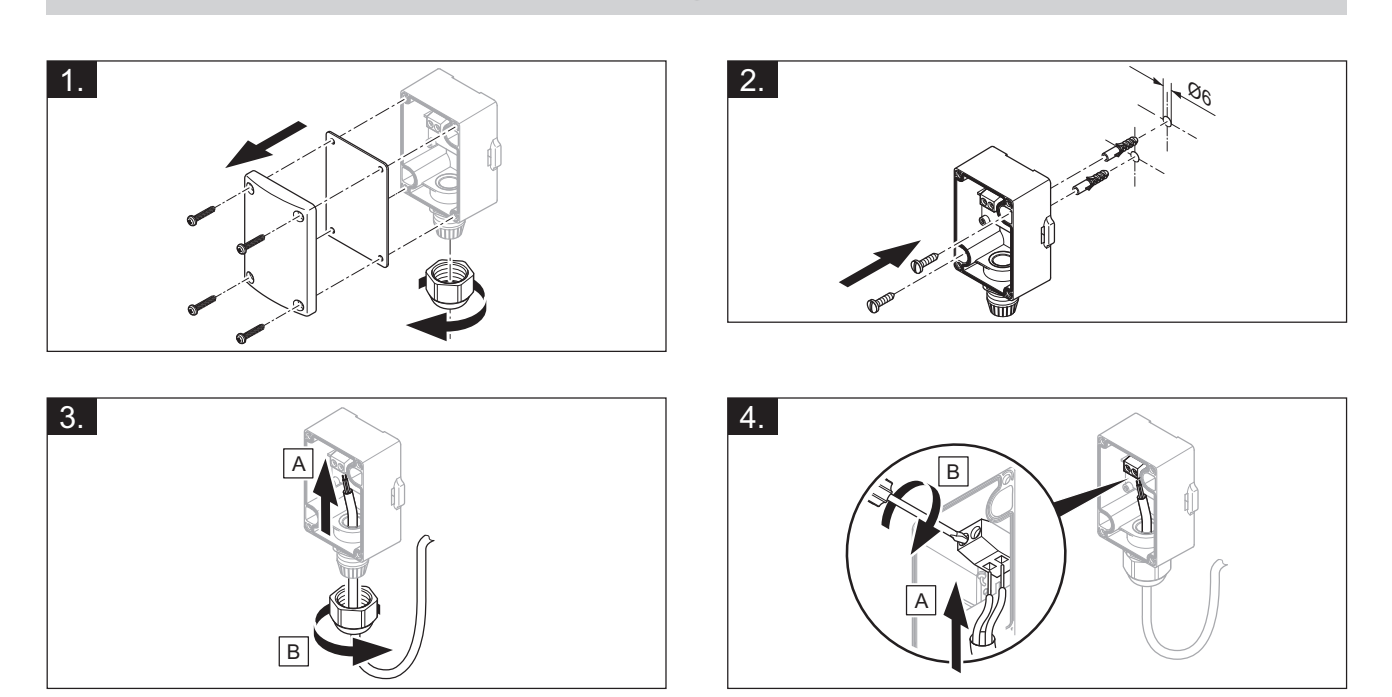

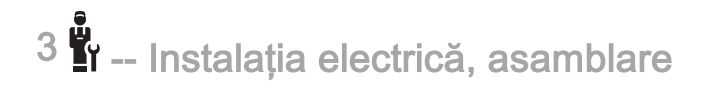

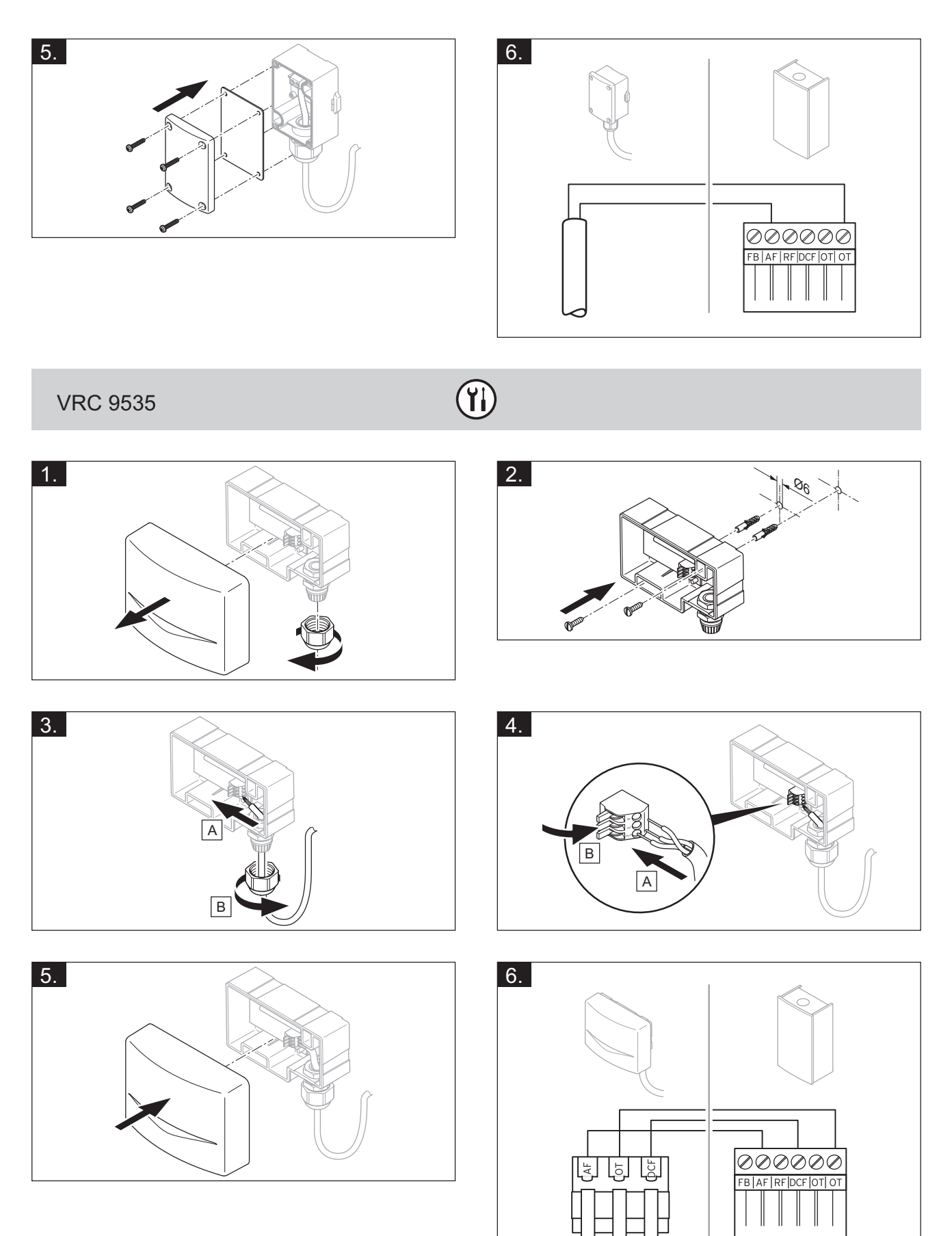

I -- Utilizarea modulelor funcționale, schema sistemului, punerea în... 4

# 4 **Utilizarea modulelor funcționale, schema sistemului, punerea în funcțiune**

4.1 Sistem fără module funcționale

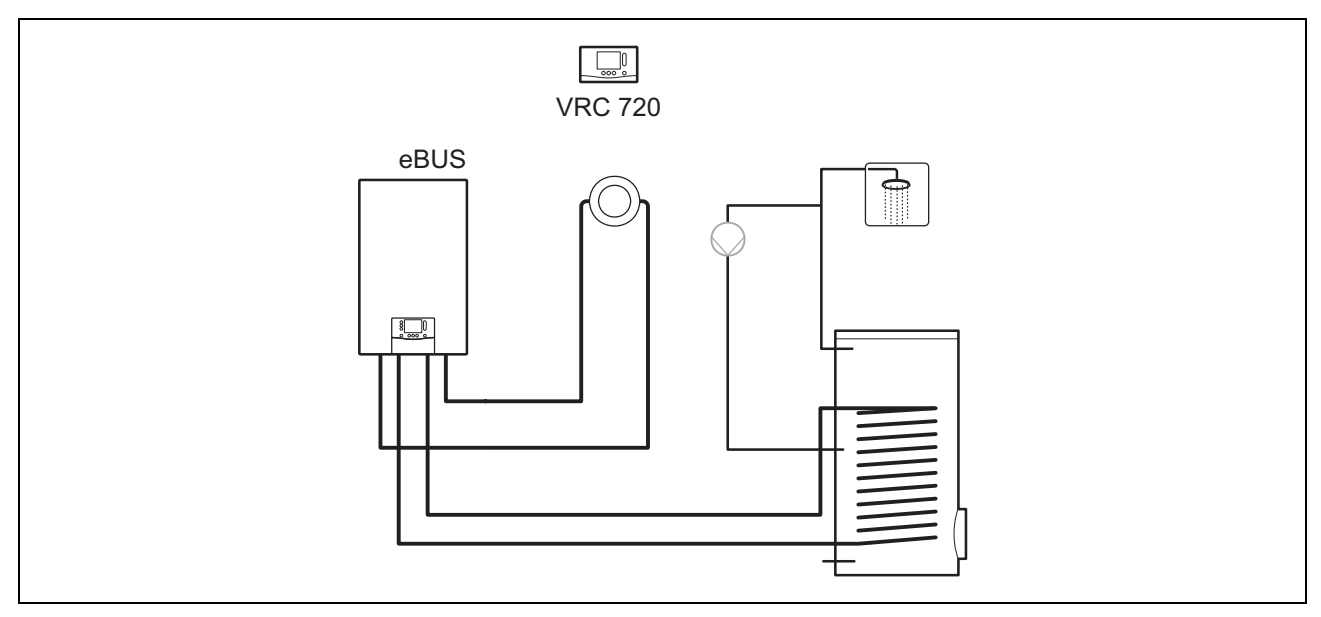

Sistemele simple cu un circuit de încălzire direct nu necesită niciun modul funcțional.

#### 4.2 Sistem cu modulul funcțional FM3

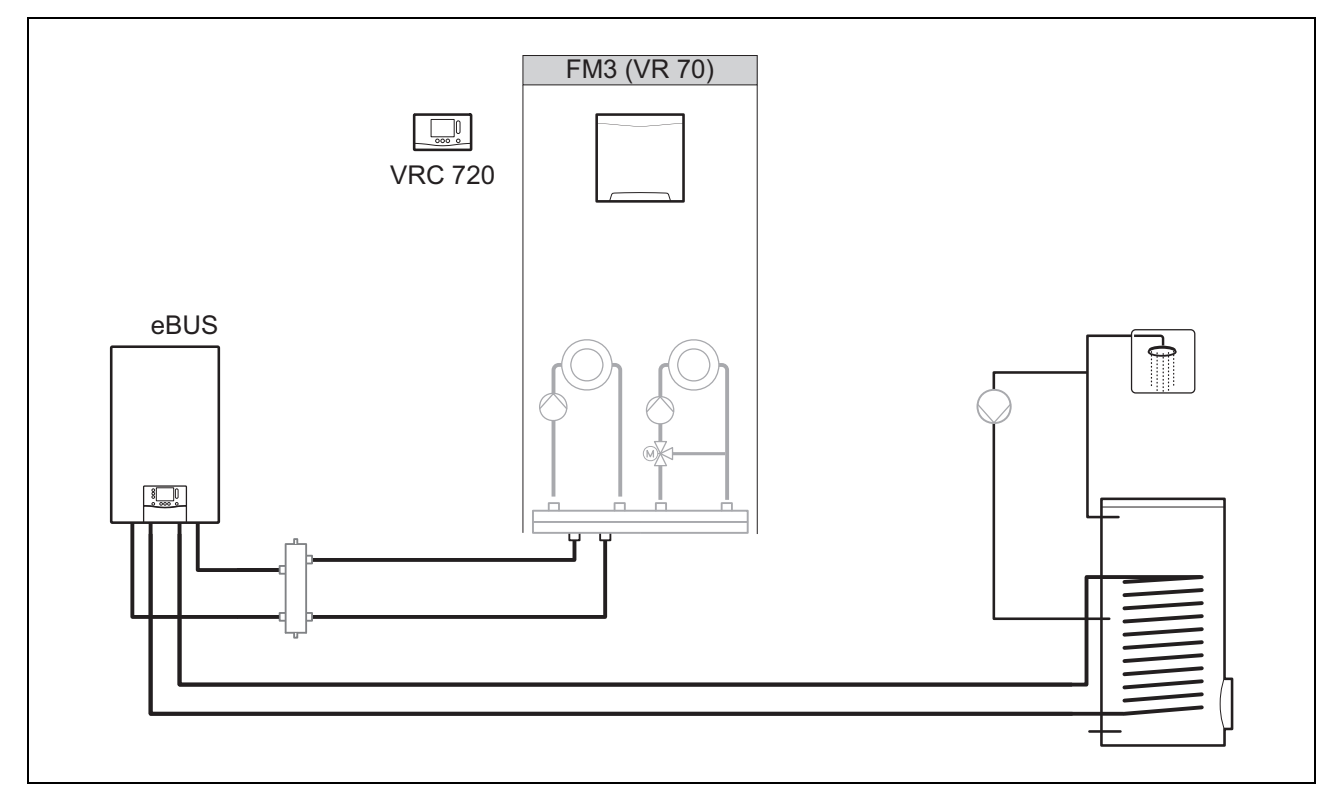

Sistemele cu două circuite de încălzire, care trebuie reglate separat între ele, necesită modulul funcțional FM3. Sistemul nu poate fi extins cu comanda la distanță **VR 92**.

4 numero -- Utilizarea modulelor funcționale, schema sistemului, punerea în...

#### 4.3 Sistem cu modulele funcționale FM5 și FM3

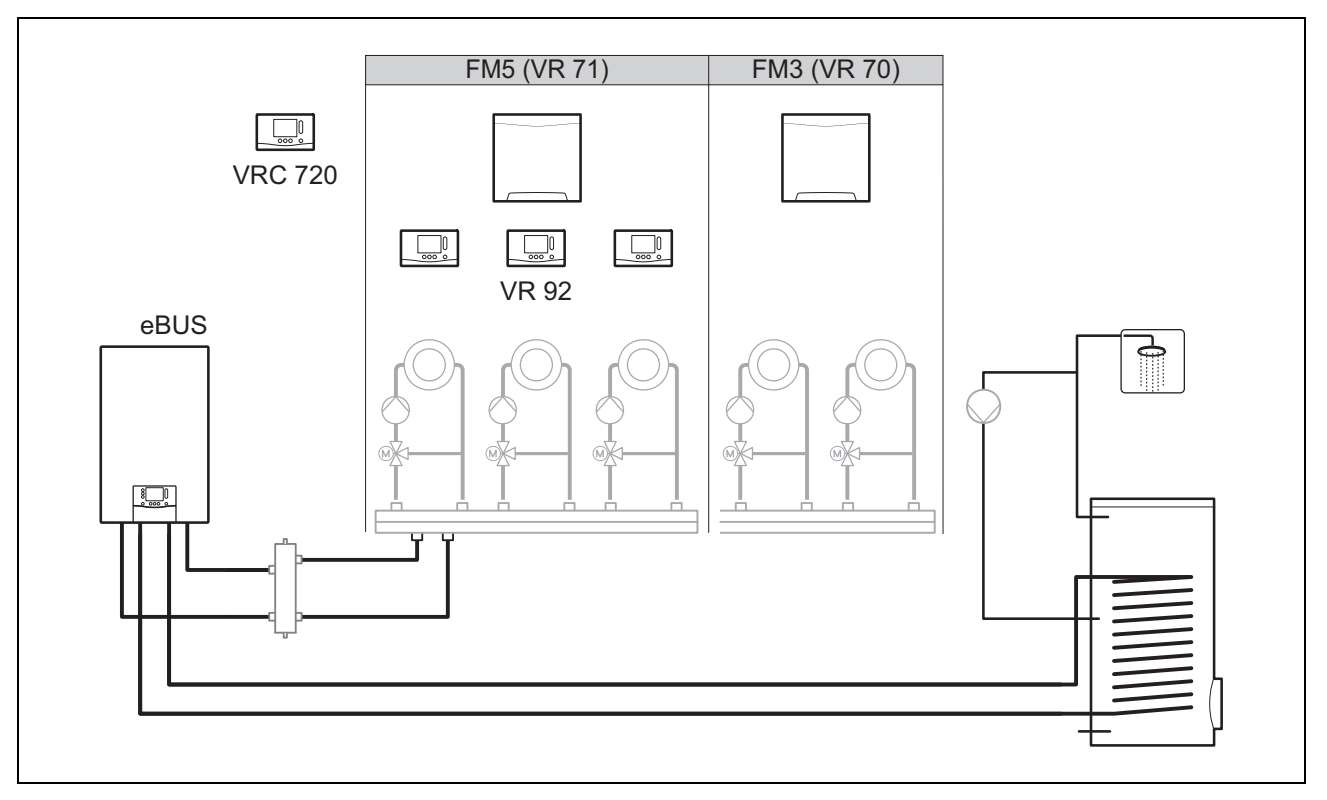

Sistemele cu mai mult de 2 circuite de încălzire amestecate necesită modulul funcțional FM5.

Sistemul poate să cuprindă:

- maximum 1 modul funcțional FM5
- maximum 3 module funcționale FM3, suplimentar față de modulul funcțional FM5
- maximum 4 comenzi la distanță VR 92, care pot fi încorporate în fiecare circuit de încălzire
- maximum 9 circuite de încălzire, pe care le obțineți cu 1 modul funcțional FM5 și 3 module funcționale FM3

#### 4.4 Posibilitate de utilizare a modulelor funcționale

#### 4.4.1 Modulul funcțional FM5

Fiecare configurație corespunde unei alocări definite a contactelor modulului funcțional FM5 (→ pagina 23).

| Configurație | Caracteristica sistemului                                         | circuite de<br>încălzire<br>amestecate |
|--------------|-------------------------------------------------------------------|----------------------------------------|
| 1            | Susținere solară a căldurii și/sau apei calde cu 2 boilere solare | max. 2                                 |
| 2            | Susținere solară a căldurii și/sau apei calde cu 1 boiler solar   | max. 3                                 |
| 3            | 3 circuite de încălzire amestecate                                | max. 3                                 |
| 6            | Boiler multifuncțional <b>alISTOR</b> și stație de apă potabilă   | max. 3                                 |

#### 4.4.2 Modulul funcțional FM3

În cazul unui modul funcțional FM3 instalat, sistemul dispune de un circuit de încălzire amestecat și unul neamestecat. Configurația posibilă (FM3) corespunde unei alocări definite a contactelor modulului funcțional FM3 (→ pagina 24).

#### 4.4.3 Modulele funcționale FM3 și FM5

Dacă într-un sistem sunt instalate modulele funcționale FM3 și FM5, fiecare modul funcțional FM3 instalat suplimentar extinde sistemul cu două circuite de încălzire amestecate.

Configurația posibilă (FM3+FM5) corespunde unei alocări definite a contactelor modulului funcțional FM3 (→ pagina 24).

#### 4.5 Alocarea contactelor modulului funcțional FM5

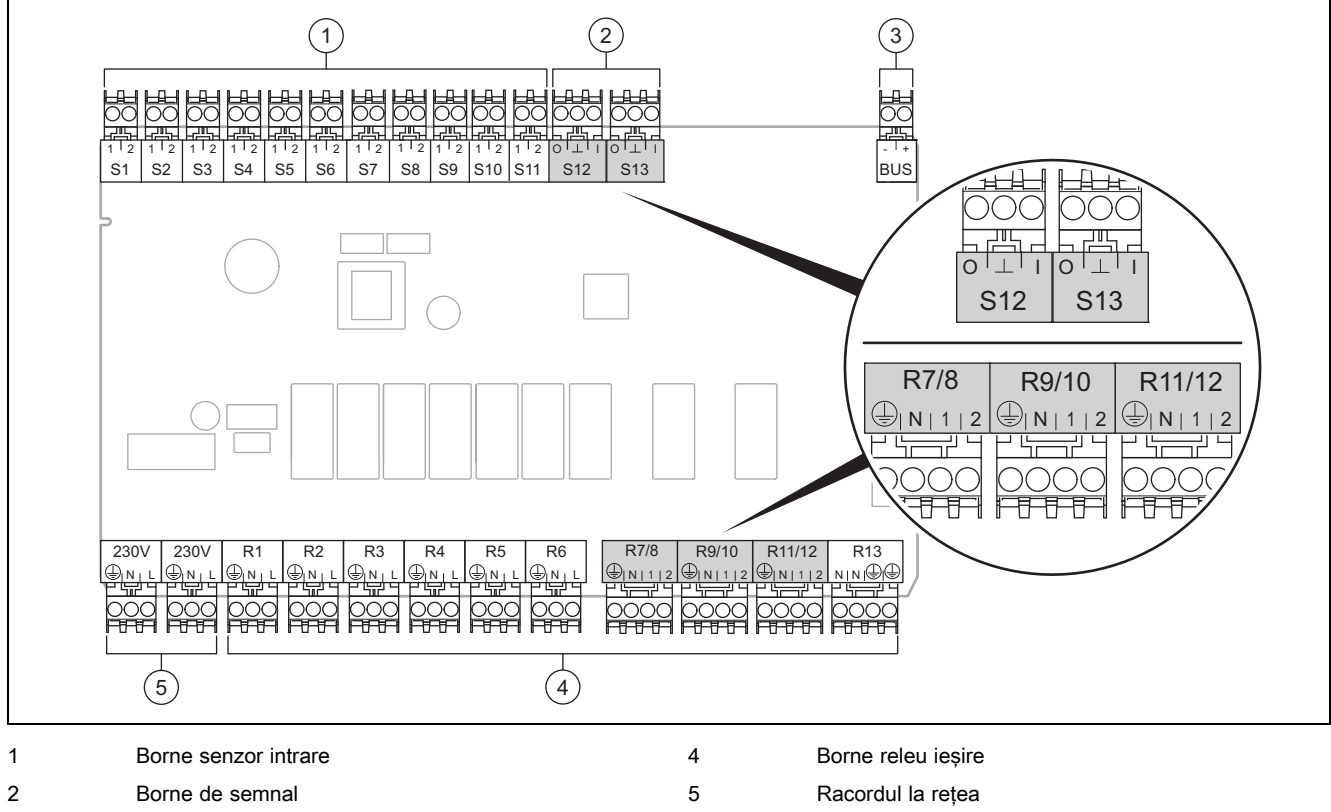

3 Bornă eBUS

La racordare, acordați atenție polarității!

Bornele senzorului S6 până la S11: este posibilă și racordarea regulatoarelor externe

Bornele de semnal S12, S13: I = intrare, O = ieșire

leșirea amestecătorului R7/8, R9/10, R11/12: 1 = deschis, 2 = închis

Contactele intrărilor externe se configurează în controlerul de sistem.

- Desch, dezac: Contacte deschise, fără cerință de încălzire
- Punte, dezac: Contacte închise, fără cerință de încălzire

| Configura-<br>ție | R1  | R2  | R3      | R4 | R5      | R6    | R7/R8           | R9/R10          | R11/R12         | R13 |
|-------------------|-----|-----|---------|----|---------|-------|-----------------|-----------------|-----------------|-----|
| 1                 | 3f1 | 3f2 | 9gSolar | MA | Зј      | 3c/9e | 9k1op/<br>9k1cl | 9k2op/<br>9k2cl | -               | -   |
| 2                 | 3f1 | 3f2 | 3f3     | MA | Зј      | 3c/9e | 9k1op/<br>9k1cl | 9k2op/<br>9k2cl | 9k3op/<br>9k3cl | -   |
| 3                 | 3f1 | 3f2 | 3f3     | MA | -       | 3c/9e | 9k1op/<br>9k1cl | 9k2op/<br>9k2cl | 9k3op/<br>9k3cl | -   |
| 6                 | 3f1 | 3f2 | 3f3     | MA | 9gSolar | 3c/9e | 9k1op/<br>9k1cl | 9k2op/<br>9k2cl | 9k3op/<br>9k3cl | -   |

| Configura-<br>ție | S1      | S2  | S3  | S4         | S5    | S6    | S7   | S8             | S9   | S10 | S11 | S12 | S13 |
|-------------------|---------|-----|-----|------------|-------|-------|------|----------------|------|-----|-----|-----|-----|
| 1                 | SysFlow | FS1 | FS2 | DHW<br>Bt2 | DHW   | DHWBt | COL  | Solar<br>yield | DEM2 | TD1 | TD2 | PWM | -   |
| 2                 | SysFlow | FS1 | FS2 | FS3        | DHW   | DHWBt | COL  | Solar<br>yield | -    | TD1 | TD2 | PWM | -   |
| 3                 | SysFlow | FS1 | FS2 | FS3        | BufBt | DEM1  | DEM2 | DEM3           | DHW  | -   | -   | -   | -   |

4 numero - Utilizarea modulelor funcționale, schema sistemului, punerea în...

| Configura-<br>ție | S1      | S2  | S3  | S4  | S5    | S6      | S7            | S8           | S9   | S10  | S11  | S12 | S13 |
|-------------------|---------|-----|-----|-----|-------|---------|---------------|--------------|------|------|------|-----|-----|
| 6                 | SysFlow | FS1 | FS2 | FS3 | BufBt | BufBtCH | BufTop<br>DHW | BufBt<br>DHW | DEM1 | DEM2 | DEM3 | -   | -   |

Semnificația prescurtărilor (→ pagina 28)

#### 4.5.1 Alocarea senzorilor

| Configurație | S1    | S2    | S3    | S4    | S5    | S6    | S7    | S8    | S9    | S10   | S11   | S12   | S13 |
|--------------|-------|-------|-------|-------|-------|-------|-------|-------|-------|-------|-------|-------|-----|
| 1            | VR 10 | VR 10 | VR 10 | VR 10 | VR 10 | VR 10 | VR 11 | VR 10 | -     | VR 10 | VR 10 | -     | -   |
| 2            | VR 10 | VR 10 | VR 10 | VR 10 | VR 10 | VR 10 | VR 11 | VR 10 | -     | VR 10 | VR 10 | -     | -   |
| 3            | VR 10 | VR 10 | VR 10 | VR 10 | VR 10 | -     | -     | -     | VR 10 | VR 10 | -     | -     | -   |
| 6            | VR 10 | VR 10 | VR 10 | VR 10 | VR 10 | VR 10 | VR 10 | VR 10 | -     | -     | -     | VR 10 | -   |

#### 4.6 Alocarea contactelor modulului funcțional FM3

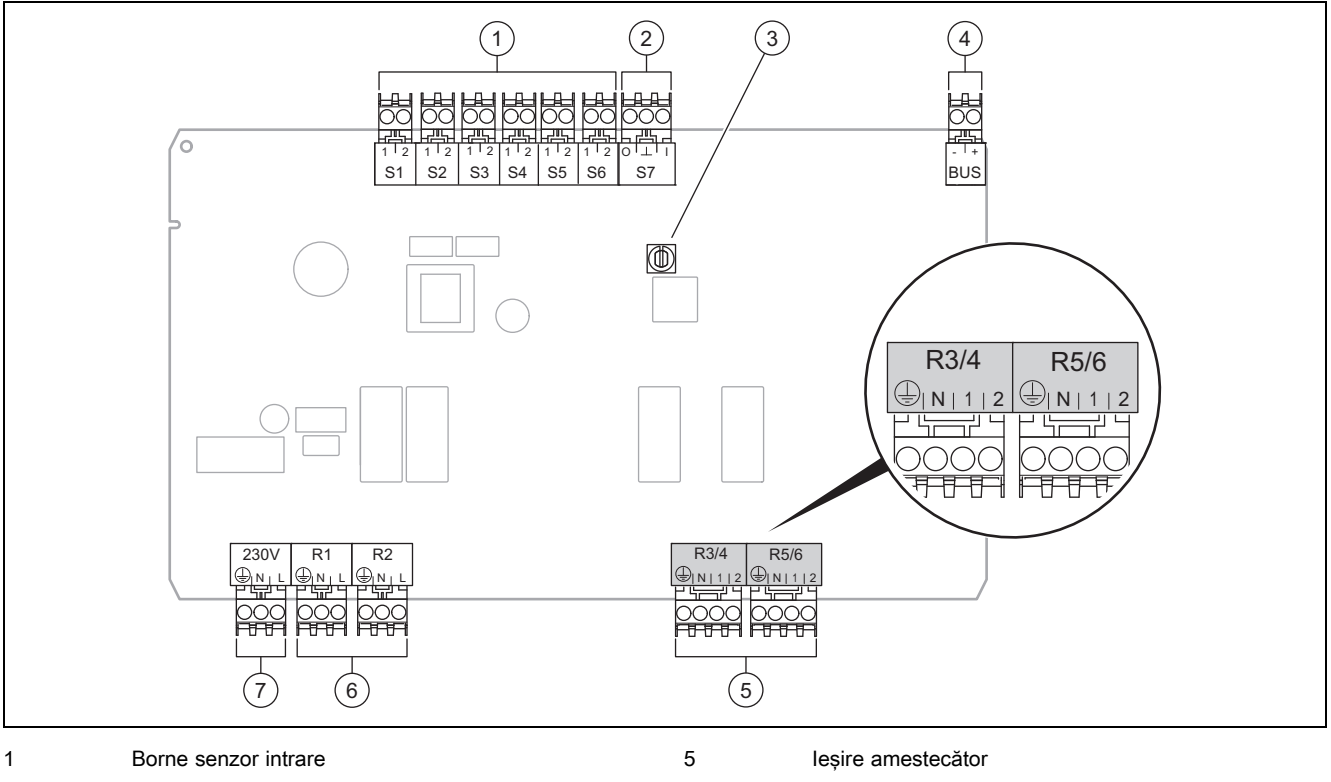

| 2 | Bornă de semnal | 6 |
|---|-----------------|---|
|   |                 |   |

3 Selector de adrese

4 Bornă eBUS

Bornele senzorului S2, S3: este posibilă și racordarea regulatoarelor externe

leșirea amestecătorului R3/4, R5/6: 1 = deschis, 2 = închis

Contactele intrărilor externe se configurează în controlerul de sistem.

- Desch, dezac: Contacte deschise, fără cerință de încălzire
- Punte, dezac: Contacte închise, fără cerință de încălzire

| Configurație | R1  | R2  | R3/R4           | R5/R6           | S1            | S2   | S3   | S4 | S5      | S6  | S7 |
|--------------|-----|-----|-----------------|-----------------|---------------|------|------|----|---------|-----|----|
| FM3+FM5      | 3fa | 3fb | 9kaop/<br>9kacl | 9kbop/<br>9kbcl | -             | DEMa | DEMb | -  | FSa     | FSb | -  |
| FM3          | 3f1 | 3f2 | MA              | 9k2op/<br>9k2cl | BufBt/<br>DHW | DEM1 | DEM2 | -  | SysFlow | FS2 | -  |

7

Semnificația prescurtărilor (→ pagina 28)

Borne releu ieșire

Racordul la rețea

#### 4.6.1 Alocarea senzorilor

| Configurație | S1    | S2 | S3 | S4 | S5    | S6    | S7 |
|--------------|-------|----|----|----|-------|-------|----|
| FM3+FM5      | -     | -  | -  | -  | VR 10 | VR 10 | -  |
| FM3          | VR 10 | -  | -  | -  | VR 10 | VR 10 | -  |

#### 4.7 Setările codului schemei sistemului

Sistemele sunt grupate grosier după componentele racordate ale sistemului. Fiecare grupare conține un cod al schemei sistemului, pe care trebuie să-l specificați în controlerul de sistem în funcția **Cod schemă sistem:**. Controlerul de sistem necesită codul schemei sistemului pentru a debloca funcțiile specifice sistemului.

#### 4.7.1 Aparatul de încălzire cu gaz sau combustibil lichid ca aparat individual

| Caracteristica sistemului                                                                                                 | Cod schemă<br>sistem: |  |
|----------------------------------------------------------------------------------------------------|-----------------------|--|
| Sistemul boilerului <b>allSTOR</b> , inclusiv stația de apă potabilă                                                      | 1                     |  |
| Aparate de încălzire cu susținere solară a apei calde                                                                     | 1                     |  |
| toate aparatele de încălzire fără instalație solară                                                                       |                       |  |
| - Racordarea senzorului de temperatură a boilerului pentru apă caldă la aparatul de încălzire                             |                       |  |
| Excepții:                                                                                                    |                       |  |
| Aparate de încălzire fără instalație solară                                                                               |                       |  |
| <ul> <li>Racordarea senzorului de temperatură a boilerului pentru apă caldă la modulul funcțional</li> </ul>              |                       |  |
| Aparate de încălzire cu susținere solară a căldurii și apei calde                                                         | 2 <sup>1)</sup>       |  |
| 1) Nu utilizați vana de comutare prioritară integrată de la aparatul de încălzire ecoTEC VC (poziția permanentă: Regim de | încălzire).           |  |

#### 4.7.2 Cascadă cu aparate de încălzire cu gaz sau combustibil lichid

Sunt posibile maximum 7 aparate de încălzire

Începând cu al 2-lea aparat de încălzire, aparatele de încălzire se racordează prin VR 32 (adresa 2...7).

| Caracteristica sistemului                                                                                                 | Cod schemă<br>sistem: |  |  |  |
|----------------------------------------------------------------------------------------------------|-----------------------|--|--|--|
| Prepararea apei calde printr-un aparat de încălzire selectat (circuit de separare)                                        |                       |  |  |  |
| <ul> <li>Prepararea apei calde prin aparatul de încălzire cu adresa cea mai înaltă</li> </ul>                             |                       |  |  |  |
| <ul> <li>Racordarea senzorului de temperatură a boilerului pentru apă caldă la acest aparat de încălzire</li> </ul>       |                       |  |  |  |
| Prepararea apei calde prin întreaga cascadă (fără circuit de separare)                                                    |                       |  |  |  |
| <ul> <li>Racordarea senzorului de temperatură a boilerului pentru apă caldă la modulul funcțional FM5</li> </ul>          |                       |  |  |  |
| Sistemul boilerului <b>allSTOR</b> , inclusiv stația de apă potabilă                                                      |                       |  |  |  |
| 1) Nu utilizați vana de comutare prioritară integrată de la aparatul de încălzire ecoTEC VC (poziția permanentă: Regim de | încălzire).           |  |  |  |

#### 4.7.3 Pompa de încălzire ca aparat individual (monoenergetic)

Cu rezistență electrică pe tur ca aparat de încălzire suplimentar

| Caracteristica sistemului                                                                                                    | Cod schemă sistem:                                 |                                                  |  |  |
|----------------------------------------------------------------------------------------------------|----------------------------------------------------|--------------------------------------------------|--|--|
|                                                                                                    | fără schim-<br>bător de căl-<br>dură <sup>1)</sup> | cu schimbă-<br>tor de căl-<br>dură <sup>1)</sup> |  |  |
| fără instalație solară                                                                                                    | 8                                                  | 11                                               |  |  |
| <ul> <li>Racordarea senzorului de temperatură a boilerului pentru apă caldă la modulul de reglare a pompei<br/>de încălzire, respectiv pompa de încălzire</li> </ul> |                                                    |                                                  |  |  |
| cu susținere solară a apei calde                                                                                                    |                                                    | 11                                               |  |  |
| Sistemul boilerului <b>allSTOR</b> , inclusiv stația de apă potabilă                                                                                                 | 8                                                  | 16                                               |  |  |
| 1) de exemplu, <b>VWZ MWT</b>                                                                                                    |                                                    |                                                  |  |  |

#### 4.7.4 Pompa de încălzire ca aparat individual (hibrid)

Cu aparat de încălzire suplimentar extern

Un aparat de încălzire suplimentar (cu eBUS) se racordează prin VR 32 (adresa 2).

Un aparat de încălzire suplimentar (fără eBUS) se racordează la ieșirea pompei de încălzire, respectiv modulului de reglare a pompei de încălzire pentru aparatul de încălzire suplimentar extern.

| Caracteristica sistemului                                                                                                    | Cod schemă sistem:                                 |                                                  |  |
|----------------------------------------------------------------------------------------------------|----------------------------------------------------|--------------------------------------------------|--|
|                                                                                                    | fără schim-<br>bător de căl-<br>dură <sup>1)</sup> | cu schimbă-<br>tor de căl-<br>dură <sup>1)</sup> |  |
| Prepararea apei calde numai prin intermediul aparatului de încălzire suplimentar fără modul funcțional                                                                                            | 8                                                  | 10                                               |  |
| <ul> <li>Racordarea senzorului de temperatură a boilerului pentru apă caldă la aparatul de încălzire supli-<br/>mentar (reglare proprie a încărcăturii)</li> </ul>                                |                                                    |                                                  |  |
| Prepararea apei calde numai prin intermediul aparatului de încălzire suplimentar cu modul funcțional                                                                                              | 9                                                  | 10                                               |  |
| <ul> <li>Racordarea senzorului de temperatură a boilerului pentru apă caldă la aparatul de încălzire supli-<br/>mentar (reglare proprie a încărcăturii)</li> </ul>                                |                                                    |                                                  |  |
| Prepararea apei calde prin pompa de încălzire și aparatul de încălzire suplimentar                                                                                                    | 16                                                 | 16                                               |  |
| <ul> <li>Racordarea senzorului de temperatură a boilerului pentru apă caldă la modulul funcțional FM5</li> </ul>                                                                                  |                                                    |                                                  |  |
| <ul> <li>fără modulul funcțional FM5, racordarea senzorului de temperatură a boilerului pentru apă caldă la<br/>modulul de reglare a pompei de încălzire, respectiv pompa de încălzire</li> </ul> |                                                    |                                                  |  |
| Prepararea apei calde prin pompa de încălzire și aparatul de încălzire suplimentar cu un boiler pentru<br>apă caldă bivalent                                                                      | 12                                                 | 13                                               |  |
| <ul> <li>racordarea senzorului superior de temperatură a boilerului pentru apă caldă la aparatul de încălzire<br/>suplimentar (reglare proprie a încărcăturii)</li> </ul>                         |                                                    |                                                  |  |
| <ul> <li>racordarea senzorului inferior de temperatură a boilerului pentru apă caldă la modulul de reglare a<br/>pompei de încălzire, respectiv pompa de încălzire</li> </ul>                     |                                                    |                                                  |  |
| 1) de exemplu, VWZ MWT                                                                                                    |                                                    |                                                  |  |

#### 4.7.5 Cascadă cu pompe de încălzire

Sunt posibile maximum 7 pompe de încălzire

Cu aparat de încălzire suplimentar extern

Începând cu a 2-a pompă de încălzire, pompele de încălzire și, după caz, modulele de reglare a pompei de încălzire se racordează prin VR 32 (B) (adresa 2...7).

Un aparat de încălzire suplimentar (cu eBUS) se racordează prin VR 32 (următoarea adresă liberă).

Un aparat de încălzire suplimentar (fără eBUS) se racordează la ieșirea de la prima pompă de încălzire, respectiv modulul de reglare a pompei de încălzire pentru aparatul de încălzire suplimentar extern.

| Caracteristica sistemului                                                                                                    | Cod schemă sistem:                                 |                                                  |  |  |  |
|----------------------------------------------------------------------------------------------------|----------------------------------------------------|--------------------------------------------------|--|--|--|
|                                                                                                    | fără schim-<br>bător de căl-<br>dură <sup>1)</sup> | cu schimbă-<br>tor de căl-<br>dură <sup>1)</sup> |  |  |  |
| Prepararea apei calde numai prin intermediul aparatului de încălzire suplimentar                                                                                   | 9                                                  | -                                                |  |  |  |
| <ul> <li>Racordarea senzorului de temperatură a boilerului pentru apă caldă la aparatul de încălzire supli-<br/>mentar (reglare proprie a încărcăturii)</li> </ul> |                                                    |                                                  |  |  |  |
| Prepararea apei calde prin pompa de încălzire și aparatul de încălzire suplimentar                                                                                 |                                                    | 16                                               |  |  |  |
| <ul> <li>Racordarea senzorului de temperatură a boilerului pentru apă caldă la modulul funcțional FM5</li> </ul>                                                   |                                                    |                                                  |  |  |  |
| 1) de exemplu, VWZ MWT                                                                                                    |                                                    |                                                  |  |  |  |

#### 4.8 Combinații de scheme ale sistemului și configurația modulelor funcționale

Cu ajutorul tabelului puteți să verificați combinația căutată din codul schemei sistemului și configurația modulelor funcționale.

| Cod               | Sistem                                                                                  | fără         | cu FM3          | cu FM5               |                  |                      |                |                        |                        | cu FM5 |  |
|-------------------|-----------------------------------------------------------------------------------------|--------------|-----------------|----------------------|------------------|----------------------|----------------|------------------------|------------------------|--------|--|
| schemă<br>sistem: |                                                                                         | FM5,<br>fără |                 | Configurație         |                  |                      |                |                        |                        | +      |  |
| 0.010111.         |                                                                                         | FM3          |                 | 1                    | 2                | 1                    | 2              | 3                      | 6                      | FM3    |  |
|                   |                                                                                         |              |                 | preparai<br>a apei c | e solară<br>alde | susținer<br>a căldur | e solară<br>ii |                        |                        |        |  |
| pentru ger        | neratoare de căldură convenționale                                                      | ;            | 1               |                      |                  |                      |                |                        |                        |        |  |
| 1                 | Aparat de încălzire cu<br>gaz/combustibil lichid                                        | x            | x <sup>1)</sup> | x                    | x                | -                    | -              | x <sup>1)</sup>        | x <sup>1)</sup>        | x      |  |
|                   | Aparat de încălzire cu<br>gaz/combustibil lichid, cascadă                               | -            | -               | -                    | -                | -                    | -              | x <sup>1)</sup>        | -                      | x      |  |
| 2                 | Aparat de încălzire cu<br>gaz/combustibil lichid                                        | -            | x <sup>1)</sup> | -                    | -                | x                    | x              | x <sup>1)</sup>        | -                      | x      |  |
|                   | Aparat de încălzire cu<br>gaz/combustibil lichid, cascadă                               | _            | -               | _                    | -                | _                    | _              | <b>x</b> <sup>1)</sup> | <b>x</b> <sup>1)</sup> | x      |  |
| pentru sist       | teme de pompe de încălzire                                                              |              |                 |                      |                  |                      |                |                        |                        |        |  |
| 8                 | sistem de pompe de încălzire monoenergetic                                              | x            | x <sup>1)</sup> | x                    | x                | -                    | -              | x <sup>1)</sup>        | x <sup>1)</sup>        | x      |  |
|                   | Sistem hibrid                                                                           | х            | -               | -                    | -                | -                    | -              | -                      | -                      | -      |  |
| 9                 | Sistem hibrid                                                                           | -            | x <sup>1)</sup> | -                    | -                | -                    | -              | x <sup>1)</sup>        | -                      | x      |  |
|                   | Cascadă din pompe de încăl-<br>zire                                                     | -            | -               | -                    | -                | -                    | -              | x <sup>1)</sup>        | -                      | x      |  |
| 10                | Sistem de pompe de încălzire<br>monoenergetic cu schimbător<br>de căldură <sup>2)</sup> | x            | x <sup>1)</sup> | -                    | -                | -                    | -              | x <sup>1)</sup>        | -                      | x      |  |
|                   | Sistem hibrid cu schimbător de căldură <sup>2)</sup>                                    | x            | x <sup>1)</sup> | -                    | -                | -                    | -              | x <sup>1)</sup>        | -                      | x      |  |
| 11                | Sistem de pompe de încălzire<br>monoenergetic cu schimbător<br>de căldură <sup>2)</sup> | x            | x <sup>1)</sup> | x                    | x                | -                    | -              | x <sup>1)</sup>        | -                      | x      |  |
| 12                | Sistem hibrid                                                                           | x            | x <sup>1)</sup> | -                    | -                | -                    | -              | x <sup>1)</sup>        | -                      | x      |  |
| 13                | Sistem hibrid cu schimbător de căldură <sup>2)</sup>                                    | -            | x <sup>1)</sup> | -                    | -                | -                    | -              | x <sup>1)</sup>        | -                      | x      |  |
| 16                | Sistem hibrid cu schimbător de căldură <sup>2)</sup>                                    | -            | x <sup>1)</sup> | -                    | -                | -                    | -              | x <sup>1)</sup>        | x <sup>1)</sup>        | x      |  |
|                   | Cascadă din pompe de încăl-<br>zire                                                     | -            | -               | -                    | -                | -                    | -              | x <sup>1)</sup>        | x <sup>1)</sup>        | x      |  |
|                   | Sistem de pompe de încălzire<br>monoenergetic cu schimbător<br>de căldură <sup>2)</sup> | x            | x <sup>1)</sup> | -                    | -                | -                    | -              | x <sup>1)</sup>        | x <sup>1)</sup>        | x      |  |
| x: Combin         | ație posibilă                                                                           |              |                 |                      |                  |                      |                |                        |                        |        |  |
| -: Combin         | ație imposibilă                                                                         |              |                 |                      |                  |                      |                |                        |                        |        |  |
| (i) Manage        |                                                                                         |              |                 |                      |                  |                      |                |                        |                        |        |  |

2) de exemplu, VWZ MWT

# 4 🖞 -- Utilizarea modulelor funcționale, schema sistemului, punerea în...

#### 4.9 Schema sistemului și diagrama conexiunilor

#### 4.9.1 Semnificația prescurtărilor

| Prescurtare | Semnificație                                            |
|-------------|---------------------------------------------------------|
| 1           | Generator de căldură                                    |
| 1a          | Aparat de încălzire suplimentară apă caldă              |
| 1b          | Aparat de încălzire suplimentară pentru<br>încălzire    |
| 1c          | Aparat de încălzire suplimentar apă<br>caldă/încălzire  |
| 1d          | Cazan de combustibil solid cu alimentare manuală        |
| 2           | Pompa de căldură                                        |
| 2a          | Pompă de căldură aer-apă                                |
| 2b          | Schimbătorul de căldură cu aer-glicol                   |
| 2c          | Unitate de exterior pompă de încălzire Split            |
| 2d          | Unitate de interior pompă de încălzire Split            |
| 2e          | Modulul pentru pânza freatică                           |
| 2f          | Modul pentru răcire pasivă                              |
| 3           | Pompa de circulație a generatorului de căl-<br>dură     |
| 3a          | Pompă de recirculare piscină                            |
| 3b          | Pompă cu circuit de răcire                              |
| 3c          | Pompa încărcare                                         |
| 3d          | Pompa fântânii                                          |
| 3e          | Pompă de recirculare                                    |
| 3f[x]       | Pompa de încălzire                                      |
| 3g          | Pompă de circulare sursă de căldură                     |
| 3h          | Pompă de protecție contra bacteriilor legio-<br>nella   |
| 3i          | Pompă schimbător de căldură                             |
| Зј          | Pompa solară                                            |
| 4           | Vasul tampon                                            |
| 5           | Boiler pentru apă caldă menajeră monova-<br>lent        |
| 5a          | Boiler pentru apă caldă menajeră bivalent               |
| 5b          | Acumulator stratificat                                  |
| 5c          | Acumulator combi                                        |
| 5d          | Boiler multifuncțional                                  |
| 5e          | Turn hidraulic                                          |
| 6           | Colector solar (termic)                                 |
| 7a          | Stație de umplere cu lichid solar - pompe de<br>căldură |
| 7b          | Stație solară                                           |
| 7c          | Stația de apă calda menajera                            |
| 7d          | Stație de locuință                                      |
| 7e          | Bloc hidraulic                                          |
| 7f          | Modul hidraulic                                         |
| 7g          | Modul de decuplare a căldurii                           |
| 7h          | Modulul schimbătorului de căldură                       |
| 7i          | Modul 2 zone                                            |
| 7j          | Grupul de pompe                                         |
| 8a          | Supapă de siguranță                                     |
|             |                                                         |

| Prescurtare | Semnificație                                                       |  |  |  |  |
|-------------|--------------------------------------------------------------------|--|--|--|--|
| 8b          | Supapă de siguranță apă potabilă                                   |  |  |  |  |
| 8c          | Grup de siguranță racord de apă potabilă                           |  |  |  |  |
| 8d          | Generator de căldură grupă de siguranță                            |  |  |  |  |
| 8e          | Vas de expansiune cu membrană - încălzire                          |  |  |  |  |
| 8f          | Vas de expansiune cu membrană apă pota-<br>bilă                    |  |  |  |  |
| 8g          | Vas de expansiune cu membrană<br>solar/soluție de apă sărată       |  |  |  |  |
| 8h          | Vas legat în serie - solar                                         |  |  |  |  |
| 8i          | Siguranță termică de proces                                        |  |  |  |  |
| 9a          | Ventil reglare individuală pe camere (termos-<br>tatic/prin motor) |  |  |  |  |
| 9b          | Supapă de zone                                                     |  |  |  |  |
| 9c          | Ventil de reglare cu lanț                                          |  |  |  |  |
| 9d          | By-pass                                                            |  |  |  |  |
| 9f          | Supapă de comutare răcire                                          |  |  |  |  |
| 9e          | Supapă de inversare apă potabilă                                   |  |  |  |  |
| 9g          | Vană de comutare                                                   |  |  |  |  |
| 9gSolar     | Supapă de inversare instalație solară                              |  |  |  |  |
| 9h          | Robinet de umplere și golire                                       |  |  |  |  |
| 9i          | Ventil de aerisire                                                 |  |  |  |  |
| 9j          | Supapă cu capac                                                    |  |  |  |  |
| 9k[x]       | Vană de amestec cu 3 căi                                           |  |  |  |  |
| 91          | Vană de amestec cu 3 căi pentru răcire                             |  |  |  |  |
| 9m          | Vană amestecătoare cu 3 căi ridicarea tem-<br>peraturii pe retur   |  |  |  |  |
| 9n          | Vană de amestec cu termostat                                       |  |  |  |  |
| 90          | Debitmetru (Taco-Setter)                                           |  |  |  |  |
| 9p          | Supapa în cascadă                                                  |  |  |  |  |
| 10a         | Termometru                                                         |  |  |  |  |
| 10b         | Manometru                                                          |  |  |  |  |
| 10c         | Ventil de retur                                                    |  |  |  |  |
| 10d         | Separator de aer                                                   |  |  |  |  |
| 10e         | Colector de impurități cu separator cu mag-<br>netită              |  |  |  |  |
| 10f         | Recipient de colectare solar/apă sărată                            |  |  |  |  |
| 10g         | Schimbător de căldură                                              |  |  |  |  |
| 10h         | Vas de echilibrare hidraulică                                      |  |  |  |  |
| 10i         | racorduri flexibile                                                |  |  |  |  |
| 11a         | Convector cu suflantă                                              |  |  |  |  |
| 11b         | Piscină                                                            |  |  |  |  |
| 12          | Controler de sistem                                                |  |  |  |  |
| 12a         | Comandă la distanță                                                |  |  |  |  |
| 12b         | Modul de reglare a pompei de încălzire                             |  |  |  |  |
| 12c         | Modul multifuncțional 2 din 7                                      |  |  |  |  |
| 12d         | Modulul funcțional FM3                                             |  |  |  |  |
| 12e         | Modulul funcțional FM5                                             |  |  |  |  |
| 12f         | Cutie de cablare                                                   |  |  |  |  |
| 12g         | Legătură bus eBUS                                                  |  |  |  |  |
| 12h         | Regulatorul solar                                                  |  |  |  |  |
| 12i         | Regulator extern                                                   |  |  |  |  |

# uncționale, schema sistemului, punerea în... <sup>4</sup>

| Prescurtare | Semnificație                                                        |  |  |  |  |  |
|-------------|---------------------------------------------------------------------|--|--|--|--|--|
| 12j         | Releu de separare                                                   |  |  |  |  |  |
| 12k         | Termostat pentru maxim                                              |  |  |  |  |  |
| 12          | Limitatorul temperaturii boilerului                                 |  |  |  |  |  |
| 12m         | Senzor extern                                                       |  |  |  |  |  |
| 12n         | Întrerupător de curgere                                             |  |  |  |  |  |
| 120         | Sursă de rețea eBUS                                                 |  |  |  |  |  |
| 12p         | Unitatea de receptie radio                                          |  |  |  |  |  |
| 12q         | Gateway internet                                                    |  |  |  |  |  |
| 13          | Aparat de ventilație                                                |  |  |  |  |  |
| 14a         | Evacuare aer proaspăt                                               |  |  |  |  |  |
| 14b         | Intrare aer uzat                                                    |  |  |  |  |  |
| 14c         | Filtru de aer                                                       |  |  |  |  |  |
| 14d         | Registru de încălzire suplimentară                                  |  |  |  |  |  |
| 14e         | Element de protectie contra înghetului                              |  |  |  |  |  |
| 14f         | Amortizor de zaomot                                                 |  |  |  |  |  |
| 14a         | Vană cu clapetă                                                     |  |  |  |  |  |
| 14h         | Grilai de protectie la intemperii                                   |  |  |  |  |  |
| 14i         | Casetă aer uzat                                                     |  |  |  |  |  |
| 14i         |                                                                     |  |  |  |  |  |
| 14j         |                                                                     |  |  |  |  |  |
| 141         |                                                                     |  |  |  |  |  |
| 141<br>14m  |                                                                     |  |  |  |  |  |
| 14111       |                                                                     |  |  |  |  |  |
| IJ<br>DufDt |                                                                     |  |  |  |  |  |
| Buibt       |                                                                     |  |  |  |  |  |
|             | vas tampon                                                          |  |  |  |  |  |
| BufTopCH    | Senzor de temperatură sus parte de încăl-<br>zire vas tampon        |  |  |  |  |  |
| BufBtDHW    | Senzor de temperatură jos parte de apă<br>caldă vas tampon          |  |  |  |  |  |
| BufTopDHW   | Senzor de temperatură sus parte de apă<br>caldă vas tampon          |  |  |  |  |  |
| C1/C2       | Deblocare încărcare boiler/încărcare boiler<br>tampon               |  |  |  |  |  |
| COL         | Senzorul de temperatură al colectorului                             |  |  |  |  |  |
| DEM[x]      | Cerință de încălzire externă pentru circuit de<br>încălzire         |  |  |  |  |  |
| DHW         | Senzorul temperaturii boilerului                                    |  |  |  |  |  |
| DHWBt       | Senzor de temperatură jos boiler (boiler<br>pentru apă caldă)       |  |  |  |  |  |
| DHWBt2      | Senzor de temperatură boiler (al doilea<br>boiler solar)            |  |  |  |  |  |
| EVU         | Contact de comutare întreprindere de ali-<br>mentare cu energie     |  |  |  |  |  |
| FS[x]       | Senzor de temperatură pe tur circuit de<br>încălzire/senzor piscină |  |  |  |  |  |
| MA          | leșirea multifuncțională                                            |  |  |  |  |  |
| ME          | Intrare multifuncțională                                            |  |  |  |  |  |
| PV          | Interfață pentru ondulor fotovoltaic                                |  |  |  |  |  |
| PWM         | Semnal modulat în frecvență (PWM) pentru<br>pompă                   |  |  |  |  |  |
| RT          | Termostat de cameră                                                 |  |  |  |  |  |
| SCA         | Semnal răcire                                                       |  |  |  |  |  |

| Prescurtare | Semnificație                                                          |
|-------------|-----------------------------------------------------------------------|
| SG          | Interfață pentru operator rețea de transmisie                         |
| Solar yield | Senzorul pentru calculul energiei solare                              |
| SysFlow     | Senzor de temperatură sistem                                          |
| TD1, TD2    | Senzor de temperatură pentru o reglare a<br>temperaturii diferențiale |
| TEL         | Intrare de comutare pentru telecomandă                                |
| TR          | Circuit de separare cu cazan de pardoseală cu comutare                |

4 🖞 -- Utilizarea modulelor funcționale, schema sistemului, punerea în...

4.9.2 Schema sistemului 0020184677

4.9.2.1 Setare la controlerul de sistem

Cod schemă sistem: 1

4.9.2.2 Schema sistemului 0020184677

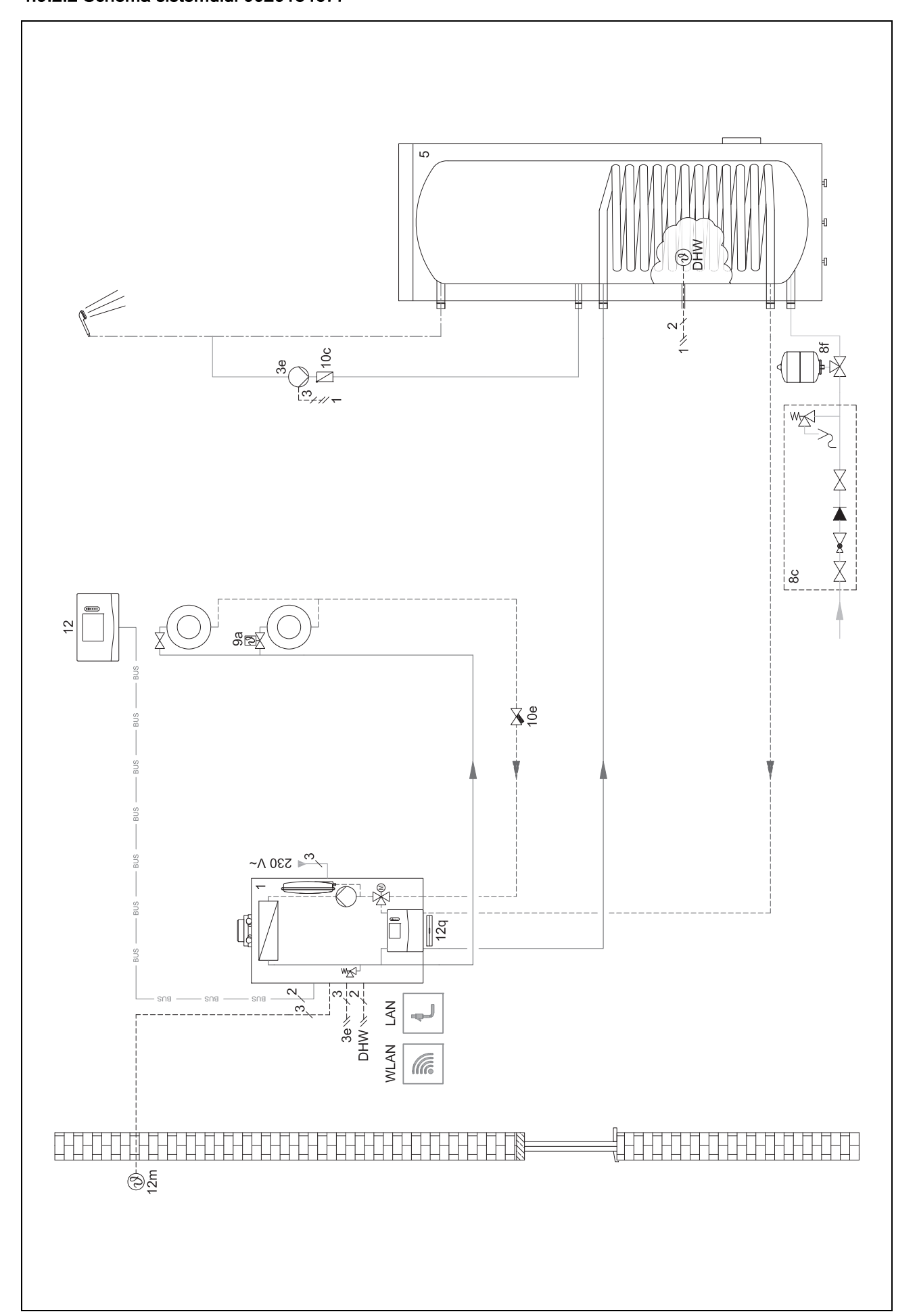

# 4.9.2.3 Diagrama de conexiuni 0020184677

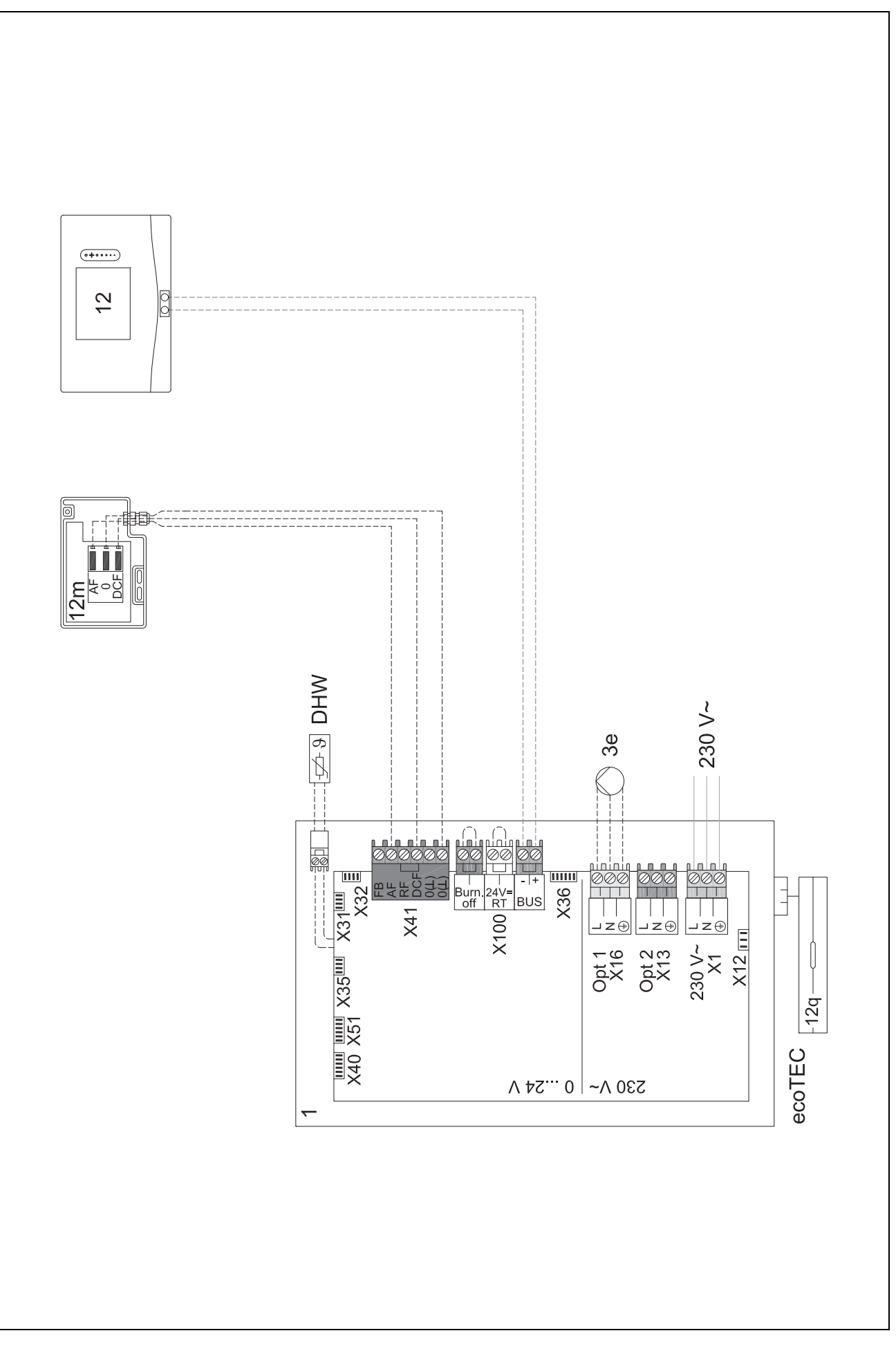

I -- Utilizarea modulelor funcționale, schema sistemului, punerea în... 4

4.9.3 Schema sistemului 0020284121

4.9.3.1 Setări la controlerul de sistem

Cod schemă sistem: 1

Configurație FM3: 1

Instr. mont. FM3: Pompă recirculare

Circuit 1 / Tip de circuit: Încălzire

Circuit 1 / Control temp. cameră: Inactiv

Circuit 2 / Tip de circuit: Încălzire

Circuit 2 / Control temp. cameră: Activ sau

Extins Zonă 1/ Zonă activată: Da

Zonă 1 / Alocare zone: Fără alocare

Zonă 2/ Zonă activată: Da

Zonă 2 / Alocare zone: Controler

4 🖥 -- Utilizarea modulelor funcționale, schema sistemului, punerea în...

### 4.9.3.2 Schema sistemului 0020284121

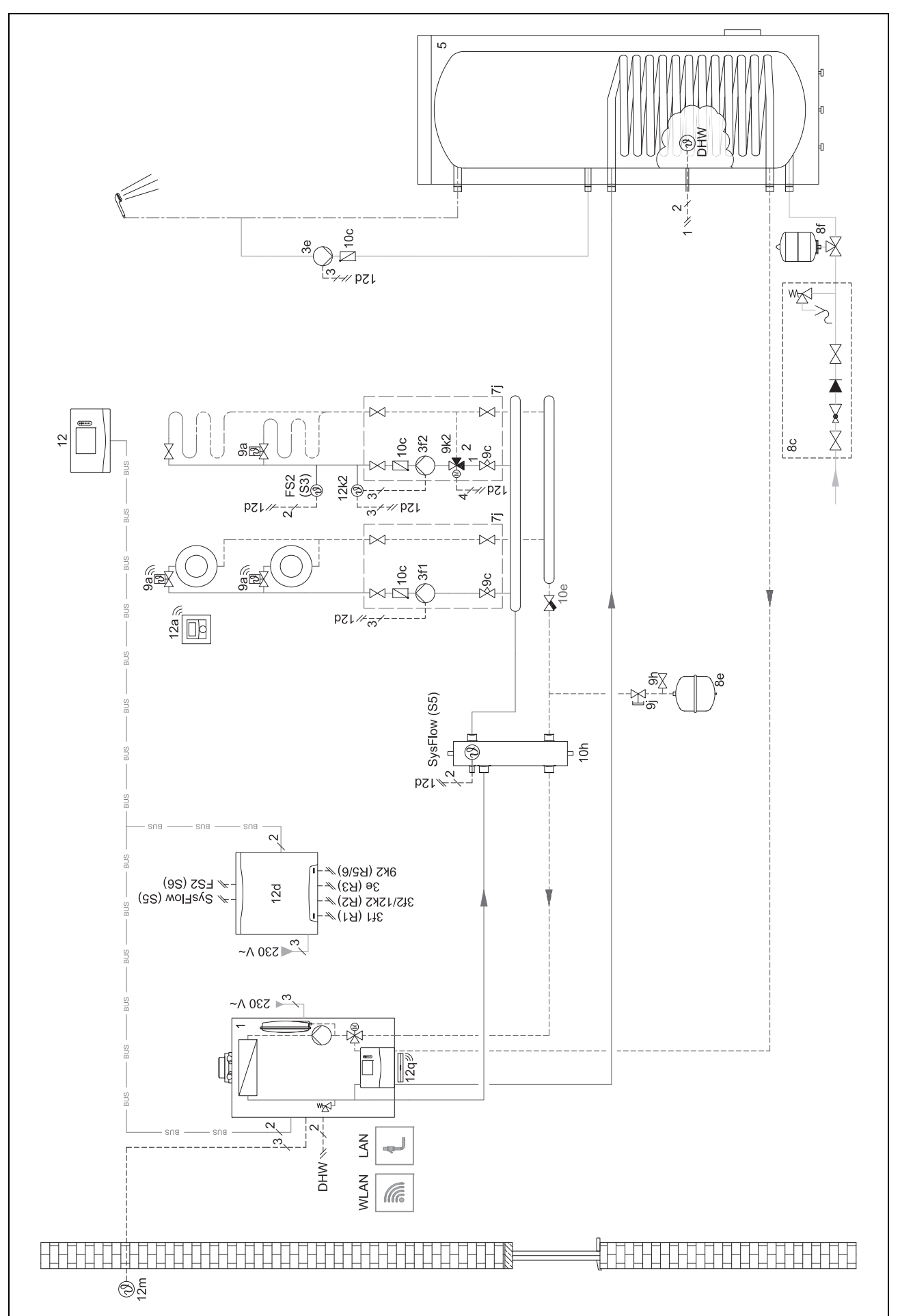

4.9.3.3 Diagrama de conexiuni 0020284121

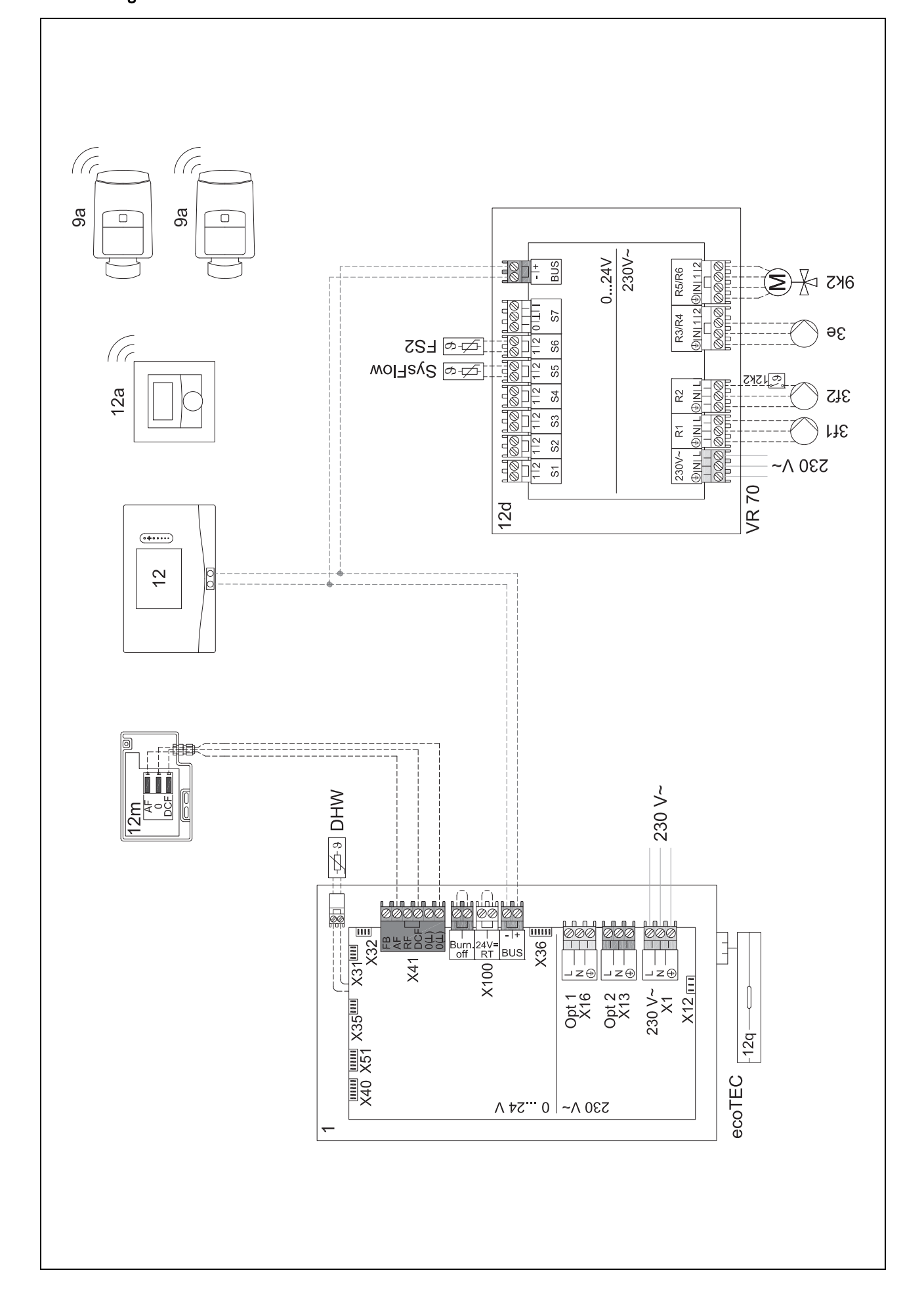

# 4 🖥 -- Utilizarea modulelor funcționale, schema sistemului, punerea în...

#### 4.9.4 Schema sistemului 0020177912

#### 4.9.4.1 Particularitățile sistemului

8: Printr-o incintă de referință fără ventil regulator de temperatură pe fiecare încăpere trebuie să fie posibilă întotdeauna trecerea a min. 35% din debitul nominal.

#### 4.9.4.2 Setări la controlerul de sistem

Cod schemă sistem: 8 Circuit 1 / Control temp. cameră: Activ sau Extins

Zonă 1 / Alocare zone: Controler

#### 4.9.4.3 Setări la pompa de încălzire

Tehnologia de răcire: Fără răcire

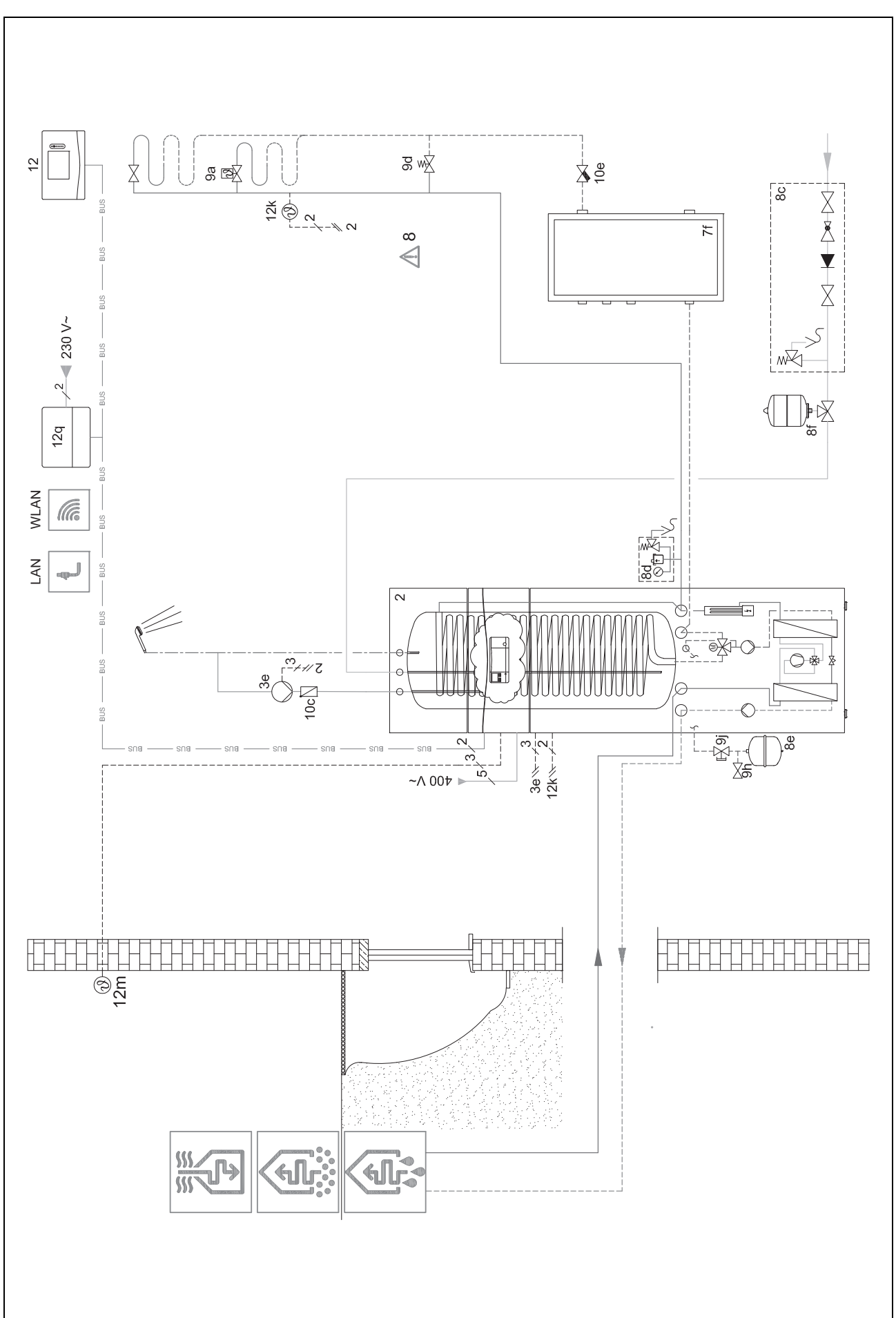

4 numero -- Utilizarea modulelor funcționale, schema sistemului, punerea în...

## 4.9.4.5 Diagrama de conexiuni 0020177912

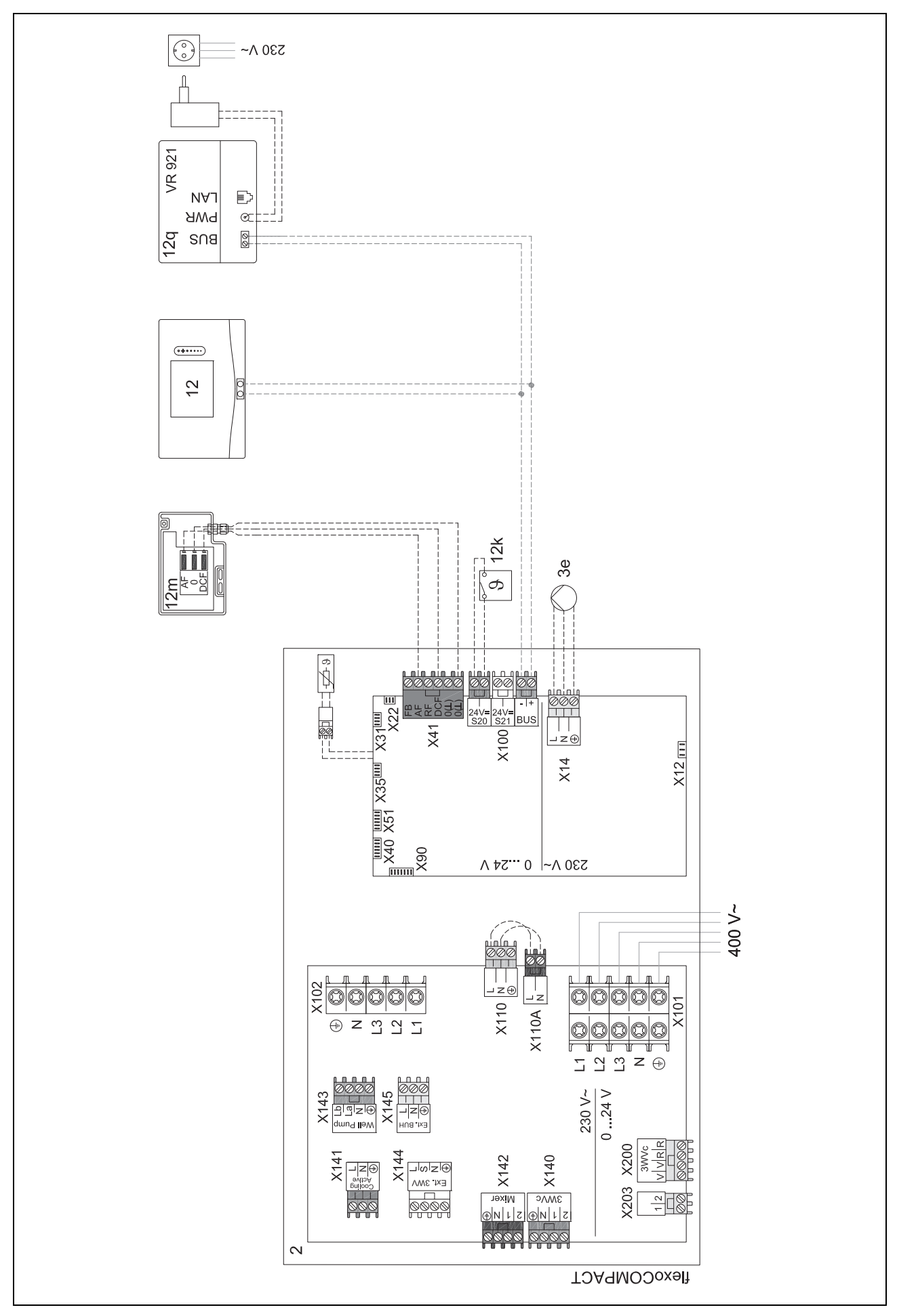

#### 4.9.5 Schema sistemului 0020280010

#### 4.9.5.1 Particularitățile sistemului

5: Limitatorul temperaturii boilerului trebuie montat într-un loc adecvat pentru a evita o temperatură a boilerului de peste 100 °C.

#### 4.9.5.2 Setări la controlerul de sistem

Cod schemă sistem: 1 Configurație FM5: 2 Instr. mont. FM5: Pmp. prot. antileg. Circuit 1 / Tip de circuit: Încălzire Circuit 2 / Tip de circuit: Încălzire Circuit 2 / Tip de circuit: Încălzire Circuit 2 / Control temp. cameră: Activ sau Extins Circuit 3 / Tip de circuit: Încălzire Circuit 3 / Tip de circuit: Încălzire Circuit 3 / Control temp. cameră: Activ sau Extins Zonă 1 / Zonă activată: Da Zonă 1 / Alocare zone: Com. dist. 1 Zonă 2 / Alocare zone: Com. dist. 2 Zonă 3 / Zonă activată: Da

Zonă 3 / Alocare zone: Controler

#### 4.9.5.3 Setări la comanda la distanță

Adresă comandă la distanță: (1): 1

Adresă comandă la distanță: (2): 2

4 numero -- Utilizarea modulelor funcționale, schema sistemului, punerea în...

4.9.5.4 Schema sistemului 0020280010

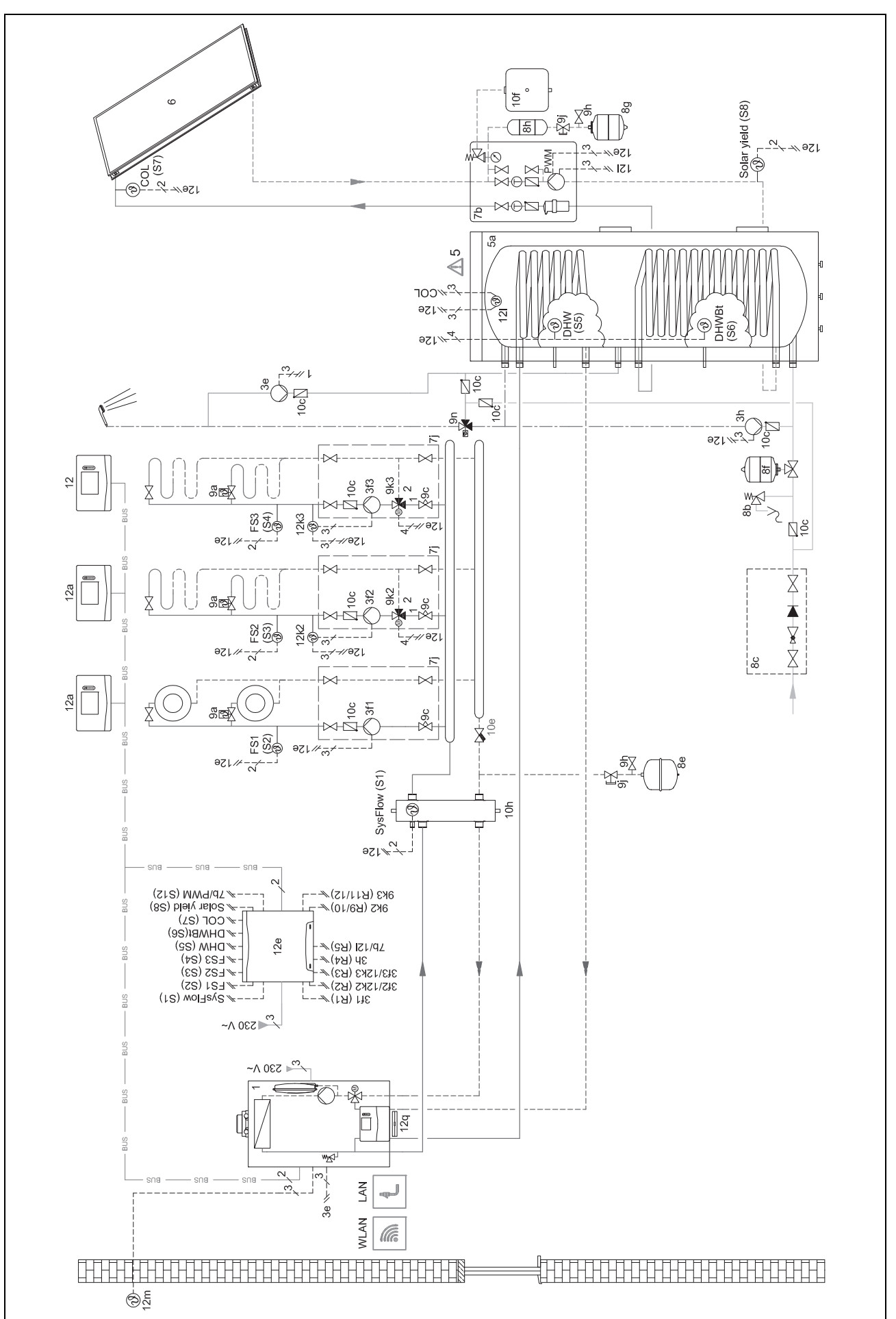

4.9.5.5 Diagrama de conexiuni 0020280010

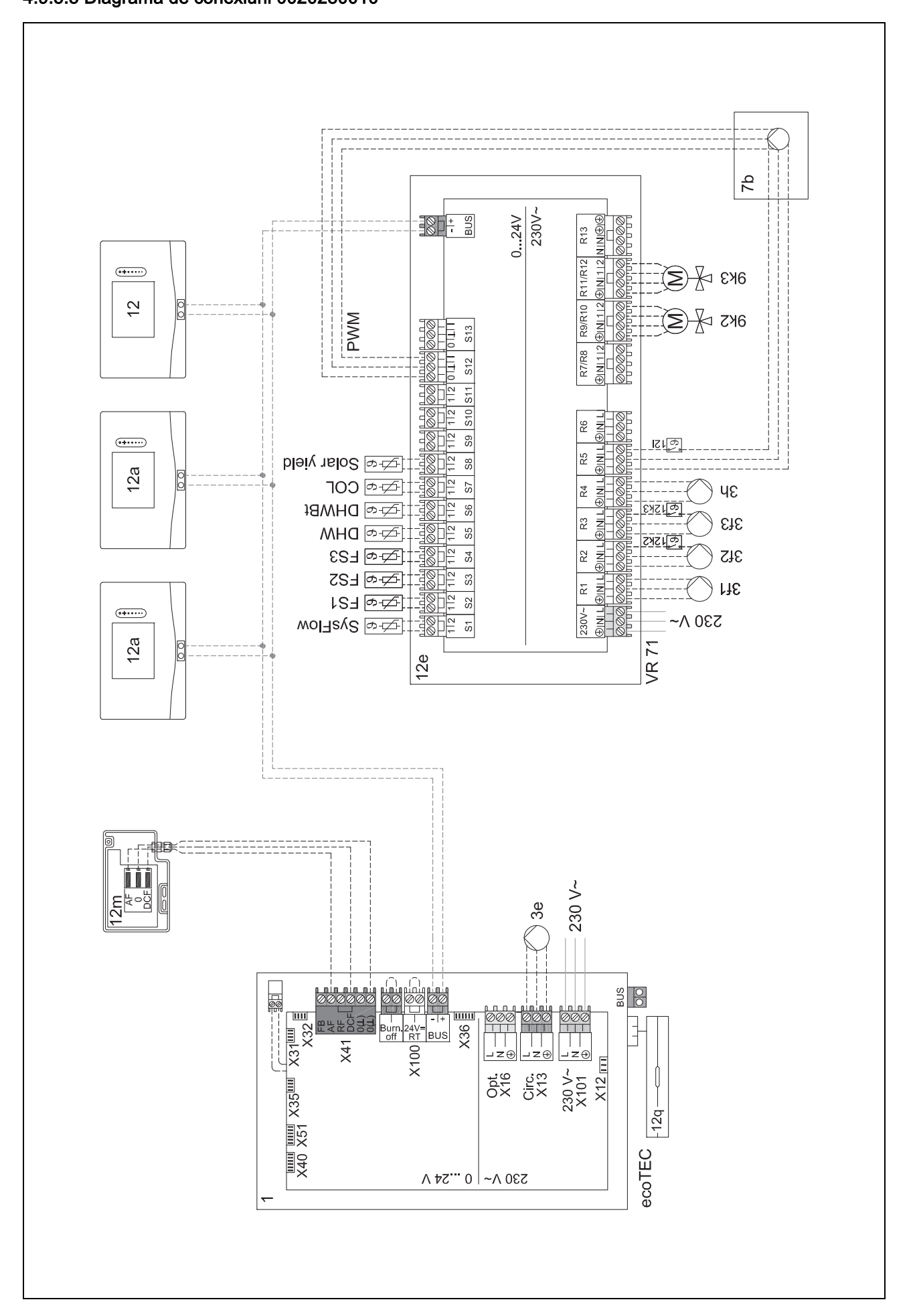

4 🖁 -- Utilizarea modulelor funcționale, schema sistemului, punerea în...

4.9.6 Schema sistemului 0020260774

#### 4.9.6.1 Particularitățile sistemului

17: Componentă opțională

# 4.9.6.2 Setare la controlerul de sistem

Cod schemă sistem: 1 Configurație FM5: 6 Circuit 1 / Tip de circuit: Încălzire Circuit 1 / Control temp. cameră: Activ sau Extins Circuit 2 / Tip de circuit: Încălzire Circuit 2 / Control temp. cameră: Activ sau Extins Circuit 3 / Tip de circuit: Încălzire Circuit 3 / Control temp. cameră: Activ sau Extins Zonă 1 / Zonă activată: Da Zonă 1 / Alocare zone: Com. dist. 1 Zonă 2 / Alocare zone: Com. dist. 2 Zonă 3 / Zonă activată: Da Zonă 3 / Alocare zone: Controler

#### 4.9.6.3 Setări la comanda la distanță

Adresă comandă la distanță: (1): 1

Adresă comandă la distanță: (2): 2

uncționale, schema sistemului, punerea în... <sup>4</sup>

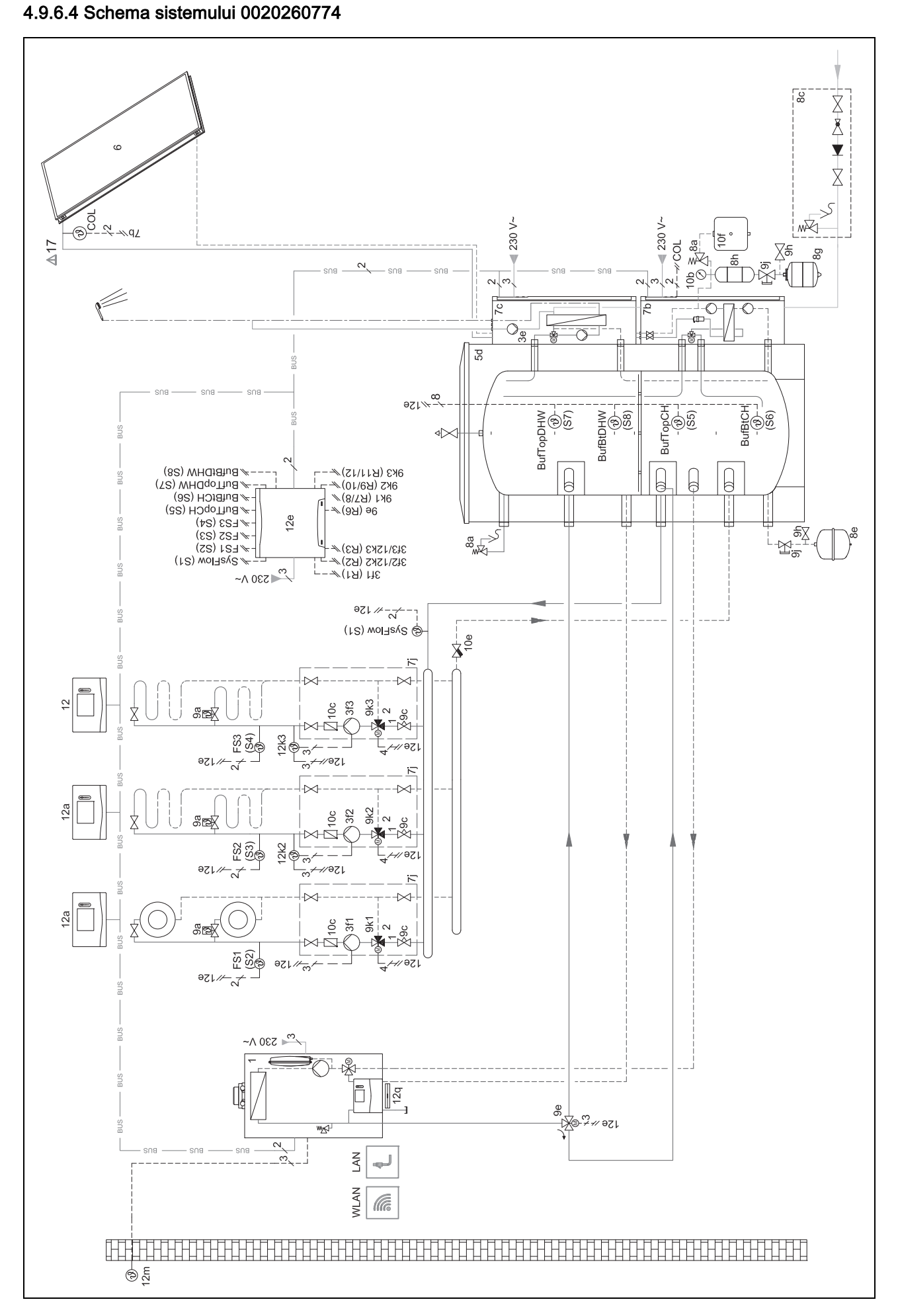

4 🖞 -- Utilizarea modulelor funcționale, schema sistemului, punerea în...

#### 4.9.6.5 Diagrama de conexiuni 0020260774

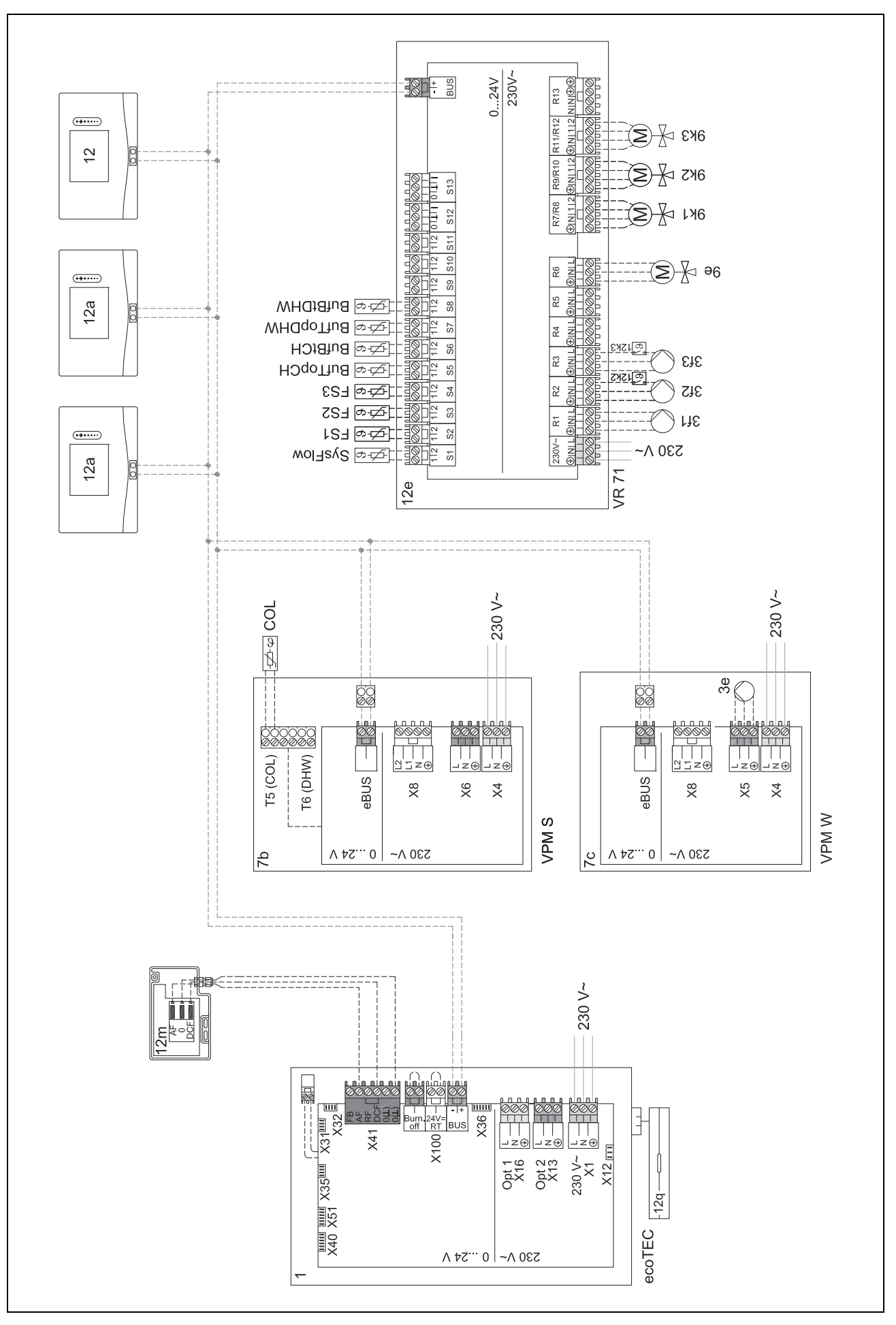

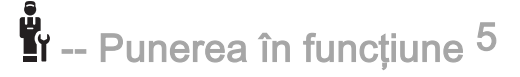

# 5 **L**I -- Punerea în funcțiune

#### 5.1 Condiții necesare pentru punerea în funcțiune

- Asamblarea şi instalarea electrică a controlerului de sistem şi senzorului extern au fost finalizate.
- Modulul funcțional FM5 este instalat și racordat conform configurației 1, 2, 3 sau 6, consultați suplimentul.
- Modulele funcționale FM3 sunt instalate și racordate, consultați suplimentul. Fiecărui modul funcțional FM3 îi este atribuită o adresă univocă prin selectorul de adrese.
- Punerea în funcțiune a tuturor componentelor din sistem (cu excepția controlerului de sistem) a fost finalizată.

#### 5.2 Parcurgerea asistentului de instalare

În asistentul de instalare, vă aflați la interogarea Limba:.

Asistentul de instalare al controlerului de sistem vă ghidează printr-o listă de funcții. Alegeți la fiecare funcție valoarea reglată care se potrivește cu instalația de încălzire montată.

#### 5.2.1 Încheierea asistentului de instalare

După parcurgerea asistentului de instalare, pe afișaj apare: Alegeți pasul următor.

**Configurație instalație**: Asistentul de instalare comută pe configurarea sistemului la nivelul pentru specialiști, în care puteți optimiza în continuare instalația de încălzire.

**Pornire instalație**: Asistentul de instalare comută pe afișajul de bază și instalația de încălzire funcționează cu valorile setate.

**Test Senzori/Actori**: Asistentul de instalare comută pe funcția de test pentru senzori/actuatori. Aici puteți să testați senzorii și actuatorii.

#### 5.3 Modificarea ulterioară a setărilor

Toate setările pe care le-ați efectuat prin asistentul de instalare le puteți modifica ulterior domeniul de comandă al utilizatorului sau la nivelul pentru specialiști.

#### 6 Defecțiune, mesaje de eroare și întreținere

#### 6.1 Avarie

#### Comportamentul în cazul ieșirii din funcțiune a pompei de încălzire

Controlerul de sistem comută în regimul de urgență, adică aparatul de încălzire suplimentar alimentează cu energie termică instalația de încălzire. Instalatorul a limitat temperatura la instalarea pentru regimul de urgență. Observați faptul că apa caldă și încălzirea nu devin foarte fierbinți.

Până la sosirea persoanei competente, puteți să selectați una dintre următoarele setări:

Oprit: Încălzirea și apa caldă devin numai moderat de calde.

**Încălzire**: Aparatul de încălzire suplimentar preia regimul de încălzire, sistemul de încălzire devine cald, apa caldă este rece.

**Apă caldă**: Aparatul de încălzire suplimentar preia regimul de preparare a apei calde, apa caldă devine caldă, sistemul de încălzire este rece.

**AC + încălzire**: Aparatul de încălzire suplimentar preia regimul de încălzire și preparare a apei calde, sistemul de încălzire și apa se încălzesc.

Aparatul de încălzire suplimentar nu este la fel de eficient ca pompa de încălzire, iar astfel generarea căldurii este mai costisitoare dacă se realizează exclusiv cu aparatul de încălzire.

Remedierea defecțiunilor (→ anexa)

#### 6.2 Mesaj de eroare

Pe afișaj apare Z cu textul mesajului de eroare.

Mesajele de eroare se găsesc în: MENIU  $\rightarrow$  SETĂRI  $\rightarrow$  Nivel pentru specialiști  $\rightarrow$  Istoric erori

Remedierea defecțiunii (→ anexa)

#### 6.3 Mesaj de revizie

Pe afişaj apare **¥** cu textul mesajului de întreținere. Mesajul de întreținere (→ anexa)

#### 7 Informații referitoare la aparat

# 7.1 Respectarea și păstrarea documentelor complementare

- Respectați toate instrucțiunile prevăzute pentru dumneavoastră, care sunt atașate componentelor instalației.
- În calitate de utilizator, păstrați aceste instrucțiuni, precum și toate documentele complementare în vederea utilizării viitoare.

#### 7.2 Valabilitatea instrucțiunilor

#### Valabilitate: Moldova

SAU România

Aceste instrucțiuni sunt valabile exclusiv pentru:

- 0020260915

#### 7.3 Nume produs

Valabilitate: Moldova

Produsul este un regulatorul controlat de condițiile atmosferice.

# 7 Informații referitoare la aparat

#### 7.4 Plăcuța de timbru

Plăcuța cu date tehnice se află pe partea posterioară a aparatului.

| Țara de producție                 | Fabricat în Franța                                                                         |
|-----------------------------------|--------------------------------------------------------------------------------------------|
|                                   |                                                                                            |
| Datele de pe plăcuța de<br>timbru | Semnificație                                                                               |
| Seria                             | pentru identificare, de la nu-<br>mărul 7 până la 16 = numărul<br>de articol al aparatului |
| sensoCOMFORT                      | Denumirea aparatului                                                                       |
| V                                 | Tensiune de măsurare                                                                       |
| mA                                | Curent de măsurare                                                                         |
|                                   | Citirea instrucțiunilor                                                                    |

#### 7.5 Seria

Puteți accesa număr de serie la **MENIU**  $\rightarrow$  **INFORMAȚII**  $\rightarrow$  **Număr serial**. Numărul de articol din 10 poziții se află pe al doilea rând.

#### 7.6 Caracteristica CE

# CE

Prin caracteristica CE se certifică faptul că produsele îndeplinesc cerințele de bază ale directivelor în vigoare conform declarației de conformitate.

Declarația de conformitate poate fi consultată la producător.

# 7.7 Semnul de conformitate național SM al Republicii Moldova

Valabilitate: Moldova

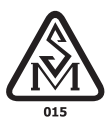

Caracteristica produsului cu semnul de conformitate național SM al Republicii Moldova indică faptul că produsele au parcurs o procedură de evaluare a conformității și că acestea corespund tuturor cerințelor de bază ale documentelor normative ale Republicii Moldova, care se aplică acestora (produselor).

# 7.8 Reguli privind ambalarea, transportul și depozitarea

#### Valabilitate: Moldova

Produsele sunt livrate în ambalajul producătorului.

Produsele sunt transportate pe cale rutieră, maritimă și feroviară cu respectarea regulilor privind transportul bunurilor, care sunt valabile pentru mijlocul de transport respectiv. Pe durata transportului este obligatorie o fixare sigură a produselor contra deplasărilor orizontale și verticale.

Produsele neinstalate sunt păstrate în ambalajul producătorului. Produsele trebuie depozitate în camere închise, cu circulație normală a aerului și în condiții standard (mediu neagresiv și fără praf, interval de temperatură între -10 °C și +37 °C, umiditatea aerului până la 80%, fără șocuri și vibrații).

#### 7.8.1 Durata de depozitare

Valabilitate: Moldova

 Durata de depozitare: 22 de luni începând de la data producției

#### 7.9 Durata de viață

Valabilitate: Moldova

Durata de viață preconizată a produsului este de 15 ani la respectarea reglementărilor privind transportul, depozitarea, asamblarea și funcționarea.

#### 7.10 Data de producție

#### Valabilitate: Moldova

Data de producție (săptămână, an) este indicată în numărul serial de pe plăcuța cu date constructive:

- Al treilea şi al patrulea semn al numărului serial indică anul de producție (două poziții).
- A cincea şi a şasea poziţie a numărului serial indică săptămâna de producţie (din 01 până la 52).

#### 7.11 Garanția și serviciul de asistență tehnică

#### 7.11.1 Garanția

#### Valabilitate: Moldova

Puteți solicita informații privind garanția producătorului la adresa de contact indicată pe partea posterioară.

#### Valabilitate: România

Garanția aparatului este de doi ani în condițiile prevăzute in certificatul de garanție. Piesele de schimb se asigură de către producator/furnizor pe o perioadă de minim 10 ani, contra cost (în afara perioadei de garantie). Defecțiunile cauzate de utilizare incorecta sau cele provocate în urma demontării produsului de către o persoană neautorizată nu fac obiectul acordării garanției.

#### 7.11.2 Serviciul de asistență tehnică

#### Valabilitate: Moldova

Datele de contact pentru serviciul nostru de asistență tehnică le găsiți la adresa indicată pe partea posterioară sau pe www.vaillant.com.

#### Valabilitate: România

#### Vaillant Group România

Soseaua Bucuresti Nord nr. 10 incinta Global City Business Park, Cladirea O21, parter si etaj 1 077190 Voluntari jud. Ilfov Tel. +40 (0) 21 209 8888 Fax +40 (0) 21 232 2273 office@vaillant.com.ro www.vaillant.com.ro

#### E-Mail: office@vaillant.com.ro

Internet: http://www.vaillant.com.ro

#### 7.12 Reciclarea și salubrizarea

 Permiteți salubrizarea ambalajului să fie realizată de specialistul care a instalat aparatul.

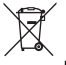

Dacă aparatul este marcat cu simbolul acesta:

- În cazul acesta, nu salubrizați aparatul în gunoiul menajer.
- În loc de aceasta, predați aparatul unui loc de colectare pentru aparate uzate electrice sau electronice.

#### u I ----- Ambalaj ------

- Salubrizați corespunzător ambalajul.
- Urmați toate prescripțiile relevante.

# 7.13 Datele produsului conform reglementării UE nr. 811/2013, 812/2013

Eficiența încălzirii camerei condiționată de anotimp conține întotdeauna factorul de corecție al clasei tehnologice a regulatorului VI la aparatele cu regulatoare integrate, controlate de condițiile atmosferice. Este posibilă o dezactivare a acestei funcții la o abatere a eficienței încălzirii camerei condiționată de anotimp.

| Clasa reglorului de temperatură                                                    | VI    |
|------------------------------------------------------------------------------------|-------|
| Aportul la eficiența energetică de încălzire a<br>camerei în funcție de anotimp ns | 4,0 % |

#### 7.14 Date tehnice - controler de sistem

| Tensiune de măsurare                              | 9 24 V ===   |
|---------------------------------------------------|--------------|
| Tensiunea de impuls măsurată                      | 330 V        |
| Grad de murdărie                                  | 2            |
| Curent de măsurare                                | < 50 mA      |
| Secțiune cabluri de conectare                     | 0,75 1,5 mm² |
| Gradul de protecție                               | IP 20        |
| Clasa de protecție                                | 111          |
| Temperatura pentru verificarea presiunii<br>bilei | 75 ℃         |
| Temperatura ambiantă max. admisă                  | 0 60 °C      |
| Umid act. aer cameră                              | 35 95 %      |
| Modul de funcționare                              | Tip 1        |
| Înălțime                                          | 109 mm       |
| Lățime                                            | 175 mm       |
| Adâncime                                          | 26 mm        |

# Anexă

# A Remedierea defecțiunilor, mesaj de întreținere

### A.1 Remedierea defecțiunilor

| Avarie                                                                                               | Cauză posibilă                 | Măsură                                                                                                    |  |
|----------------------------------------------------------------------------------------------------|--------------------------------|----------------------------------------------------------------------------------------------------|--|
| Display-ul rămâne întunecat                                                                          | Eroare software                | <ol> <li>Apăsați tasta din dreapta sus de pe controlerul de sistem<br/>şi mențineți-o apăsată timp de peste 5 secunde pentru a<br/>efectuarea repornirea forțată.</li> </ol>     |  |
|                                                                                                    |                                | <ol> <li>Deconectați butonul principal la toate generatoarele de căl-<br/>dură pentru aprox. 1 minut şi apoi conectați-l din nou.</li> </ol>                                     |  |
|                                                                                                    |                                | <ol> <li>Dacă mesajul de eroare persistă, înştiințați persoana compe-<br/>tentă.</li> </ol>                                                                                      |  |
| Nu este posibilă efectuarea<br>niciunei modificări pe afişaj prin<br>intermediul elementelor de con- | Eroare software                | <ol> <li>Apăsați tasta din dreapta sus de pe controlerul de sistem<br/>şi mențineți-o apăsată timp de peste 5 secunde pentru a<br/>efectuarea repornirea forțată.</li> </ol>     |  |
| trol                                                                                                 |                                | <ol> <li>Deconectați butonul principal la toate generatoarele de căl-<br/>dură pentru aprox. 1 minut şi apoi conectați-l din nou.</li> </ol>                                     |  |
|                                                                                                    |                                | <ol> <li>Dacă mesajul de eroare persistă, înştiințați persoana compe-<br/>tentă.</li> </ol>                                                                                      |  |
| Afişaj: <b>Blocare taste activată</b> ,<br>nu este posibilă modificarea<br>setărilor și valorilor    | Blocajul tastelor este activ   | <ul> <li>Apăsați tasta din dreapta sus de pe controlerul de sistem şi<br/>mențineți-o apăsată timp de aproximativ 1 secundă pentru a<br/>dezactiva blocarea tastelor.</li> </ul> |  |
| Afişaj: Mod aparat înc. supl.                                                                        | Pompa de încălzire nu funcțio- | 1. Informați instalatorul.                                                                                                    |  |
| la eroare Pompă de încălzire<br>(apelare instal.), încălzire insu-                                   | nează                          | <ol> <li>Alegeți setarea pentru regimul de urgență până la sosirea<br/>persoanei competente.</li> </ol>                                                                          |  |
| și a apei calde                                                                                      |                                | <ol> <li>Pentru explicații mai detaliate, accesați Defecțiune, mesaje<br/>de eroare şi întreținere (→ pagina 45).</li> </ol>                                                     |  |
| Afişaj: <b>F. Eroare aparat de în-<br/>călzire</b> , pe afişaj apare codul                           | Eroare aparat de încălzire     | <ol> <li>Deparazitați aparatul de încălzire, mai întâi prin Resetare şi<br/>apoi selectând Da.</li> </ol>                                                                        |  |
| de eroare concret, de exemplu,<br>F.33 cu aparatul de încălzire<br>concret                           |                                | <ol> <li>Dacă mesajul de eroare persistă, înştiinţaţi persoana compe-<br/>tentă.</li> </ol>                                                                                      |  |
| Afişaj: Nu înțelegeți limba setată                                                                   | Limbă greșită setată           | 1. Apăsați de 2 ori pe ≡.                                                                                                    |  |
|                                                                                                    |                                | <ol> <li>Selectați ultimul punct de meniu (O SETĂRI) și confirmați<br/>cu .</li> </ol>                                                                                           |  |
|                                                                                                    |                                | 3. Din O SETĂRI selectați al doilea punct de meniu și confir-                                                                                                    |  |
|                                                                                                    |                                | mați cu (✓).                                                                                                    |  |
|                                                                                                    |                                | 4. Selectați limba pe care o înțelegeți și confirmați cu 🕖.                                                                                                    |  |

#### A.2 Mesaje de întreținere

| # | # Mesaj                                                                   | Descriere                                                        | Lucrare de întreținere                                                                                           | Intervalul                                                                    |  |
|---|---------------------------------------------------------------------------|------------------------------------------------------------------|----------------------------------------------------------------------------------------------------|-------------------------------------------------------------------------------|--|
| 1 | 1 Deficit de apă:<br>Urm. indicațiile<br>de la generatorul<br>de căldură. | Presiunea apei din instalația de<br>încălzire este prea scăzută. | Umplerea cu apă este prezen-<br>tată în instrucțiunile de utilizare<br>ale generatorului de căldură<br>respectiv | Consultați instrucțiunile de uti-<br>lizare ale generatorului de căl-<br>dură |  |

# B T-- Remedierea defecțiunilor, erorilor, mesaj de întreținere

#### B.1 Remedierea defecțiunilor

| Avarie                                                                    | Cauză posibilă                                                                   | Măsură                                                                                                    |  |
|---------------------------------------------------------------------------|----------------------------------------------------------------------------------|----------------------------------------------------------------------------------------------------|--|
| Display-ul rămâne întunecat                                               | Eroare software                                                                  | <ol> <li>Apăsați tasta din dreapta sus de pe controlerul de sistem<br/>şi mențineți-o apăsată timp de peste 5 secunde pentru a<br/>efectuarea repornirea forțată.</li> </ol> |  |
|                                                                           |                                                                                  | <ol> <li>Opriţi şi reporniţi comutatorul de alimentare de la generatorul<br/>de căldură care alimentează controlerul de sistem.</li> </ol>                                   |  |
|                                                                           | Lipsa alimentării electrice la<br>generatorul de căldură                         | <ul> <li>Reglați alimentarea electrică a generatorului de căldură care<br/>alimentează controlerul de sistem.</li> </ul>                                                     |  |
|                                                                           | Aparatul este defect                                                             | <ul> <li>Înlocuiți produsul.</li> </ul>                                                                                                    |  |
| Nu este posibilă efectuarea<br>niciunei modificări pe afișaj prin         | Eroare software                                                                  | <ul> <li>Opriți și reporniți comutatorul de alimentare de la generatorul<br/>de căldură care alimentează controlerul de sistem.</li> </ul>                                   |  |
| trol                                                                      | Aparatul este defect                                                             | <ul> <li>Înlocuiți produsul.</li> </ul>                                                                                                    |  |
| Generatorul de căldură continuă<br>încălzirea la atingerea tempera-       | valoare greșită în funcția <b>Con-</b><br>trol temp. cameră: sau Alocare         | <ol> <li>În funcția Control temp. cameră: setați valoarea Activ sau<br/>Extins.</li> </ol>                                                                                   |  |
| turii camerei                                                             | zone:                                                                            | <ol> <li>În zona în care este instalat controlerul de sistem, atribuiţi în<br/>funcţia Alocare zone: adresa controlerului de sistem.</li> </ol>                              |  |
| Instalația de încălzire rămâne<br>în regimul de pregătire a apei<br>calde | Generatorul de căldură nu<br>poate să atingă temperatura<br>nominală max. pe tur | <ul> <li>Setați valoarea din funcția Temp. nominală max. pe tur: °C la<br/>o valoare mai mică.</li> </ul>                                                                    |  |
| Se afișează numai unul din mai<br>multe circuite de încălzire             | Circuit de încălzire inactiv                                                     | <ul> <li>Stabiliți în funcția Tip de circuit: pentru circuitul de încălzire,<br/>funcționalitatea dorită.</li> </ul>                                                         |  |
| Nu este posibilă comutarea la<br>nivelul pentru specialiști               | Codul pentru nivelul pentru spe-<br>cialiști este necunoscut                     | <ul> <li>Resetați controlerul de sistem la reglarea din fabrică. Toate<br/>valorile setate se pierd.</li> </ul>                                                              |  |

#### B.2 Remedierea erorilor

| Mesaj                                                  | Cauză posibilă                       | Măsură                                                         |
|--------------------------------------------------------|--------------------------------------|----------------------------------------------------------------|
| Comunicația ventilatorului între-                      | Contactul cu fișă nu este corect     | <ul> <li>Verificați contactul cu fişă.</li> </ul>              |
| ruptă                                                  | Cablu defect                         | ▶ Înlocuiți cablul.                                            |
| Comunicația modulului regl. PC                         | Contactul cu fişă nu este corect     | <ul> <li>Verificați contactul cu fişă.</li> </ul>              |
| întreruptă                                             | Cablu defect                         | ▶ Înlocuiți cablul.                                            |
| Semnal senzor extern nevalabil                         | Senzor de temperatură extern defect  | <ul> <li>Înlocuiți senzorul de temperatură extern.</li> </ul>  |
| Comunicația generator căldură<br>1 întreruptă *,       | Cablu defect                         | <ul> <li>Înlocuiți cablul.</li> </ul>                          |
| * poate fi generatorul de căldură<br>de la 1 până la 8 | Contactul cu fișă nu este corect     | <ul> <li>Verificați contactul cu fişă.</li> </ul>              |
| Comunicația FM3 adresa 1 în-<br>treruptă *,            | Cablu defect                         | <ul> <li>Înlocuiți cablul.</li> </ul>                          |
| * poate fi adresa de la 1 până la<br>3                 | Contactul cu fișă nu este corect     | <ul> <li>Verificați contactul cu fişă.</li> </ul>              |
| Comunicație FM5 întreruptă                             | Cablu defect                         | ▶ Înlocuiți cablul.                                            |
|                                                        | Contactul cu fișă nu este corect     | <ul> <li>Verificați contactul cu fişă.</li> </ul>              |
| Comunicația com. la distanță 1<br>întreruptă *,        | Cablu defect                         | <ul> <li>Înlocuiți cablul.</li> </ul>                          |
| * poate fi adresa de la 1 până la<br>3                 | Contactul cu fișă nu este corect     | <ul> <li>Verificați contactul cu fişă.</li> </ul>              |
| Comunicația stației de apă po-                         | Cablu defect                         | ▶ Înlocuiți cablul.                                            |
| tabila intrerupta                                      | Contactul cu fişă nu este corect     | <ul> <li>Verificați contactul cu fișă.</li> </ul>              |
| Comunicația stației pt.circ.solar                      | Cablu defect                         | <ul> <li>Înlocuiți cablul.</li> </ul>                          |
| intrerupta                                             | Contactul cu fișă nu este corect     | <ul> <li>Verificați contactul cu fişă.</li> </ul>              |
| Configurația FM3 [1] incorectă<br>*,                   | Valoare reglată greșit pentru<br>FM3 | <ul> <li>Setați valoarea reglată corect pentru FM3.</li> </ul> |
| * poate fi adresa de la 1 până la<br>3                 |                                      |                                                                |

| Mesaj                                                                                                    | Cauză posibilă                                               | Măsură                                                                                                    |  |
|----------------------------------------------------------------------------------------------------|--------------------------------------------------------------|----------------------------------------------------------------------------------------------------|--|
| Modulul de mixaj nu mai este<br>compatibil                                                                     | Modul nepotrivit conectat                                    | <ul> <li>Instalați un modul suportat de regulator.</li> </ul>                                                                                |  |
| Modulul solar nu mai este com-<br>patibil                                                                      | Modul nepotrivit conectat                                    | <ul> <li>Instalați un modul suportat de regulator.</li> </ul>                                                                                |  |
| Comanda la distanță nu mai<br>este compatibilă                                                                 | Modul nepotrivit conectat                                    | <ul> <li>Instalați un modul suportat de regulator.</li> </ul>                                                                                |  |
| Cod incorect schemă sistem                                                                                     | Codul schemei sistemului a fost selectat greșit              | <ul> <li>Setați codul corect al schemei sistemului.</li> </ul>                                                                               |  |
| Comanda la distanță 1 lipsește<br>*,                                                                           | Comandă la distanță lipsă                                    | <ul> <li>Racordați comanda la distanță.</li> </ul>                                                                                           |  |
| * poate fi comanda la distanță<br>de la 1 sau 2                                                                |                                                              |                                                                                                    |  |
| Schema actuală a sistemului nu<br>este compatibilă cu FM5                                                      | FM5 racordat în instalația de<br>încălzire                   | <ul> <li>Îndepărtați FM5 din instalația de încălzire.</li> </ul>                                                                             |  |
|                                                                                                    | Codul schemei sistemului a fost selectat greșit              | <ul> <li>Setați codul corect al schemei sistemului.</li> </ul>                                                                               |  |
| FM3 lipsește                                                                                                   | Lipsă FM3                                                    | <ul> <li>Racordați FM3.</li> </ul>                                                                                                    |  |
| Senz. de temperatură AC S1<br>lipsește la FM3                                                                  | Senzorul de temperatură a apei<br>calde S1 nu este racordat  | <ul> <li>Racordați senzorul de temperatură a apei calde la FM3.</li> </ul>                                                                   |  |
| Pompa solară 1 semnalează<br>eroare *, * pompa solară 1 sau<br>2                                               | Avaria pompei solare                                         | <ul> <li>Verificați pompa solară.</li> </ul>                                                                                                 |  |
| Acumulatorul stratificat nu mai este compatibil                                                                | Boiler necorespunzător racordat                              | <ul> <li>Scoateți boilerul din instalația de încălzire.</li> </ul>                                                                           |  |
| Configurația MA2 modul reglare                                                                                 | Racordat defectuos FM3                                       | 1. Demontați FM3.                                                                                                    |  |
| PC incorectă                                                                                                   |                                                              | 2. Alegeți o configurație potrivită.                                                                                                    |  |
|                                                                                                    | Racordat defectuos FM5                                       | 1. Demontați FM5.                                                                                                    |  |
| Configuratia EM51 incoractă                                                                                    | Valeare reglată greșit pontru                                | 2. Selectați o alta configurație.                                                                                                    |  |
|                                                                                                    | FM5                                                          | Setați valoarea regiată corect pentru Fivio.                                                                                                 |  |
| Cascadă incompatibilă                                                                                          | Schema sistemului aleasă greșit                              | <ul> <li>Setați schema corectă a sistemului, care conține cascade.</li> </ul>                                                                |  |
| Configurație FM3 [1] MA inco-<br>rectă *, * poate fi adresa de la 1<br>până la 3                               | Selectare greșită a componentei<br>pentru MA                 | <ul> <li>Selectați componenta în funcția MA FM3 care se potrivește cu<br/>componenta racordată la ieșirea multifuncțională a FM3.</li> </ul> |  |
| Instr. montaj configurație FM5<br>incorecte                                                                    | Selectare greșită a componentei pentru MA                    | <ul> <li>Selectați componenta în funcția MA FM5 care se potrivește cu<br/>componenta racordată la ieșirea multifuncțională a FM5.</li> </ul> |  |
| Semnal regulator senzor tempe-<br>ratură cameră nevalabil                                                      | Senzor de temperatură a came-<br>rei defect                  | <ul> <li>Înlocuiți regulatorul.</li> </ul>                                                                                                   |  |
| Semnal senzor temp. cameră<br>comandă la dist. 1 nevalabil *, *<br>poate fi adresa de la 1 până la<br>3        | Senzor de temperatură a came-<br>rei defect                  | <ul> <li>Înlocuiți comanda la distanță.</li> </ul>                                                                                           |  |
| Semnal senzor S1 FM3 adresa<br>1 nevalabil *, * poate fi S1 până<br>la 7 și adresa de la 1 până la 3           | Senzor defect                                                | <ul> <li>Înlocuiți senzorul.</li> </ul>                                                                                                    |  |
| Semnal senzor S1 FM5 nevala-<br>bil *, * poate fi S1 până la S13                                               | Senzor defect                                                | <ul> <li>Înlocuiți senzorul.</li> </ul>                                                                                                    |  |
| Generatorul de căldură 1 sem-<br>nalează eroare *, * poate fi ge-<br>neratorul de căldură de la 1<br>până la 8 | Avarie a generatorului de căl-<br>dură                       | <ul> <li>Consultați instrucțiunile generatorului de căldură afișat.</li> </ul>                                                               |  |
| Ventilatorul semnalează eroare                                                                                 | Eroare a ventilatorului                                      | <ul> <li>Consultați instrucțiunile ventilatorului.</li> </ul>                                                                                |  |
| Modulul de reglare PC semna-<br>lează eroare                                                                   | Defecțiune a modulului de re-<br>glare a pompei de încălzire | <ul> <li>Schimbați modulul de reglare a pompei de încălzire.</li> </ul>                                                                      |  |
| Alocarea comenzii la distanță 1<br>lipsește *, * poate fi adresa de<br>la 1 până la 3                          | Alocarea comenzii la distanță 1<br>la zonă lipsește.         | Atribuiți adresa corectă la comanda la distanță în funcția Alo-<br>care zone:.                                                               |  |
| Activarea unei zone lipsește                                                                                   | O zonă utilizată nu este încă<br>activată.                   | Din funcția Zonă activată: selectați valoarea Da.                                                                                            |  |
|                                                                                                    | Circuit de încălzire inactiv                                 | <ul> <li>Stabiliți în funcția Tip de circuit: pentru circuitul de încălzire,<br/>funcționalitatea dorită.</li> </ul>                         |  |

#### B.3 Mesaje de întreținere

| # | Mesaj                                                                                                    | Descriere                                                                      | Lucrare de întreținere                                                                                                    | Intervalul                                                                                     |  |
|---|----------------------------------------------------------------------------------------------------|--------------------------------------------------------------------------------|----------------------------------------------------------------------------------------------------|------------------------------------------------------------------------------------------------|--|
| 1 | Generatorul de<br>căldură 1 nece-<br>sită întreținere *,<br>* poate fi genera-<br>torul de căldură<br>de la 1 până la 8 | Pentru generatorul de căldură<br>există lucrări de întreținere sca-<br>dente.  | Lucrările de întreținere sunt pre-<br>zentate în instrucțiunile de utili-<br>zare sau de instalare ale gene-<br>ratorului de căldură respectiv | Consultați instrucțiunile de utili-<br>zare sau de instalare ale gene-<br>ratorului de căldură |  |
| 2 | Ventilatorul nece-<br>sită întreținere                                                                                  | Pentru aparatul de ventilație<br>există lucrări de întreținere sca-<br>dente.  | Lucrările de întreținere sunt<br>prezentate în instrucțiunile de<br>utilizare sau de instalare ale<br>ventilatorului                           | Consultați instrucțiunile de utili-<br>zare sau de instalare ale venti-<br>latorului           |  |
| 3 | Deficit de apă:<br>Urm. indicațiile<br>de la generatorul<br>de căldură.                                                 | Presiunea apei din instalația de<br>încălzire este prea scăzută.               | Deficit de apă: Urmați indicațiile<br>de la generatorul de căldură                                                                             | Consultați instrucțiunile de utili-<br>zare sau de instalare ale gene-<br>ratorului de căldură |  |
| 4 | Întreținerea Adre-<br>sați-vă la:                                                                                       | Data termenului limită pentru în-<br>treținerea instalației de încăl-<br>zire. | Efectuați lucrările de întreținere necesare                                                                                                    | Data specificată în regulator                                                                  |  |

## Listă de cuvinte cheie

| Α                                                           |
|-------------------------------------------------------------|
| Afişaj6                                                     |
| Avarii45                                                    |
| C                                                           |
| Cabluri, lungime maximă17                                   |
| Cabluri, secțiunea minimă 17                                |
| Calificare                                                  |
| Caracteristica CE                                           |
| Citirea numărului de articol46                              |
| Citirea numărului serial46                                  |
| Condiții necesare pentru punerea în funcțiune a instalației |
| de încălzire45                                              |
| Condiții necesare, punere în funcțiune45                    |
| Conducte, selectare                                         |
| Conectarea controlerului de sistem la aparatul de           |
| ventilație 17                                               |
| D                                                           |
| Documentații45                                              |
| E                                                           |
| Elemente de control6                                        |
| Eroare45                                                    |
| Evitarea funcționării eronate6                              |
| F                                                           |
| Funcții de comandă și afișare7                              |
| 1                                                           |
| Instalatori                                                 |
| Îngheț4                                                     |
| Întreținere                                                 |
| N                                                           |
| număr de articol46                                          |
| Ρ                                                           |
| Parcurgerea asistentului de instalare                       |
| Prescripții4                                                |
| R                                                           |
| Reciclare                                                   |
| S                                                           |
| Salubrizare                                                 |
| seria                                                       |
| Setarea curbei de încălzire6                                |
| U                                                           |
| Utilizarea conform destinației                              |

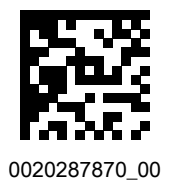

0020287870\_00 19.11.2019

#### Furnizor

Vaillant Group International GmbH Berghauser Strasse 40 ■ 42859 Remscheid Tel. +492191 18 0 www.vaillant.info

#### Vaillant Group România

Soseaua Bucuresti Nord nr. 10 incinta Global City Business Park, Cladirea O21, parter si etaj 1 077190 Voluntari jud. Ilfov Tel. +40 (0) 21 209 8888 Fax +40 (0) 21 232 2273 office@vaillant.com.ro www.vaillant.com.ro

© Aceste instrucțiuni, sau părți din acestea, sunt protejate prin drepturi de autor și pot fi multiplicate sau distribuite numai cu acordul scris al producătorului.

Ne rezervăm dreptul asupra modificărilor tehnice ulterioare.